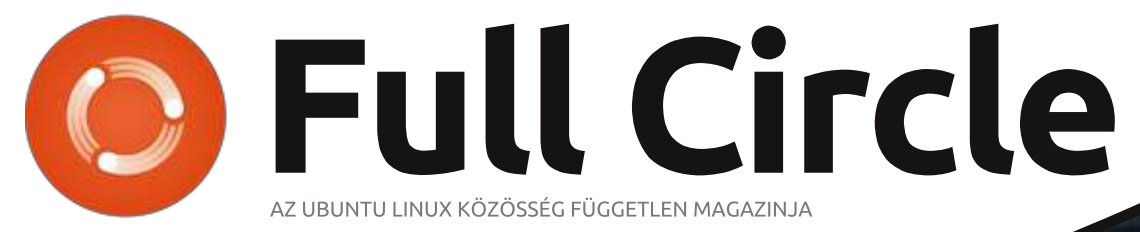

2013. augusztus – 76. szám

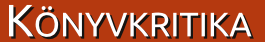

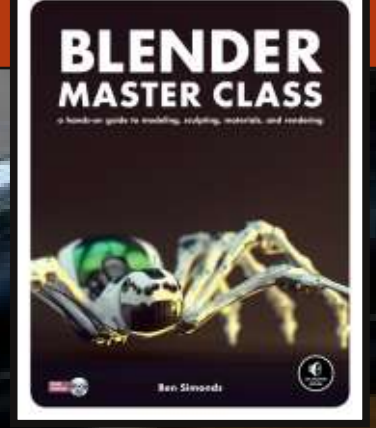

# Egyszerű biztonsági rendszer Webkamera + Dropbox = mobil biztonság

A Full Circle Magazin nem azonosítható a Canonical Ltd-vel.

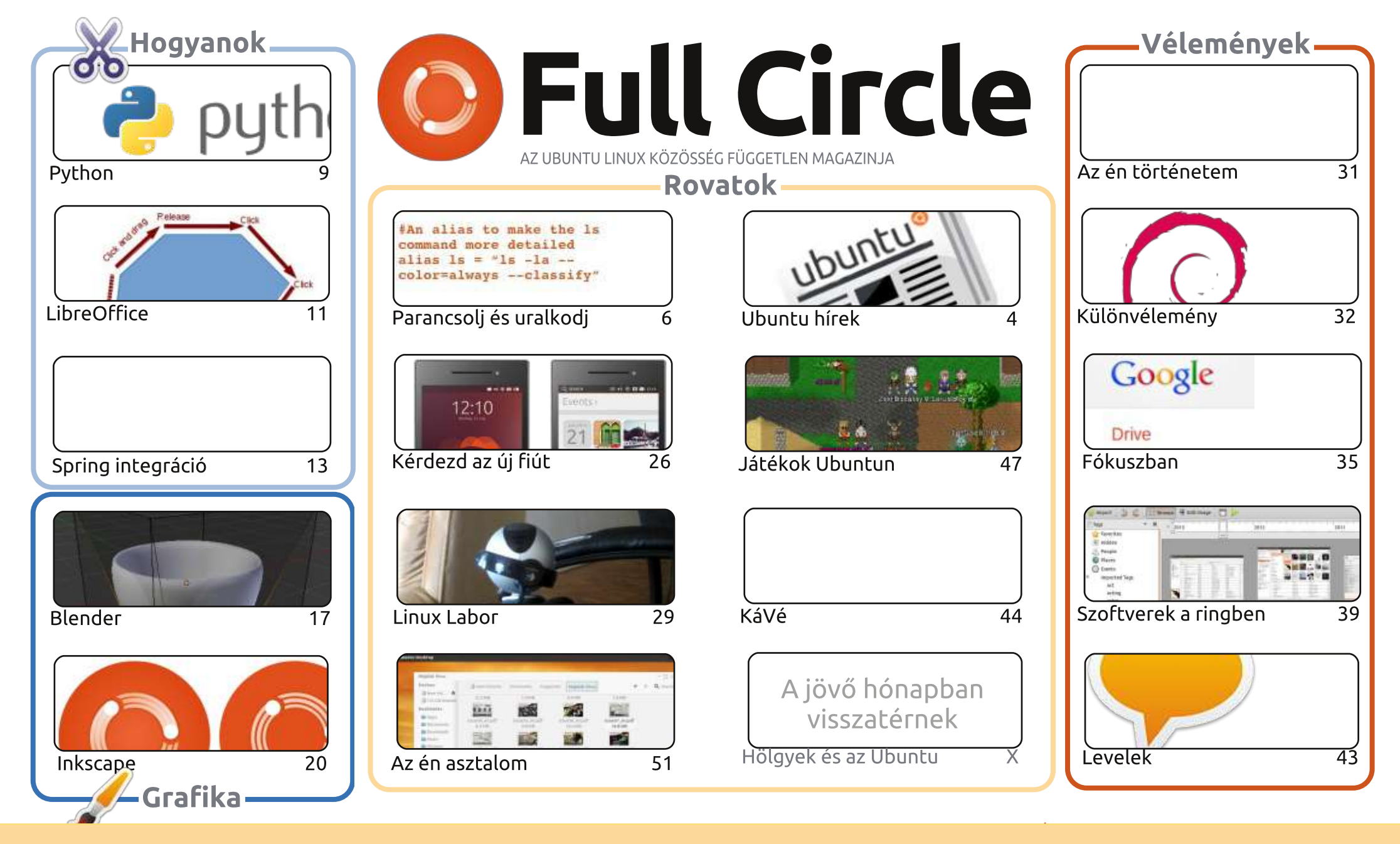

(00) SOME RIGHTS RESERVED

Minden szöveg- és képanyag, amelyet a magazin tartalmaz, a Creative Commons Nevezd meg! - Így add tovább! 3.0 Unported Licenc alatt kerül kiadásra. Ez annyit jelent, hogy átdolgozhatod, másolhatod, terjesztheted és továbbadhatod a cikkeket a következő feltételekkel: jelezned kell eme szándékodat a szerzőnek (legalább egy név, e-mail cím vagy url eléréssel), valamint fel kell tüntetni a magazin nevét ("Full Fircle magazin") és az url-t, ami a www.fullcirclemagazine.org (úgy terjeszd a cikkeket, hogy ne sugalmazzák azt, hogy te készítetted őket, vagy a te munkád van benne). Ha módosítasz,

vagy valamit átdolgozol benne, akkor a munkád eredményét ugyanilyen, hasonló vagy ezzel kompatibilis licensz alatt leszel köteles terjeszteni.

A Full Circle magazin teljesen független a Canonicaltől, az Ubuntu projektek támogatójától. A magazinban megjelenő vélemények és állásfoglalások a Canonical jóváhagyása nélkül jelennek meg.

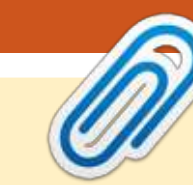

# Üdvözöllek a Full Circle következő számában!

Előszó

isszatérünk a már rendszeres Programozzunk Pythonban, LibreOffice, Blender és Inkscape rovatokhoz. Mindezeket összefogni meglehetősen nehéz, ezt nevezzük Spring Integrációnak. Kicsit túlnő rajtam, ezért hagyom, hogy elolvassátok.

Hányan iratkoztak fel közületek az Ubuntu Edge-re? Én nem, semmikép nem fizetek 400 fontot egy mobiltelefonért – nem számít, ki gyártja. Miközben ezt írom, úgy néz ki, hogy a tervük csődre van ítélve – még a felét sem érték el a kitűzött határnak. Azt gondolom ez egy nagyszerű telefon, ambiciózus terv, de túl sok pénzt kérnek. Amennyiben most vakarod a fejed, és azon gondolkodsz, hogy mi is az Ubuntu Edge, akkor olvasd el az e havi "Kérdezd az új fiút" cikket.

Régen írtam egy kétrészes cikket arról, hogyan használjuk a ZoneMinder-t, mint CCTV rendszer. Ebben a hónapban Charles ezt vesézte ki, webkamerát és Dropbox-ot használva a megfigyeléshez. Ez egy nagyszerű ötlet egy minimalista biztonsági rendszer kialakításához.

Oh, ha nem vettétek volna észre Robin Catling úr ismét nagyszerű dolgokkal jelentkezett az Inkscape Kölönleges Kiadás – Első részében. Mint mindig, ez már elérhető a Full Circle weboldalon – csak arra vár, hogy használjátok. Az Én véleményem rovatában, Robin amellett érvel, hogy miért váltott Debianra.

Minden jót, és maradjunk kapcsolatban! Ronnie ronnie@fullcirclemagazine.org

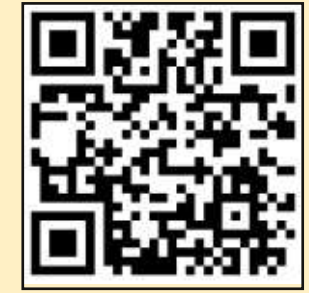

#### A magazin az alábbiak felhasználásával készült:

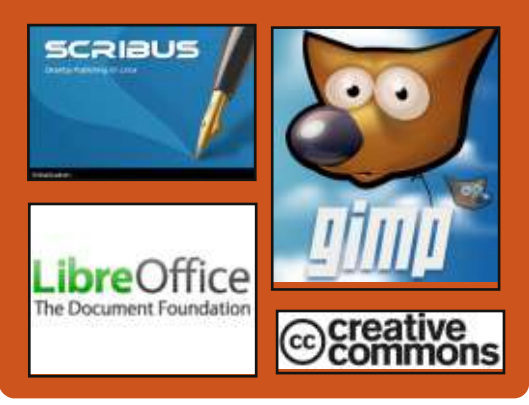

# **Full Circle Podcast**

Megjelenik havonta, mindig a friss Ubuntus hírekkel, véleményekkel, áttekintőkkel, interjúkkal és hallgatói visszajelzésekkel. A Side-Pod egy újdonság, egy extra (rendszertelen) rövid podcast, ami mellékága a fő podcastnek. Leginkább általános technikai és nem-Ubuntu cuccokkal foglalkozik, melvek nem illenek a fő podcastbe.

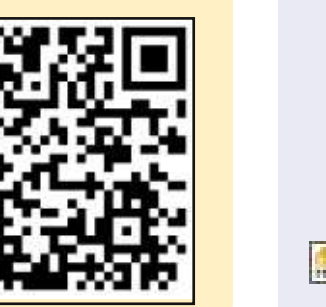

#### Műsorvezetők:

- Les Pounder Tony Hughes
- Jon Chamberlain
- Oliver Clark

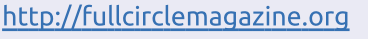

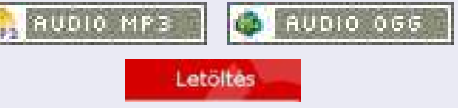

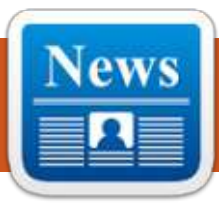

# Ubuntu hírek

# ELÉRHETŐ A 13.10 (SAUCY SALAMANDER) ALPHA 2

onathan Riddel bejelentette, hogy J a Saucy Salamander (amely a 13.10 lesz) második Alpha kiadása elérhetővé vált a tesztelők és a korai adaptálók számára Kubuntu. Lubuntu. Ubuntu GNOME, UbuntuKylin és Xubuntu képként. Listázásra kerültek a kiadás részletei a különböző Ubuntu verziókra, melyek az újítás részeit képezik, valamint egy hivatkozást is megad a letölhető képfájlokhoz. http://fridge.ubuntu.com/2013/07/ 25/13-10-saucy-salamander-alpha-2-available/

## **AZ UBUNTU FORUMS** VISSZATÉRT, HALOTTSZEMLE

ames Troup bejelentette, hogy az Ubuntu Forums most visszatért és működik. Írt továbbá egy "halottszemlét" a törésről, és a Canonical IS csapatának akciójáról. James részletezte a történéseket, továbbá, hogy a támadók mihez fértek hozzá és mihez nem, az IS csapat törésre adott válaszát, illetve a fennmaradó kérdéseket. A halottszemle végén sajnálatát fejezte ki a biztonsági incidens, az

adatszivárgás és a leállás miatt. http://blog.canonical.com/2013/07 /30/ubuntu-forums-are-back-upand-a-post-mortem/

# A 2013-AS UBUNTU APP SHOW-DOWN VERSENY BEJELENTÉSE

► I ichael Hall bejelentette a második Ubuntu App Showdown eseményt, és a következőket írta: "A versenyzőknek hat hónapjuk lesz, hogy összeállítsák és közzétegyék alkalmazásaikat, melyekhez az új Ubuntu SDK és Ubuntu Touch platformot használják. Mind eredeti, mind portolt alkalmazás, valamint natív vagy HTML5 applikáció is részt vehet a megmérettetésen.

A verseny győztesei mindannyian Ubuntu Touch rendszerrel működő LG Nexus 4 telefont kapnak elkészült alkalmazásaikkal telepítve."

http://developer.ubuntu.com/2013 /08/announcing-the-2013-ubuntuapp-showdown-contest/

További információk a http://developer.ubuntu.com/show down/ címen.

# Az Ubuntu Edge közösségi FINANSZÍROZÁSI PROJEKTJE NEM ÉRTE EL A KITŰZÖTT CÉLT

A z Ubuntu Edge okostelefonra a 32 millió dollárra kitűzött, 30 napos közösségi finanszírozási kampány nem érte el célját, és ez rengeteg bejegyzést eredményezett mind a híroldalakon, mind a blogszférában. Íme szerkesztőink gyűjteménye a témában:

Köszönjük Ubuntu Edge – http://insights.ubuntu.com/news/u buntu-edge-thank-you/

Jono Bacon: Előre és felfelé – http://www.jonobacon.org/2013/0 8/22/onwards-and-upwards-2/

Az Ubuntu Edge közösségi finanszírozása célt tévesztett – http://www.bbc.co.uk/news/techno logy-23793457

Ubuntu Edge: az alapítók szerint a bukás még nem jelenti az álom véaét –

http://www.theguardian.com/tech nology/2013/aug/22/ubuntu-edgefounder-failure-canonical

Véget ért az Ubuntu Edge kampány, nem sikerült a kitűzött 32 millió dollárt elérni –

http://www.omgubuntu.co.uk/2013/ 08/ubuntu-edge-fails-to-meet-mutlimillion-dollar-goal-wont-be-made

Az Ubuntu Edge nem érte el a kitűzött 32 millió dollárt, mégis hatalmas siker –

http://iloveubuntu.net/ubuntuedge-fails-reach-3200000-yetproves-itself-massive-success

Ubuntu Edge: egy hatalmas kisérlet a számítástechnika jövőjéért nem ielent bukást –

http://www.zdnet.com/ubuntuedge-a-grand-experiment-for-thefuture-of-computing-does-notconstitute-a-failure-7000019762/

Nem sikerült az Ubuntu Edge: mikor egy jó ötlet nem elég –

http://money.cnn.com/2013/08/22 /technology/mobile/ubuntu-edgecrowdfunding/index.html

Az Ubuntu Edge a cél előtt bukott el –

http://blogs.wsj.com/digits/2013/0 8/22/ubuntu-edge-falls-short-ofgoal/

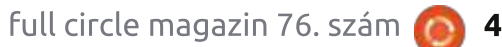

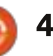

# <u>UBUNTU HÍREK</u>

Az Ubuntu okostelefont leállították a közösségi finanszírozás elbukása után – http://www.cnbc.com/id/100979890

Az Ubuntu Edge halott, éljen az Ubuntu telefon –

http://arstechnica.com/information -technology/2013/08/ubuntuedge-is-dead-long-live-ubuntuphones/

# **U**BUNTU FEJLESZTŐI TALÁL-KOZÓ AUGUSZTUS **27-29.**

A következő, kiadási ciklus közepére tervezett, virtuális Ubuntu fejlesztői találkozó időpontja augusztus 27-29., UTC idő szerint délután 2 és este 8 között lesz.

Részletek, részvételi információk és ütemterv a <u>http://uds.ubuntu.com/</u> címen.

# KIADÁSRA KERÜLT AZ UBUN-TU 12.04.3 LTS

A z Ubuntu csapat elégedetten jelentette be az Ubuntu 12.04.3 LTS (hosszútávú támogatottságú) Desktop, Szerver, Felhő és Core kiadását, valamint az egyéb Ubuntu variánsok hosszútávú támogatottságú kiadását. A részletek, a változások és a frissítési információk a <u>https://lists.ubuntu.com/archives/ubuntu-announce/201</u> <u>3-August/000175.html</u> címen elérhetőek.

### Üdv az új tagoknak és a fejlesztőknek

A z UTC szerinti 2013. augusztus 1-jén, 22:00-kor tartott Tagsági Bizottság Ülésének eredményei: Nekhelesh Ramananthan (https://wiki.ubuntu.com/Nekhelesh%20Ramananthan | https://launchpad.net/~nik90) Carlos Ney Pastor (https://wiki.ubuntu.com/Carlos-NeyPastor | https://launchpad.net/~carlosneypastor) https://lists.ubuntu.com/archives/ubuntu-news-team/2013-August/001846.html

# Rengeteg köszönet az Ubuntu Hírek Csapat ehavi közreműködéséért.

A hónap híreinek forrása:

https://wiki.ubuntu.com/Ubuntu-WeeklyNewsletter/Issue327 https://wiki.ubuntu.com/Ubuntu-WeeklyNewsletter/Issue328

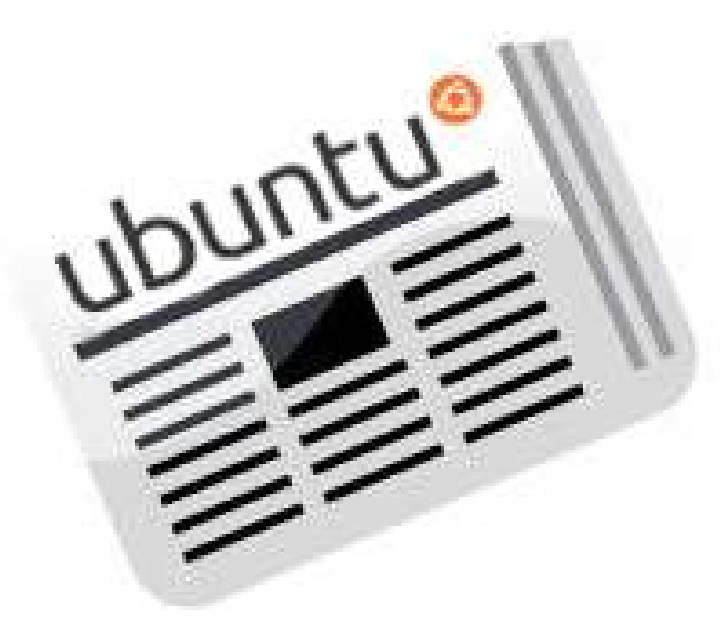

# Parancsolj és uralkodj

#### Írta: Lucas Westermann

# LaTeX CLI receptkönyv

A z elmúlt néhány számban meg-kértem az olvasókat, hogy mondják meg, melyek azok a parancsok, amik hasznosak, és készítsenek hozzá rövid leírást. Most van három A4 oldalnyi parancs abban a Google Dokumentumban, melvet e célból hoztam létre. Mindenkinek köszönöm, aki hozzájárult ehhez. Meglepően sok olyan parancs (parancsvariáció) érkezett, melyekkel még nem találkoztam. Amennyiben valaki szeretné, hogy megjelenjen a címlapon, küldjön egy e-mailt az lswest34+cli-cookbook@gmail.com címre, vagy akár létrehozhattok egy új GitHub bejegyzést (illetve forkolhatjátok a kódot!). Az e havi cikkben részletesen elmagyarázom, hogyan telepítsd fel a LaTeX-szet Ubuntu alatt, szól ez mindenkinek, aki hozzájárulna a PDF-hez (LaTeX-szet használva), de még nem tudja kényelmesen használni a LaTeX-szet.

Előszőr is a Szakácskönyv fent van GitHub-on, itt: https://github.com/lswest/cli-cookbook.

Ez egy nyílvános tároló, ezért aki szeretne hozzájárulni, annak mindössze forkolnia kell, elvégezni a szükséges változtatásokat, és kérni egy pull request-et (beolvasztást). Fenntartom a jogot, hogy megvétózzam olyan parancsok hozzáadását, melyek már léteznek vagy rosszindulatúak (ezalatt azt értem, hogy adatvesztéshez vezethetnek, amennviben nincs meafelelő biztonsági védelem). Azok, akik nem ismerik a git-et vagy a LaTeXszet, és nem is szeretnék megtanulni használatukat, javaslataikat a tárolóhoz tartozó hibakövetőben (issue tracker) jelezhetik.

# LATEX TELEPÍTÉSE

Az alap LaTeX rendszert a texlive telepíti, a teljes telepítést pedig a texlive-full. Mindkettőt feltehetjük apt-get segítségével:

sudo apt-get install texlive

vagy

sudo apt-get install texlivefull

# FEJLESZTŐI KÖRNYEZET TE-

Én egy fejlesztői környezet (IDE) használatát javaslom azoknak, akik először dolgoznak LaTeX-szel, természetesen parancssorból is lefordíthatók a .tex fájlok, de az IDE sokkal könnyebbé teszi mindezt.

Az én kedvenc környezetem a Texmaker, amely megtalálható a hivatalos tárolóban. A következő paranccsal telepíthetjük:

sudo apt-get install texmaker

Amennyiben a ti Ubuntu verziótok (vagy a használt disztribúciótok) nem teszi elérhetővé, megtaláljátok itt: http://www.xm1math.net/texmaker/download.html#linux. Mint bármi más esetében Linuxon, itt is több választási lehetőség áll rendelkezésünkre a Texmakeren kívül. de én ezt fogom felhasználni a magyarázataim során.

## EXTRA CSOMAGOK TELEPÍTÉSE

Használtam néhány extra csomagot, hogy feldobjam a Szakácskönyvet (linkekkel és kódformázással). Ezek az extra csomagok a fancyvrb és a hyperref. Mindennek benne kell lennie a tipikus LaTeX telepítőben. Ezek a csomagok a texlive-latex-recommended és a texlive-latex-base csomagokban találhatóak. Ha csak a texlive csomagot telepítetted a teljes helvett, akkor ezeket külön-külön fel kell telepítened.

# FORKOLD A GITHUB TÁROLÓT

Ehhez szükségetek lesz egy github fiókra és a git fel kell legven telepítve. Az én tárolómon láthattok egy gombot, amelyen ez áll: Fork. Megnyomva a saját fiókodban egy másolatot készítesz az én tárolómról. A második lépés a fork klónozása (a tároló, amely hozzá van rendelve a fiókodhoz). Ezt megteheted, ha az alábbi parancsot beírod a konzolba:

git clone https://github.com/username/cli-cookbook.git

Cseréld le a username részt a saiát felhasználóneveddel. Egy alternatíva lehet, ha kimásolod a Github weboldal HTTPS URL-jét a forkolt tárolóról.

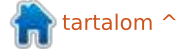

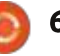

### **PARANCSOLJ ÉS URALKODJ**

Ez a parancs létrehoz egy új mappát. cli-cookbook, és belemásolja a szükséges fájlokat. Amikor ez megvan, nyissátok meg a .tex fájlt Texmaker-ben.

# FÁJL MÓDOSÍTÁSA

Általában amikor létrehozunk egy fájlt, kell hozzá az előszó is (\usepackage, \documentclass, \begin{docu- [...] ment}, stb.). Mivel ti most az én fájlommal dolgoztok, ezek már megvannak.

Ha egy új fejezetet akartok hozzáadni (pl. olyan parancsoknak, melyek a fotók szerkesztéséhez használhatóak), a következőt kell beírni:

#### \section{Név}

A Név lesz a fejezet címe (például Fotók Szerkesztése). Ha ezt fel szeretnétek osztani további alfejezetekbe, ez a parancs szükséges: a \subsection{} és a \subsubsection{} meglepő módon az alfejezetben hoz létre még egy alfejezetet. Amennyiben a későbbiekben hivatkozni szeretnél erre a fejezetre, fel kell címkézni. Valahogy így nézhetne ki a végén:

[...]

\section{Fotó Szerkesztés}

\subsection{Használjunk Photon-t albumok készítéséhez}

\label{photon}

\subsection{Albumok rendszerezése}

Mint ahogyan láthattuk a \hyperref[photon]{\ref\*{photon}}

Ez létrehoz egy Fotó Szerkesztés fejezetet és két alfejezetet amelyeknek címe Használjunk Photon-t albumok készítéséhez és Albumok rendszerezése. A \hyperref kulcsszó helyett megjelenik majd a fejezet és alfejezet száma(pl. 13.1). Ez a link arra az oldara visz, ahol az a fejezet kezdődik.

# KÓD HOZZÁADÁSA

Ezt a lépést kissé bonyolultabbá tettem, mint kellett volna, azért, hogy a legjobb eredményt érjem el.

Így kell beágyaznod a kódod:

\begin{Verbatim} [command $chars= \ \{\\}$ 

// Ide jön a kód

\end{Verbatim}

A Verbatim részben a szöveg nem lesz tördelve, tehát nekünk kell figyelni arra, hogy a kódsorok hossza helyes legyen, amikor a PDF-et előállítjuk. Ha több parancs van egymás után, egy üres sort teszek közéjük. Ha ragaszkodtok az én formázási rendszeremhez, a változatlan részeket pirossal jelöljétek meg. A felhasználóktól kapott részeket feketén hagyom.

Tehát valahogy így nézne ki:

\begin{Verbatim}[commandchars=\\\{\}]

\codeHighlight{//változatlan kód} //felhasználótól kapott rész \codeHighlight{//egyéb változatlan kód}

#### \end{Verbatim}

El tudjátok képzelni, ez így fog kinézni: //változatlan kód //user input //egyéb változatlan kód. Logikus, ki kell cserélned a szöveget, melyet meg akarsz jeleníteni.

# **PDF** GENERÁLÁSA

Amint befejezted a változtatásokat és készen állsz a PDF generálásra, nyomd meg a kék nyilat a "Gyors Generálás" (Quick Build) mellett a Texmaker felső sávjában. Ha kézzel

akarod mindezt megcsinálni, futtasd le a következő parancsot:

pdflatex cli-cookbook.tex

Ha valamilyen hiba jelenik meg, olvassátok el a hibaüzenetet, ebben megtaláljátok, melyik fejezetben mi lehet a hiba. A leggyakoribb a kapcsos zárójelek elhagyása.

# **TÖLTSÜK FEL A VÁLTOZTATÁ-**SOKAT AZ EREDETI TÁROLÓBA

Nyissatok egy Terminált és navigáljatok abba a könyvtárba, ahol a tároló lokális másolata van.

#### cd ~/cli-cookbook/

Ezután hozzá kell adnotok az új/megváltoztatott fájlokat.

git add -A

A következő lépés a változtatások elmentése (kommit)

git commit -m "Összefoglaló szöveg" -a

Az "Összefoglaló szöveg" részt cseréljétek olyan szövegre, amelyben tömören leírjátok, melyek voltak a változtatások. A macskakörmöket ne hagyjátok el!

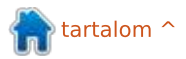

# **PARANCSOLJ ÉS URALKODJ**

git push origin master

Ez tölti vissza a lokális változtatásokat az én tárolómba. Ha módosítottad az ágak (kódág, branch) nevét, tudnod kell, mi lett a master és origin név. Ha nem változtattál semmit, ennek a parancsnak működnie kell.

Ahhoz, hogy egy visszaolvasztást (pull request) kérjünk az eredeti tárolóhoz:

Menj a te tárolód github oldalára

• Kattints a "Compare and View" ikonra (2 zöld nyíl, amely egy kört alkot)

 Válaszd ki a megfelelő tárolót (repository) és ágat (branch), pl. master és felhasználónév:master

Nézd át a változtatásokat

• Kattints a "Click to create a pull request for this comparison"-re (Kattints, hogy ezen változtatás visszaolvasztás kérése létrejöjjön)

Írd be a címet és a leírást

• Kattints a "Send pull request"-re (Beolvasztás kérése)

Ettől kezdve a labda már nálam van és át kell néznem, mi az a változtatás, amit javasoltál, aztán vagy beolvasztom a kódba vagy lezárom.

Amennyiben ez a cikk felkeltette a LaTeX iránti érdeklődésed, tudasd velem és visszatérek majd ehhez a témához. Ugyanez igaz a git-re és github-ra, ha többet szeretnél tudni, kérlek jelezd.

Bármely más hozzászólást és ötletet küldjétek nekem a lswest34+fcm@gmail.com címre.

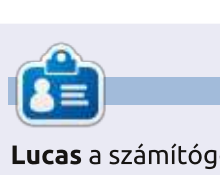

Lucas a számítógépe folyamatos tönkretételétől a javításig mindent megtanult. Küldj neki emailt az: lswest34@gmail.com címre.

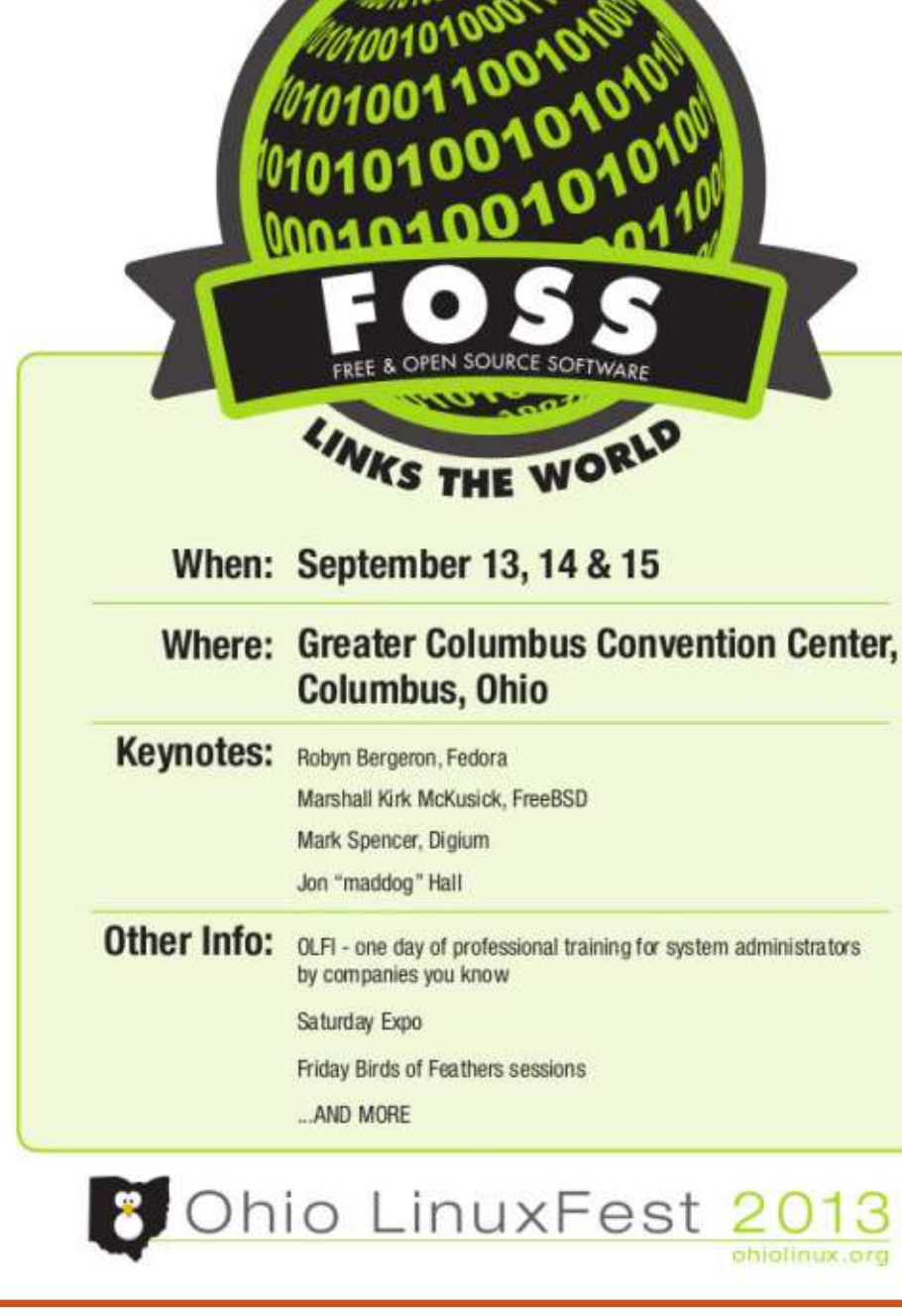

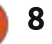

# Programozzunk Pythonban – 46. rész

cikkeim általában hosszúak, A egészségügyi okokból most azonban elég rövid írással sikerült előrukkolnom. Mindenesetre ma a médiakezelő programunkat fogjuk továbbfejleszteni.

Hogyanok

Írta: Greg Walters

A program – többek között – azt fogja tudni, hogy jelzi, ha az adatbázisunkban bármely sorozatból van egy hiányzó epizód. Nézzünk egy konkrét példát. Van egy sorozat, legyen mondjuk a "That 80's Show", amely három évadot élt meg. A 2. évadban 15 rész volt, nekünk mégis csak 13 van meg belőle a gyűjteményünkben. Hogyan derítsük ki – programozóként –, hogy melyik részek hiányoznak?

A legegyszerűbben listákkal és set-ekkel. Listákhoz már több alkalommal is volt szerencsénk az elmúlt néhány évben, set adattípust viszont még nem használtunk, így ma ezt a kérdéskört fogjuk megvizsgálni. A Python "hivatalos dokumentációja" szerint (docs.python.org) a set definíciója:

"A set eav olvan rendezetlen avüjtemény, amelyben az elemek nem is-<sup>1</sup> métlődhetnek. Használható például

```
tagság tesztelésére vagy ismétlődő be- >>> 'orange' in fruit
jegyzések kiszűrésére. A set objektu-
mok az olyan matematikai műveleteket True
is támogatják, mint az unió, metszet,
különbség vagy szimmetrikus különb- >>> 'kiwi' in fruit
séa."
                                     False
   Egy, a dokumentációban is szerep-
lő példán szeretném bemutatni, ez
                                     >>>
hogyan is működik.
                                        Ez ugye egyszerű és gondolom már
                                     látod, hogy hová akarok kilvukadni. Te-
>>> Basket =
                                     gyük fel, hogy van egy bevásárlólistánk,
['apple', 'orange', 'apple', 'pe
                                     amelyen szerepel sok gyümölcs is. A
ar', 'orange', 'banana']
                                     boltban állva szeretnénk megtudni, mi
                                     hiányzik még a kosarunkból. Mondjuk így:
>>> fruit = set(basket)
                                     >>> shoppinglist =
>>> fruit
                                     ['orange', 'apple', 'pear', 'ban
                                     ana', 'kiwi', 'grapes']
set(['orange', 'pear', 'apple',
'banana'])
                                     >>> basket =
   Vegyük észre, hogy a basket
                                     ['apple', 'kiwi', 'banana']
változóban eredetileg kétszer
szerepelt az alma (apple) és a na-
                                     >>> sl = set(shoppinglist)
rancs (orange), de amint ebből
set-et készítettünk, a másolatok
                                     >>> b = set(basket)
eltűntek. Az így kapott set-et vizs-
gálva könnyen kideríthetjük, hogy
                                     >>> sl-b
egy adott elem része e a gyü-
mölcsnek (fruit), vagy bármilyen
                                     set(['orange', 'pear', 'grapes'])
```

Létrehozzuk a két listánkat: a bevásárlólistát (shoppinglist) és a kosarunk tartalmát (basket). Mindkettőből egy set-et hozunk létre és alkalmazzuk rájuk a különbség operátort (mínusz jel). Eredményül azokat az elemeket fogiuk kapni, amelvek raita vannak a bevásárlólistán, de nincsenek a kosárban.

Ugyanezt a logikát használva egy olvan függvényt hozunk létre, amely a hiányzó epizódjainkat találja meg, legyen ennek a neve "FindMissing" és kapjon két változót. Az első egy egész szám, amely megadja a hiányzó epizódok számát az évadban, a második pedig egy lista a hiányzó epizódok sorszámaival.

A rutin lefutása után az alábbi eredményt kapjuk: [5, 8, 15]. Most nézzük meg a kódot. Az első sor létrehozza az EpisodesNeeded setet, amely egész számok listája a megadott tartományon belül. Ne feledjük, hogy a range függvényünk 0-tól indul, így amikor 16-ot adunk meg neki (expected (=15) + 1), a lista valójában 0-tól 15-ig megy. A range függvénynek azt is megmondjuk, hogy 1-ről induljon, így a 16 elemű lista hiába kezdődik 0-ról,

más set-nek. Erre szolgál az "in"

operátor.

>>>

### HOGYANOK – PROGRAMOZZUNK PYTHONBAN – 46. RÉSZ

mi csak 15 értékét fogjuk használni (1-től 15-ig).

Ez után létrehozunk egy set-et abból a listából, amit a have változón keresztül megadtunk a függvényünknek, azaz a meglévő epizódok listáját.

Nem maradt más dolgunk, előállítjuk a keresett listát a kettő különbségéből, majd a list.sort() segítségével sorba rendezzük. Megadhatjuk az eredményt, mint a fügvény visszatérési értékeként is, de egyelőre csak kiíratjuk az eredményt a képernyőre.

Erre a hónapra sajnos csak ennyi tellett tőlem. Remélem, hogy az itt elmondottakat fel fogjuk tudni használni a médiakezelő programunkban.

Minden jót, találkozzunk legközelebb!

# **A**

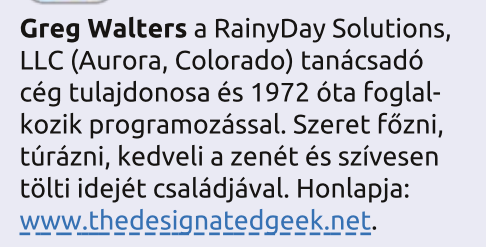

#### def FindMissing(expected, have):

```
FindMissing(15, [1,2,3,4,6,7,9,10,11,12,13,14])
```

# **Python Special Editions:**

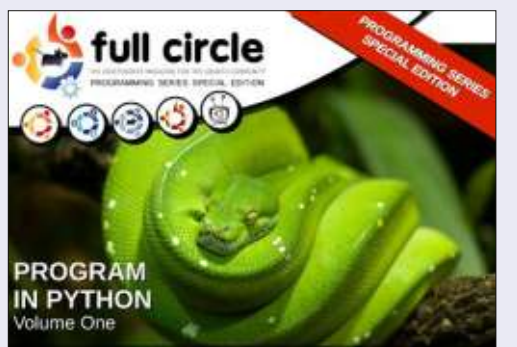

http://fullcirclemagazine.org/issue-py01/

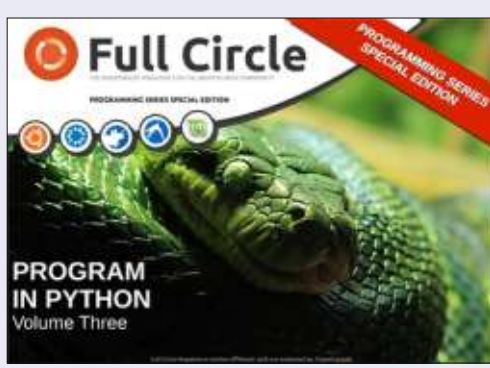

http://fullcirclemagazine.org/pythonspecial-edition-issue-three/

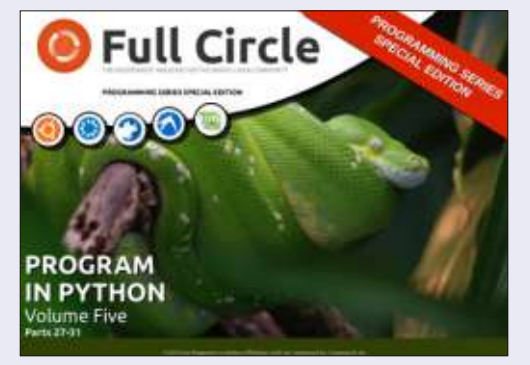

http://fullcirclemagazine.org/pythonspecial-edition-volume-five/

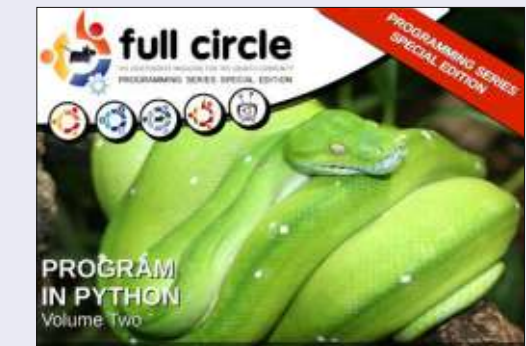

http://fullcirclemagazine.org/issue-py02/

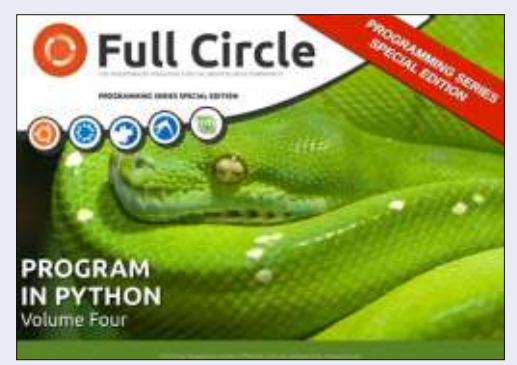

http://fullcirclemagazine.org/pythonspecial-edition-volume-four/

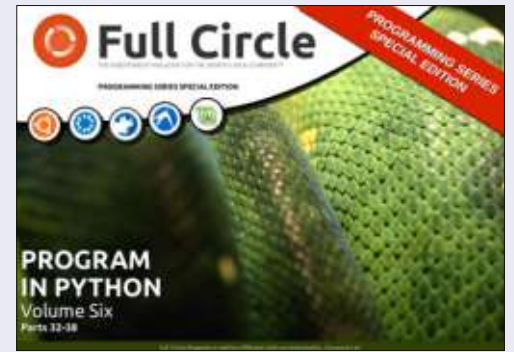

http://fullcirclemagazine.org/pythonspecial-edition-volume-six/

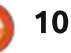

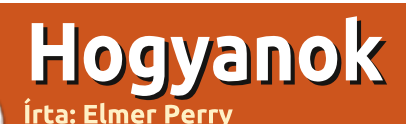

# LibreOffice – 29. rész Sokszögek, körívek és görbék rajzolása

hogy legutóbb említettem, az Aépítőkockáim, melyeket gyermekkoromban használtam, az édesapám famunkáiból megmaradt darabok voltak. Nem mindegyik volt szabályos geometriai forma. Némelyiknek különös alakja volt, vagy ahoqvan ez a fadarabokkal qvakran megtörténik, szálirányban hasadtak ahelyett, hogy a fűrész vágta volna egyenesre őket. Némelyiknek görbe felülete lett, melynek a másik fele például egy székhez vagy konyhaszekrényhez került felhasználásra. Én nem dobtam el ezeket a szabálytalan formákat, inkább megtartottam, mert a világunkban nem minden építhető meg egyenes vonalak, ellipszisek és körök segítségével.

Ezzel a gondolattal folytatjuk a LibreOffice Draw áttekintését, melynek célja, hogy megtanuljuk, hogyan készítsünk sokszögeket, köríveket és görbéket. Egy sokszög egy olyan síkidom, amely legalább három egyenes vonalból és szögből áll. Geometriai kifejezéssel élve a négyzetek, a téglalapok és a háromszögek mind-mind sokszögek. Ezekhez a LibreOffice-ban speciális eszközök léteznek, ezért mi most csak azokkal a sokszögekkel foglalkozunk, amelyeknek négynél több oldala van. Egy körív a Draw-ban nem más, mint egy kör vagy egy ovális része. Kitölthetjük vagy üresen hagyhatjuk. A görbe egy hajlított vonal. Két lehetőséget is át fogunk tekinteni: magát a Görbe eszköztárat és a Bézier módszert.

# Sokszögek rajzolása

Ahogyan említettem, a sokszög egy olyan síkidom, melynek több oldala van. A Draw-ban négy sokszögrajzoló eszköz található: két zárt és kitöltött, illetve két nyitott és kitöltés nélküli. A kitöltetlen sokszög eszköz egy vonalsorozat készítésére alkalmas. Mindkét típusához létezik

| ines |    | • × |
|------|----|-----|
| 6    | L  | 2   |
| 2 10 | -  | 1   |
| CP3  | 12 | 2   |

Curves Polygons

egy szabad formájú és egy 45 fokos szögeket, illetve ennek többszörösét tartalmazó változat.

A sokszög készítéséhez válasszunk ki egy sokszög eszközt a Görbe nevű kiterjesztett eszköztárból. Az egér se-

gítségével kattintsunk az első vonal kezdőpontjára, majd az egérkurzort húzzuk tovább. Amint elengedjük az egérgombot, létrejön a vonal végpontja is. Mozgassuk az egeret arra a pontra, ahová a következő vonal végpontját szeretnénk elhelyezni, majd kattintsunk. Folytassuk mindezt addig, amíg a sokszög összes vonala el nem készült. A rajzolás befejezéséhez kattintsunk duplán a sokszög befejezőpontján. Ha valamelyik kitöltő eszközt használjuk, az utolsó vonal végpontja automatikusan az első vonal

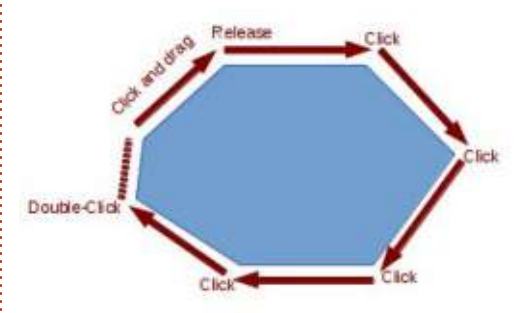

kezdőpontjához fog kapcsolódni, ezáltal bezáródik a sokszögünk.

Ha a kitöltő sokszög eszközt használjuk, a Draw az épp választott színnel fogja kitölteni az alakzatot, a körvonalakat pedig az aktuálisan kiválasztott vonalszínre fogja színezni. Ezeket a színeket módosíthatjuk a Vonal és kitöltés vagy a Szín eszköztárral.

#### **A K**ÖRÖK ÉS OVÁLISOK ESZ-KÖZTÁR HOZZÁADÁSA

A Körívek és a Körszeletek eszköz eléréséhez hozzá kell adnunk a Rajz eszköztárhoz a Körök és oválisokat. Kattintsunk jobb gombbal a Rajz eszköztáron, és válasszuk ki az Eszköztár testreszabása menüpontot. Ez megnyitja a Testreszabás dialógusablakot. Kattintsunk a Hozzáadás gombra. Válasszuk ki a kategóriák közül a Rajzot. A parancsok között keressük meg az Ellipszis eszközt – kettő is van belőle. Arra van szükségünk, amelyiknek a leírásában az alábbi szerepel: "Használjuk a Testreszabás eszköztárat, hogy hozzáadhassuk az Ellipszis ikont, mely megnyitja a Körök és oválisok eszköztárat." Kattintsunk a Hozzáadás gombra. Ezután menjünk a Bezárás gombra, hogy bezáródjon a dialógusablak.

A föl-le nyilak segítségével mozgassuk az új ikont oda, ahová az eszköztáron el szeretnénk helyezni. Az enyémet az Ellipszis eszköz alá tettem. Nem igazán lesz szükségünk az Ellipszis eszközre többé, mert az már benne van a Körök és ellipszisek eszköztárban. Ezért kapcsoljuk ki az Ellipszis eszközt. Nyomjuk meg az OK

full circle magazin 76. szám 🙆

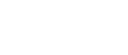

# HOGYANOK – LIBREOFFICE – 29. RÉSZ

ategory and then the command. Then drag the command e in the Customize dialog Commands Direction Drawing View Eliminate Points Ellipse LibreOffice Draw Toolbars Topipar **Toplbar Content** Commands Select Line t Line Ends with Arrow

gombot, és láthatjuk is, amint megjelenik a Rajz eszköztárunkban.

#### **K**ÖRÍVEK ÉS KÖRSZELETEK RAJZOLÁSA

Egy körív vagy egy körszelet megrajzolásához válasszuk ki a Körök és oválisok eszköztár valamelyik eszközét, melyet az imént illesztettünk be. Első lépésként hozzuk létre az adott elemet tartalmazó kört vagy oválist. Kattintsunk azon pontjára, ahol a körívet vagy a körszeletet szeretnénk elkezdeni. Mozgassuk az egérkurzort a kör vagy az ovális mentén, hogy létre-

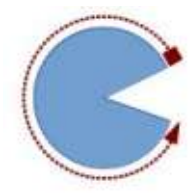

hozzuk a körívet vagy a körszeletet. Kattintsunk másodszor a körív vagy a körszelet végpontjára. Ahogyan a kör vagy

az ovális körül mozgunk, az állapotsor mutatja az ív 0 foktól mért szögét. Ez abban segít, hogy hiteles és precíz köríveket és körszeletet tudjunk létrehozni.

### **GÖRBÉK RAJZOLÁSA**

A görbére egy ívelt vonalként tekintünk, és nem úgy, mintha kör vagy ovális része lenne. Ahhoz, hogy megrajzoljunk egy görbét, válasszuk ki a Görbe eszközt a Görbe eszköztárból. Kattintsunk a kezdőpontra, és mozgassuk az egeret a görbe megrajzolásához. Ezután engedjük el az egérgombot a görbe csúcspontjánál. Mozgassuk az egeret, és hajlítsuk a vonalat ahhoz a ponthoz, ahol be szeretnénk fejezni a görbe rajzolását. Végül kattintsunk duplán a körív befejezéséhez.

### **BÉZIER GÖRBÉK**

+

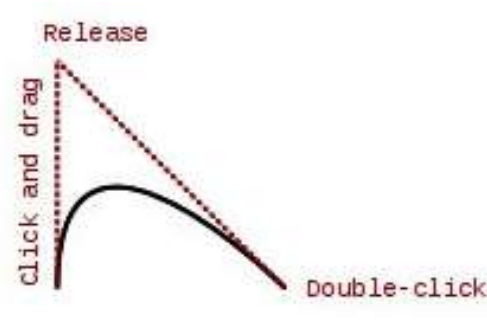

A Bézier görbe egy úgynevezett sima görbe, amelynek egy kezdőpontja, egy végpontja és két kontrollpontja van. A Bézier görbe mögötti matematika kívül esik e cikk hatáskö-

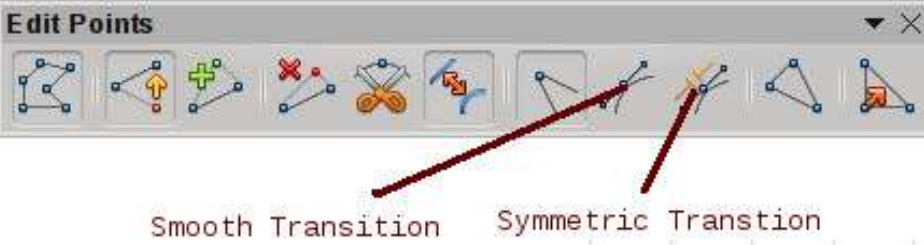

rén, de nem is szükséges megérteni ahhoz, hogy rajzolni tudjunk vele.

Rajzolásához válasszuk ki a Görbe eszközt a Görbe eszköztárból. Kattintsunk a kezdőpontra, húzzuk a végpontig, majd kattintsunk duplán. Menjünk a Pontok eszközre a Rajz eszköztáron (F8 a billentyűzeten), és megielenik a Pontok szerkesztése. Adjuk meg a kezdő vagy a végpontot (a kezdőpont a nagyobb négyzet). Válasszuk ki a Finom vagy a Szimmetrikus átmenet eszközt a Pontok szerkesztése eszköztárból. Egy szaggatott vonal és egy kör fog megjelenni, amely az adott pont kontrollpontjaként viselkedik. Mozgassuk az ellenőrzőpontot, hogy elkészítsük a hozzá tartozó görbét. Ismételjük ezeket a lépéseket a többi ponttal is.

# **Ö**SSZEGZÉS

Mivel nem minden áll egyenes vonalakból, ellipszisekből és körökből, a Draw készítői még több eszközt adtak számunkra, hogy alakzatokat tudjunk készíteni. A sokszög eszköz

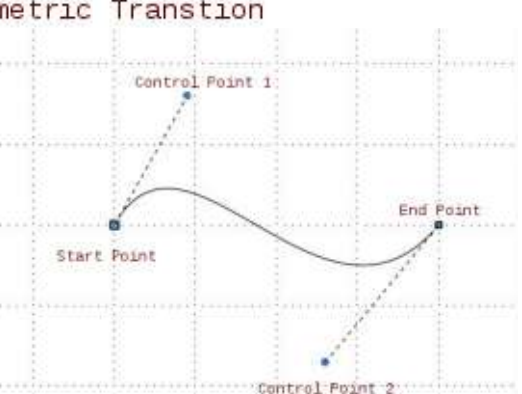

segítségével olyan objektumokat is létre lehet hozni, amelyeknek több mint négy oldala van. A körívek és körszeletek segítségével különféle körök és ellipszisek részeit, szeleteit kapjuk. A görbék segítségével különféle formájú, hajlított vonalakat tudunk létrehozni. Ezekkel az extra eszközökkel a kezünkben a Draw lehetőséget ad rá, hogy még összetettebb alakzatokat készítsünk a dokumentumainkban.

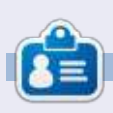

Elmer Perry eddigi működése tartalmaz egy Apple IIE-t, hozzáadva egy kis Amigát, egy nagy adag DOS-t és Windowst, egy jó adag Unixot, mindezt jól összeturmixolva Linuxszal és Ubuntuval

full circle magazin 76. szám 🍙

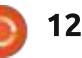

# Spring integráció

emrég új munkahelyre kerültem egy nagy vállalatnál. Az első feladatom az volt, hogy implementáljam/importáljam újra a C# nyelvű tcp kliensüket Java nyelvre. A meglévő konvertálókkal szívtam, így kézzel csináltam. Körülbelül egy hét múlva megírtam az új Java nyelvű tcp kliens és szerver szimulátort és vártak a további használatra. Miután megfeleltünk a kliens követelményeinek, úgy találtuk, hogya Java nyelvi implementációból olvan fontos szolgáltatások hiányoznak, mint pl. a feladatátvétel és az automatikus újrakapcsolódás. Az ilven funkcionalitás hozzáadása azt igényelte tőlünk, hogy néhány teszteletlen kódot adjunk hozzá, amely talán nem képes arra, hogy az üzleti logikát kezelje. Az egyik srácunk azt mondta, Aha, mi lenne, ha...? Kicserélhetjük a Java implementációt másikkal, például – Spring Integrációval. Mi, a többiek mosolyogtunk, miközben arra gondoltunk, mi a fene? Ő amúgy is egy jó fickó, aki mindig megpróbálja az elérhető legjobb technológiákat alkalmazni. Zöld utat kaptunk ahhoz, hogy kutassunk és valami izgalmasat tanuljunk. Hogy leegyszerűsítsem a követelményeinket, egy szimulátorról (más néven szerverről) és egy kliensről fogok beszélni.

Hogyanok

Írta: Oleg Tikhonov

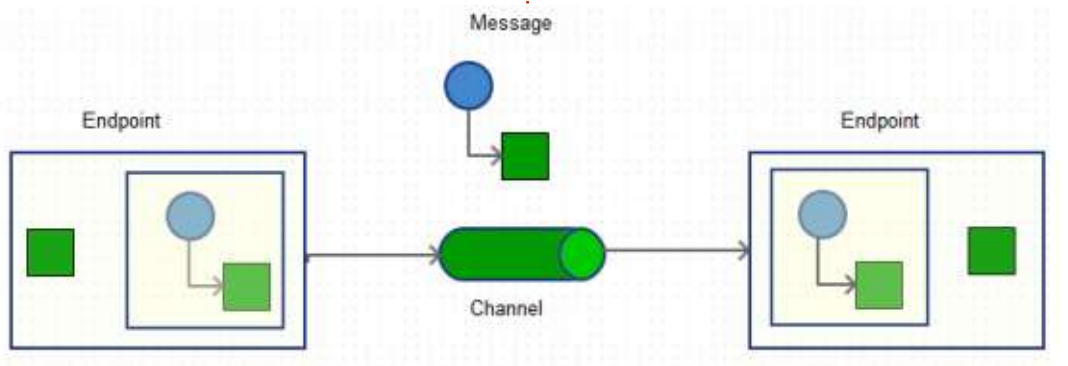

Mielőtt elmélyedünk benne, hadd magyarázzam el, mire való a Spring Integráció. Amint az oldaluk is sugallja: "ez a Spring programozási modell bővítményét nyújtja a jól ismert Vállalati integrációs minták támogatásához". Hogy újraidézzem, ahhoz, hogy valaki jó vállalati alkalmazásokat tervezzen, az üzenetküldést (pontosabban az aszinkron üzenetküldést) használhatja, amely lehetővé teszi, hogy a különböző alkalmazásokat egymással integráljuk – rémálmok vagy fájdalom nélkül. Egy Martin Fowler nevű nagyokos írt egy híres könyvet: "Vállalati integrációs minták". A Spring szakemberei valószínűleg úgy döntöttek egy napon, hogy átültetnek egy elméletet a gyakorlatba. Nagyon pragmatikus megközelítés, ugye? Később látni fogod, milyen csodálatos ez rendszeresen előforduló feladatokra. Az SI

fő koncepciója a következő: Végpont, csatorna és üzenet.

A végpont olyan komponens, amely ténylegesen tesz valamit egy üzenettel. Egy üzenet olyan tároló, amely fejrészből és átvihető adatcsomagból áll. A fejrész tartalmazza azokat az adatokat, amelyek fontosak az üzenetkezelő rendszer számára, ahol az átvihető adatcsomag a tényleges adatokat tartalmazza. A csatorna két vagy több végpontot kapcsol össze, hasonlóan a Unixos adatcsatornákhoz. Két végpont akkor válthat üzeneket, ha csatornán keresztül összekapcsoltuk őket. Egészen egyszerű, ugye? A fenti diagram bemutatja ezt.

A gyorstalpaló tanfolyamunkhoz a következő lépés a követelmények meghatározása lesz. Azt mondanám, hogy szükségünk van egy szerverre (tcp) és egy tcp kliensre. Írni fogunk egy egyszerű alkalmazást, amely pár üzenetet vált egymással.

Az SI-val kapcsolatos fontos dolog egy konfigurációs fájl, amely az összes szükséges komponenst tartalmazza, amelyet használni fogunk. Itt van a konfiguráció "szerver" része. Hogy egyszerűsítsen egy modellt és az SI életciklust, a Spring olyan objektumokat hoz létre, amelyeket a konfigurációs xml fájlban definiálunk. Általánosabban az ilyen fogalmat deklaratív programozásnak hívják. Meghatározol egy üzleti objektumot az xml-ben és egy keretrendszer megfelelő osztályokat generál a számodra, valamint betölti és inicializálja a függőségeket. A mantra azt mondja: csak az üzletre koncentrálj, ne az implementációra.

Definiáljuk a konfigurációs xml egyik részét, a szerver részt. http://pastebin.com/6AHQWPse

A fontos dolgok a következők: Egy factory/gyár (tcp-connectionfactory) – létrehozza a tcp szervert egy bájt tömb hosszúságú szerializer használatával. Egy Szerializerre azért

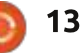

# HOGYANOK – SPRING INTEGRÁCIÓ

context.refresh();

context.registerShutdownHook();

| <pre><int-ip:tcp-connection-factory id="tcp&lt;br&gt;type=" s<br="">port="2<br/>single-</int-ip:tcp-connection-factory></pre>                                                                                                    | pServerFactory"<br>server"<br>23234"<br>-use="false"                                                                               |                                                                                                    | futtatásához kövesd az alábbi lépé-<br>seket:                                                                                                    |
|----------------------------------------------------------------------------------------------------|----------------------------------------------------------------------------------------------------|----------------------------------------------------------------------------------------------------|----------------------------------------------------------------------------------------------------|
| serial:<br>deseria                                                                                                    | izer="byteArrayLenSeria<br>alizer="byteArrayLenSer                                                                                 | lizer"<br>ializer"                                                                                                    | cd /tcpserver<br>mvn clean install                                                                                                    |
| <pre><int-ip:tcp-inbound-channel-adapter cl<="" td=""><td>hannel="serverIn"<br/>onnection-factory="tcpS<br/>channel="serverOut"<br/>connection-factory="tcp</td><td>erverFactory"/&gt;<br/>ServerFactory"/&gt;</td><td><pre>mvn dependency:copy-dependencies mvn exec:java</pre></td></int-ip:tcp-inbound-channel-adapter></pre> | hannel="serverIn"<br>onnection-factory="tcpS<br>channel="serverOut"<br>connection-factory="tcp                                     | erverFactory"/><br>ServerFactory"/>                                                                                                    | <pre>mvn dependency:copy-dependencies mvn exec:java</pre>                                                                                                |
| van szükségünk, hogy valamilyen küldeni é<br>módon "becsomagoljuk" az üzene-<br>tünket, vagy azért, hogy kódoljuk azt amelyeke                                                                                                    | s fogadni, olyan bejövő és ki-<br>aptereket definiálunk,<br>et hozzárendelünk a factory-                                           | Szólnék pár szót az SI életciklusá-<br>ról. A Spring keretrendszernek két<br>"fő" csomagja van: az org.springfra-                                           | -Dexec.mainClass="org.example<br>.tcpserver.ServerRunner"<br>-Dexec.args="<br>file="/file_to_be_sent.txt""                                               |
| a vezetéken keresztüli átvitelhez. hoz/gyár<br>Másrészt viszont egy Visszafejtőre esetünkb<br>azért van szükség, hogy "kicsomagol-végponto<br>juk" az üzenetünket, vagy dekódol-érkezik, v                                                                                                    | hoz és a csatornákhoz. A mi<br>ben ezek határozzák meg a<br>bkat. Így, amikor egy üzenet<br>ralaminek ügyelnie kell rá. Ez         | mework.beans és az org.springfra-<br>mework.context, amelyek felépítik a<br>komponens függőség injekciójának<br>alapvető fontosságú segédprogram-           | A main osztályunk meghatáro-<br>zása a következő (balra lent).                                                                                           |
| juk azt. A Spring Integrációnak két a felelőss<br>factory-ja/gyára van – az egyik a kli- azaz a fáj<br>enshez, a másik pedig a szerverhez. fogad eg<br>A különbség a Típus Iszerver vagy kli- ben sorró                                                                                                    | ég egy szolgáltatást igényel,<br>lküldési szolgáltatást. Ha ez<br>y üzenetet, akkor a háttér-<br>il-sorra küld egy fáilt a klieps- | ját. Az org.springframework.beans.fac-<br>tory.BeanFactory interfész elemi<br>életciklushoz kapcsolódó metóduso-<br>kat (start és stop) pyúit a beap inici- | A forráskód itt található<br><u>http://pastebin.com/6PMpWTfX</u>                                                                                         |
| ens]. Egy Port figyeli a beérkező üze-<br>neteket. IP címet itt nem említünk, elindul, fi<br>mert a szerver localhost-ként fut. Viszont c                                                                                                    | vetően amikor egy szerver<br>igyeli a bejövő üzeneteket.<br>sak bizonyos üzeneteket fo-                                            | alizálásához/megszüntetéséhez. Az<br>org.springframework.context.Appli-<br>cationContext AOP integrációt, üze-                                              | gáltatást is (következő oldal fent):<br>http://pastebin.com/icHRdQS3                                                                                     |
| gad el, és<br>Definiáltunk két csatornát is: a ser-<br>verIn-t (a beérkező üzenetekhez) és a<br>serverOut-ot (a kimenő üzenetekhez). juk a hiba                                                                                                    | amikor elfogadta, akkor a<br>orról-sorra elküld egy fájlt.<br>örténik, akkor ezt átirányít-<br>icsatornára. Ezt az elfogó          | neterőforrás-kezelést, és még többet<br>kínál.<br>A szerverünk készen áll Úgy                                                                               | A következő lépésben jelöljünk<br>ki egy üzleti folyamat futtatót<br>(következő oldal lent):<br><u>http://pastebin.com/LZRdZ3Tg</u>                      |
| Hogy a szerverünk üzeneteket tudjon használal<br>CommandLinePropertySource clps = proc<br>/* Spring Integration context used to<br>AbstractApplicationContext context =<br>{"server-config.xml"}, false);<br>context.getEnvironment().getPropertyS                                                                               | taval végezzük el.<br>essProperties (args);<br>get desirable beans. *<br>new ClassPathXmlApplica<br>ources().addFirst(clps)        | ertem, teljesen kész van. A példa<br>//<br>tionContext (new String[]                                                                                        | Végül a szerverhez írjunk egy hi-<br>bakezelőt, amely naplózza a hibákat<br>(következő oldal, fentről a második):<br><u>http://pastebin.com/2EQvbVR8</u> |

Ezen a ponton készen vagyunk a szerverünkkel. :-)

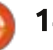

# Hogyanok – Spring integráció

| <pre>String key = new String(approp<br/>LOG.info("got.message" + " ["<br/>/* If message accepted */<br/>if (key.contains(SEARCH_KEY))<br/>LogReader lr = new LogRead<br/>lr.setPath2File(getFile().<br/>es.execute(lr);<br/>}<br/>public void handleRequestMessa<br/>LOG.debug("Server got an er<br/>}</pre>                                                        | <pre>riateData, "UTF-8");<br/>+ key + "]");<br/>{<br/>er(sender, msg);<br/>getAbsolutePath());<br/>ege(byte[] payload) {<br/>eror " + new String(payload));</pre>                                                                                                    | osztály a következő sorokat tartal-<br>mazza (következő oldal fent).<br>Ráadásként definiálj egy kliens<br>szolgáltatást:<br>void send(String txt);<br>Majd egy üzenetkezelőt:<br>public void handle(byte[] s)                              | <pre>{    String ss = new String(s);    LOG.info("r:" + ss); } Az utolsó pedig egy elfogó, amely informálja az alkalmazáso- dat: az i-ről. Az üzenetet elküldte;</pre> |
|----------------------------------------------------------------------------------------------------|----------------------------------------------------------------------------------------------------|----------------------------------------------------------------------------------------------------|----------------------------------------------------------------------------------------------------|
| Most definiáljunk egy tcp klienst,<br>amely a szerverhez kapcsolódik,<br>küld egy elfogadó üzenetet és kap<br>egy szerverről küldött fájlt.<br>A konfigurációs fájlunk a követ-<br>kezőképpen néz ki (jobbra):<br>http://pastebin.com/egquzq5q<br>Itt látható, hogyan futtathatsz egy<br>klienst. Nyiss meg egy új terminált:<br>cd /tcpclient<br>mvn clean install | <pre><!-- Átalakít egy két vál.<br--><int:gateway <br="" id="clies">service-inter<br/>default-reply<br/>default-reque<br/>default-reque<br/></int:gateway><br/><!-- Kérő csatorna--><br/><int:channel 10"<br="" id="requestC!&lt;br&gt;&lt;int:queue capacity="></int:channel><br/><!-- A válaszhoz használt<br--><int:channel <="" id="replyChastant" pre=""></int:channel></pre> | <pre>aszkérő csatornával rendelkező s nt" face="org.example.tcpclient.Tcp0 ~-channel="replyChannel" est-channel="requestChannel" ~-timeout="1000"&gt; hannel"&gt; hannel"&gt; hannel"&gt; )" /&gt; közvetlen csatorna&gt; nnel" /&gt;</pre> | zolgáltatást><br>ClientService"                                                                                                    |
| <pre>mvn dependency:copy-dependencies mvn exec:java -Dexec.mainClass="org.example .tcpclient.ClientTcp" Szinte ugyanaz a logika alkal- mazható itt is. Nézd meg. A main</pre>                                                                                                    | <pre>/* Létrehoz egy beolvasható : fstream = new FileInputStream /* Átalakít egy bemeneti ada: DataInputStream in = new Data BufferedReader br = new Buff while ((line = br.readLine())         command = line;         sendAndLog(timeToWait); }</pre>                                                                                                    | bemeneti adatfolyamot. */<br>m(getPath2File());<br>tfolyamot, hogy képes legyen egy<br>aInputStream(fstream);<br>eredReader(new InputStreamReader<br>) != null) {                                                                           | y teljes sor beolvasására */<br>r(in));                                                                                                    |

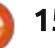

### HOGYANOK – SPRING INTEGRÁCIÓ

```
/* A Spring Integrációs környezet megkapja a kívánt bean-eket. */
 AbstractApplicationContext context = new ClassPathXmlApplicationContext(
                     new String[] { "client-config.xml" }, false);
 context.refresh();
 context.registerShutdownHook();
 TcpClientService service = context.getBean("client", TcpClientService.class);
 service.send("GIMMY");
                                   Előnyei:
ii. Egy kapcsolat bezárult; iii. Egy új
kapcsolatot adtál hozzá.
                                   • Sok szolgáltatás
                                   • Tesztelt
   Ez az!!! :-)

    Jó és barátságos közösség

                                   • Ha kérdéseid vannak, az emberek
   Hogy játszadozz a kóddal, láto-
                                   valóban gyorsan válaszolnak.

    Tonnánvi példa van

gass el ide:
http://www.4shared.com/zip/eF4q7l
                                   • Az API egyszerű és átfogó
Ok/spring integration example.html.
                                   Hátrányai:
                                                                         Oleg Tikhonov, B.Sc-diplomája van
Előfeltételek:

    Időbe kerül megtanulni és megér-

                                                                         számítástechnikából és matematiká-
                                                                         ból. Főmérnök, az Apache Tika alapít-
• Java 1.6 vagy afelett:
                                   teni, hogyan kell vele dolgozni.
                                                                         vány tagja, technológiamániás, a nyílt
                                   • Ha problémáid akadnak, néha ne-
• Maven 3 vagy afelett;
                                                                         forráskód prédikátora, Java OCR fej-
• Valami új és izgalmas dolog meg-
                                   héz megtalálni őket.
                                                                         lesztő és Galaxv S4 hacker.
tanulása iránti vágy;
 public void send(Message<?> message) throws Exception {
      super.send(message);
     LOG.debug("Sent message [" + new String((byte[]) message.getPayload()) + "]");
 }
 public void close() {
      super.close();
      LOG.debug("Closed connection");
 }
 public void addNewConnection(TcpConnection connection) {
      super.addNewConnection(connection);
     LOG.debug("Added new connection" + connection.getHostName() + ":" +
                                                                           connection.getPort());
 }
```

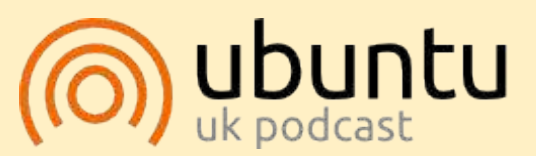

Az Ubuntu Podcast lefedi a legfrissebb híreket és kiadásokat amik általában érdekelhetik az Ubuntu Linux felhasználókat és a szabadszoftver rajongókat. A műsor felkelti a legújabb felhasználók és a legöregebb fejlesztők érdeklődését is. A beszélgetésekben szó van az Ubuntu fejlesztéséről, de nem túlzottan technikai. Szerencsések vagyunk, hogy gyakran vannak vendégeink, így első kézből értesülünk a legújabb fejlesztésekről, ráadásul olyan módon ahogyan mindenki megérti! Beszélünk továbbá az Ubuntu közösségről is, és a benne zajló dolgokról is.

A műsort a nagy-britanniai Ubuntu közösség tagjai szerkesztik. Mivel az Ubuntu viselkedési kódexnek megfelelően készítik, bárki meghallgathatja.

A műsor minden második hét keddjén élőben hallgatható (brit idő szerint), másnap pedig letölthető.

podcast.ubuntu-uk.org

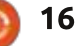

gy hónap szünet után ismét ta-🗕 lálkozunk, ezúttal a modifiereket 🛛 📧 Mesh Cache (módosítókat) vesszük szemügyre. Az egyik kedvencem a subdivision (felosztás) felület.

Hogyanok

Modify

Írta: Nicholas Kopakakis

**Tipp**: A módosítók automatikus műveletek. melvek egy tárgy kinézetét és renderelésének módját adják, de nem változtatják meg a geometriáját.

A subdivision felület (röviden: Subsurf) módszerrel egy háló lapjait oszthatjuk kisebb részekre. Így egyenletes megjelenés érhető el, és összetett, sima felületek modellezése egyszerű, low-vertex (kevés csúcspontú) hálókkal is megoldhatóvá válik (forrás: wiki.blender.org).

Nyissunk egy új projektet a Blenderben, és jelöljük ki a kockát. Most nézzünk rá a modifiers (módosítók) fülre a properties ablakban.

A kis villáskulcs a módosítók jele a Blenderben. Kattintsunk a villáskulcs ikonra bal egérgombbal, majd az "Add modifier"-re (módosító hozzáadása).

#### \* Armature Array Cloth Collision 3 UV Project Bevel Cast WWWarp Ø Dynamic Paint Boolean Curve Build Explode Vertex Weight Edit Displace Vertex Weight Mix 2 Decimate & Hook Eluid Simulation 💧 Vertex Weight Proximity 😂 Edge Split Laplacian Smooth 🐟 Ocean 1 Particle Instance Mask H Lattice Mesh Deform Transie System Mirror Shrinkwrap Multiresolution 🧽 Smoke Remesh Simple Deform 🔊 Soft Body Smooth Screw Warp Skin Solidify Kave Wave Ekkor egy nagy ablak jelenik ez.

Generate

meg. az összes elérhető módosítóval. A mostani részben a Subdivision Surface (a továbbiakban: Subsurf) módosítót használjuk. Keresd meg a listában (a fenti képen kiemelve), és kattints rá, ezzel hozzáadtuk a kockánkhoz ezt a módosítót.

A kocka így egy 24 oldalú alakzattá vált. Viszont a kép renderelésekor 96 oldalú tárgyat kapunk... furcsa. Nézzük meg, miért történik

Amikor a Subsurf módosítót hozzáadjuk a kockához, a módosító alapértelmezésként a kocka oldalait (6) felosztja 4-4 oldalra, így egy 24 oldalú tárgyat kapunk. Az oldalak felosztását a lenti képen látható

Add Modifier

Simulate

Deform.

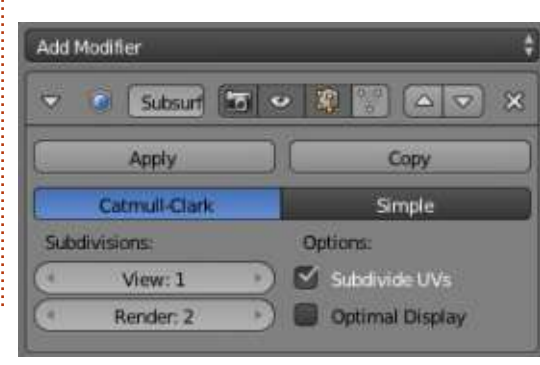

Subdivisions részben állíthatjuk be. A "View:1" (Nézet:1) egyszeri felosztást jelöl.

Van még egy vezérlő gomb a Subdivions részben (Render:2), mellvel a kép renderelésekor alkalmazott felosztást változtathatiuk meg. Ezért látunk a 3D nézet ablakban egy 24-oldalú alakzatot (egyszeri felosztás), de a rendereléskor 6x4x4=96 oldalú alakzatot (kétszeri felosztás). A jobb nyíllal növeljük a View subdivisions értékét kettőre. Most már azt látjuk, amit rendelni fogunk.

Növeljük meg eggyel a View és a Render értékét, így mindkettőnél 3 felosztást kapunk.

| Sub | divisions: |    |
|-----|------------|----|
| (1  | View: 3    | P) |
| (1  | Render: 3  |    |

A 3D-nézet ablak bal oldalán az Object Tools (billentyűparancs: T) alatt a Smooth gombra kattintva simítsuk ki a kocka árnyékolását.

| Shading: |        |
|----------|--------|
| Smooth   | Flat ] |

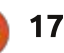

# Blender – 7. rész

# Hogyanok – Blender – 7. rész

A "kockánk" most valahogy így néz ki:

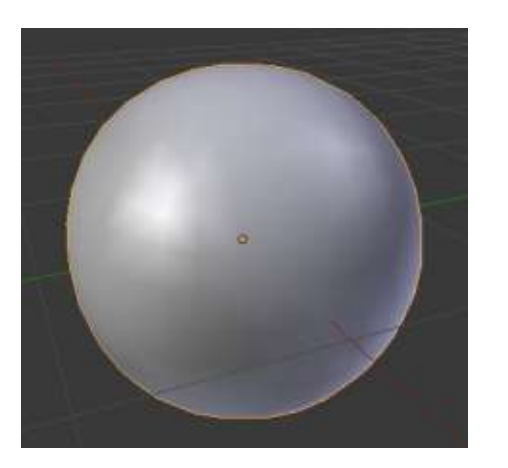

A Subsurf erejének titka akkor válik érthetővé, ha megnyomjuk a TAB-ot, és ezzel belépünk az Edit módba.

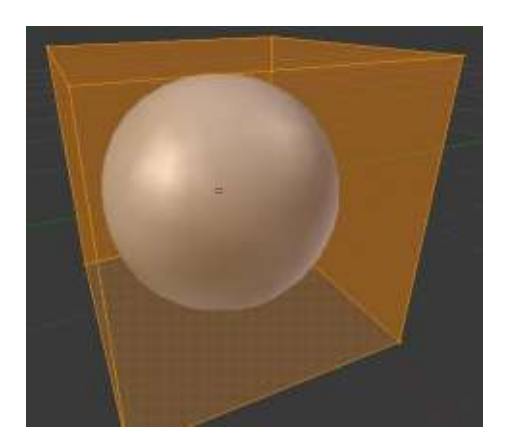

Így már látható a Subsurf-fel készített gömb és az eredeti alakzat, a kocka is. A gömböt nem tudjuk szerkeszteni – ne felejtsük el, hogy valójában egy kockával dolgozunk –, de a kockát igen.

Jelöljük ki a kocka felső lapját, majd az E billentyűvel (Extrude; kitolás) "húzzuk be" az oldallapot és az Enterrel hagyjuk jóvá a változtatást. A S billentyűvel majd a 0.5 érték megadásával csökkentsük a behúzást 50%-ra. Ezután mozgassuk két egységgel lejjebb ezt az oldallapot (nyomjuk meg a G billentyűt, majd a Z-vel rögzítsük a mozgatást a Z-tengelyre és írjuk be a -2 értéket).

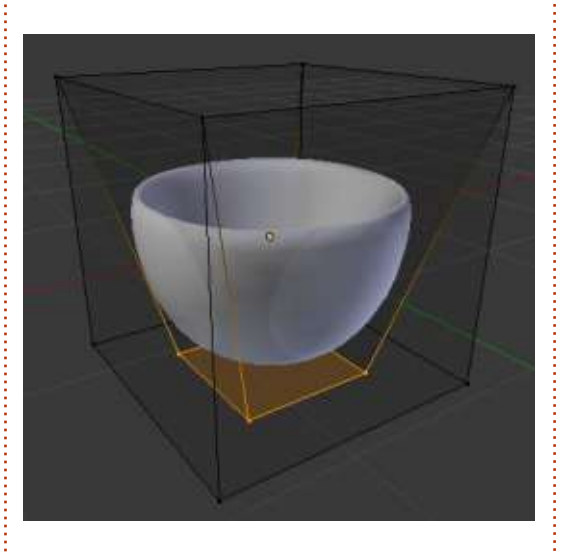

Készítettünk egy nagyon részletes kaspót.

A kocka dinamikus szerkesztésével a gömböt organikus módon módosítjuk. A Subsurf nélkül nagyon sok időt és munkát venne igénybe a kaspó elkészítése.

A Subsurf egy másik nélkülözhetetlen eszköze a loop cut (hurok vágás). **Tipp**: A Loop Cut vagy Loop Subdivide (gyorsbillentyű: Ctrl-R) funkció egy oldallapok alkotta hurkot bont szét egy, a kijelölt élet metsző új edge loop (hurokél) beillesztésével. (forrás: <u>wiki.blender.org</u>)

Az A billentyűvel szüntessünk meg minden kijelölést, majd nyomjuk meg a CRTL-R kombinációt. Az

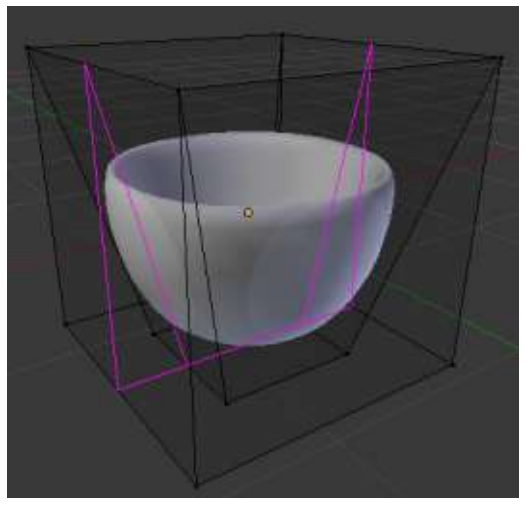

egérmutatót a kocka lapjai felett mozgatva egy, az éleket elvágó lila vonalat látunk, mint a fenti képen.

Nyomjuk meg a 2-t, vagy az egér görgőjével adjunk két hurok vágást a kockához, majd Enterrel véglegesítsük a műveletet.

Most két kijelölt sárga hurokélünk van, melyeket az egérrel szabadon

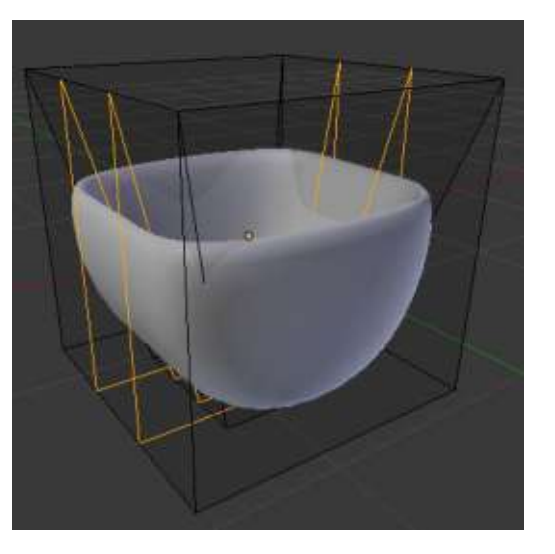

mozgathatunk. A jobb ebérgombbal az él közepéhez igazíthatjuk ezeket (alapértelmezett helyzet).

Szüntessük meg a kijelölést az A billentyűvel.

A Shift-Alt-jobb egérgomb kombinációval jelölhetjük ki a most elkészített hurokélek valamelyikét.

**Tipp**: A Loop Cut Select (hurok vágás kijelölés) alapértelmezett billentyűparancsa az Alt-jobb egérgomb, de Linux alatt ez a kombináció ütközik a rendszer által az Alt billentyűhöz rendelt funkciókkal.

Jelöljük ki a baloldali hurokélet, és a Ctrl-E kombinációval nyissuk meg az Edge special menüt, majd válasszuk az Edge slide-ot, amint az a következő oldali képen látható.

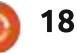

# Hogyanok – Blender – 7. rész

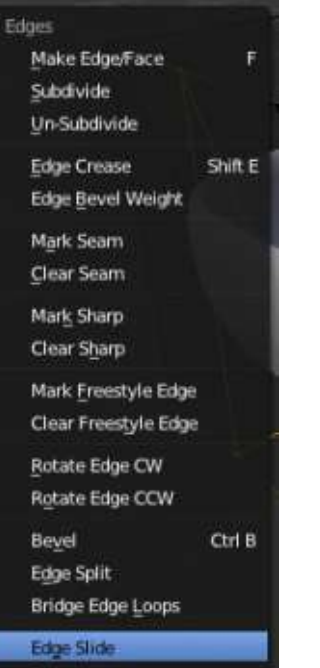

Edge Loo Slide an edge lo Edge Rin: Pythere Investor Select Loop Inner-Region Select Boundary Loop

A hurokél az egér mozgatásával vagy a pontos érték beírásával (pl.: -0.8) csúsztatható. Szüntessük meg a kijelölést az A billentyűvel, majd jelöljük ki a másik hurokélet. Csúsztassuk el 0.8 értékkel.

Készítsünk két hurokél vágást a kocka másik oldalán is (mint a képen jobbra fent).

Kísérletezzünk: jelöljünk ki és mozgassunk egy csúcspontot, hogy lássuk, mi történik. Válasszunk ki két csúcsot, és méretezzük át. Az edit

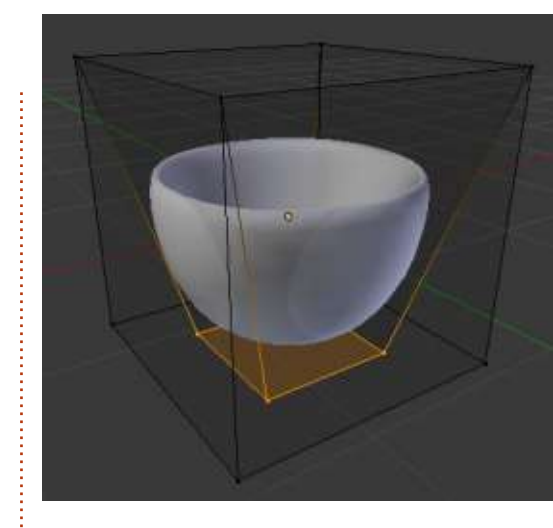

módban adjunk a képhez egy új alak-

zatot, például egy síkot, és figyeljük

a Subsurf-fel, és megpróbálunk lét-

**Nicholas** Görögországban él és dolgozik. Pár évig egy utómunkálatokat

Ubuntura, mert az "gyorsabban rend-

végző cégnél volt, majd váltott

mail-címen érheted el őt.

erel". A blender5d@gmail.com e-

rehozni valamit. Javaslataitokat vagy kérdéseiteket a blender5d@gmail.com

A következő hónapban folytatjuk

meg, hogyan módosul a modell.

e-mail címre várjuk.

8=

LIBREOFFICE SPECIAL EDITIONS:

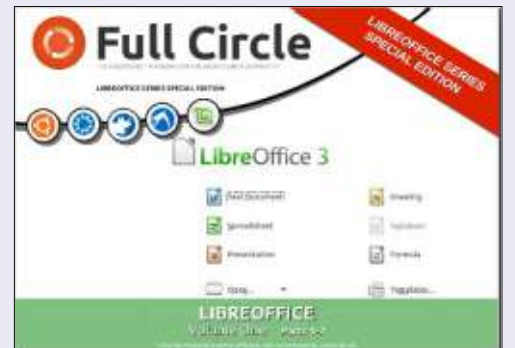

http://fullcirclemagazine.org/libreofficespecial-edition-volume-one/

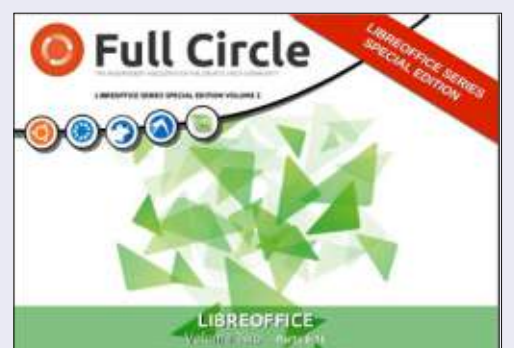

http://fullcirclemagazine.org/libreofficespecial-edition-volume-two/

### **INKSCAPE SPECIAL EDITIONS:**

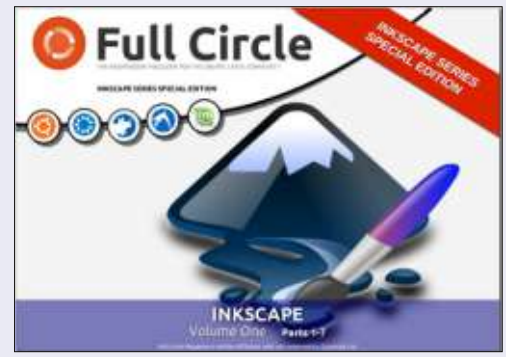

http://fullcirclemagazine.org/inkscapespecial-edition-volume-one/

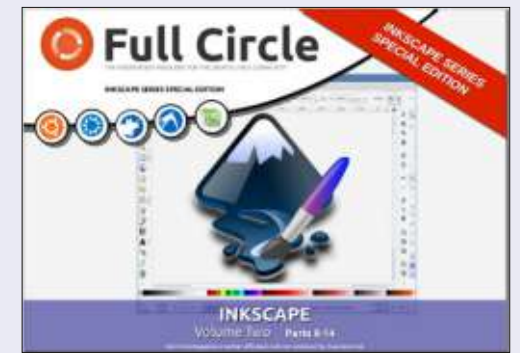

http://fullcirclemagazine.org/inkscapespecial-edition-volume-two/

full circle magazin 76. szám 👩

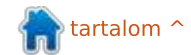

# Inkscape – 16. rész

A ltalában azért importálunk bittérképes képeket Inkscape-be, hogy vektoros formátumra alakítsuk azokat. Ezt meg lehet tenni automatikusan vagy manuálisan. A következő részekben az automatikus folyamatot fogom bemutatni, de most koncentráljunk a kézi megközelítésre.

Hogyanok

Írta: Mark Crutch

Kézzel elkészíteni egy kép rajzolatát pontosan az, aminek hangzik. Mindenféle varázslat nélkül egyszerűen csak átrajzolod a bitképed vonalait, hogy újra elkészítsd a képet immár vektor objektumokból. Időrabló és unalmas folyamat, de néhány kép esetén csak ez a gyakorlati megoldás hoz kielégítő eredményt.

Ha csatolod vagy beágyazod a bitképedet, majd normális méretűre nagyítod, az első lépés zárolni azt, így elkerülheted a tetején rajzolás közbeni véletlen mozgatást. Erre több mód is van. A legjobb megközelítés, ha egyszerűen zárolod azt a réteget, amin a kép található, a Rétegek dialógusablakot vagy az állapotsort használva, a 9. rész leírása alapján. Zárolhatod magát a különálló objektumot is az Objektumtulajdonságok dialógusablakban, melyet a jobb klikkes helyi menüben, az Objektum menüben vagy a Ctrl-Shift-O kombinációval érhetsz el. Ezzel az a probléma, hogy ha egyszer zároltad, többé nem tudod feloldani. A megoldás az Objektum –> Minden objektum feloldása menüpont.

A cikk további részében értelmesebb megközelítést mutatok a rétegek zárolására. Természetesen létre kell hoznod egy második réteget, melyen valójában rajzolni fogsz. A nyilvánvaló megoldás, hogy az éppen rajzolt réteget a képet tartalmazó réteg fölé helyezed, majd elkezded létrehozni az objektumokat. Próbáljuk meg ezzel a megközelítéssel elkészíteni az FCM logó kézi rajzolatát. Ha meg szeretnéd tekinteni, a képet itt találod: http://www.peppertop.com/fc/

Először is, húzd be a képet az Inkscape ablakba, majd válaszd a link lehetőséget – nincs értelme beágyazni, mivel ez csak egy ideiglenes fájl és a rajzolat elkészítése után el lesz távolítva. Majd zárold a réteget és hozz létre egy újat, melyre a rajzolat kerül.

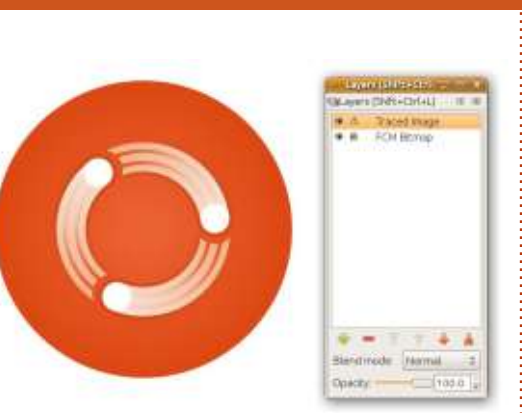

A nagy, kör alakú háttér megrajzolása azonnal felvet néhány problémát. Az első, hogy egy kört egyszerűen nagyon nehéz szemre megrajzolni úgy, hogy annak megfelelő legyen a mérete és a helye. Az Ellipszis eszközt a Control billentyű nyomva tartásával kényszerítheted kör létrehozására, de a rajzolást még mindig a megfelelő koordinátáknál kell elkezdened és befejezned. Sokkal könnyebb lenne, ha rendelkezésre állna segédvonal, mely megmutatja, hová kell kattintani.

Segédvonalak létrehozásakor az Inkscape követi a legtöbb grafikus alkalmazás által használt egyezményeket – egyszerűen csak fogd meg és húzd ki a vonalzóból. Ha vízszintes segédvonalra van szükséged, kattints a felső vonalzóra és húzd lejjebb, majd engedd el az egér gombját a megfelelő helyen. Hasonló a függőleges vonalzó a baloldalon. Mindkét vonalzó használatához kattints a bal felső sarokhoz közel, majd húzd ki a 45 fokos segédvonalat.

Rossz helyre ejtetted a vonalat? A Kiválasztás eszközzel fogd meg és vidd egy másik helyre. Vagy mielőtt rákattintanál, nyomd meg a Shift billentyűt és úgy húzd, ily módon változtathatod a szögét. Ha közben lenvomod a Control billentyűt is, az Inkscape beállításokban megadott általános forgatási szögeket használhatod. Ha nehezen tudsz ráállni a segédvonalra, akkor a vonalzón lévő kis fogantyút használva ezt sokkal egyszerűbben megteheted. A kis kör ott található, ahol a vonalzóról való első kihúzáskor elengedted az egeret. Továbbá használhatod ezt a kis fogantyút a forgatás középpontjaként is.

Ha duplán kattintasz a még aktív Kiválasztás eszközzel a segédvonalra vagy a fogantyúra, egy dialógusablak jelenik meg, mellyel a helyét és a szögét állíthatod be.

#### HOGYANOK – INKSCAPE – 16. RÉSZ

Használhatsz abszolút koordinátákat vagy a jelenlegi pozíció eltolásának mértékét is beállíthatod, ha a "Relatív módosítás" dobozba pipát teszel. Ezzel a dialógussal módosíthatod a segédvonal színét vagy akár teljesen törölheted is – persze ennél sokkal egyszerűbb, ha az egérrel ráállsz a segédvonalra és megnyomod a Delete billentyűt.

|      | Guidelin                                  | 9                                                                                                    |                                                                                                    | *                                                                                                    |
|------|-------------------------------------------|----------------------------------------------------------------------------------------------------|----------------------------------------------------------------------------------------------------|----------------------------------------------------------------------------------------------------|
| ID:  | guide824                                  |                                                                                                    |                                                                                                    |                                                                                                    |
| /erl | tical, at 72.0                            | 57 px                                                                                                    |                                                                                                    |                                                                                                    |
| be   | t: I                                      |                                                                                                    |                                                                                                    |                                                                                                    |
|      |                                           |                                                                                                    |                                                                                                    |                                                                                                    |
| 72   | .667                                      |                                                                                                    | px                                                                                                    | \$                                                                                                    |
| 72   | 6.000                                     | * >                                                                                                    |                                                                                                    |                                                                                                    |
| e;   | 90.000                                    | • •                                                                                                    | •                                                                                                    | \$                                                                                                    |
| ve i | change                                    |                                                                                                    |                                                                                                    |                                                                                                    |
|      | Delete                                    |                                                                                                    | Cano                                                                                                    | el                                                                                                    |
|      | ID:<br>/erl<br>be<br>72<br>72<br>e:<br>/e | Cuidalin<br>ID: guide824<br>vertical, at 72.0<br>bel:<br>72.667<br>726.000<br>e: 90.000<br>ve change<br>Delete | Guideline<br>ID: guide824<br>vertical, at 72.67 px<br>ibel:<br>72.667<br>726.000<br>c: 90.000<br>ve change<br>Delete | Guideline<br>ID: guide824<br>vertical, at 72.67 px<br>ibel:<br>72.667<br>726.000<br>e: 90.000<br>ve change<br>Delete Canc |

Négy segédvonallal már sokkal egyszerűbb látni az ellipszis kezdő és végpontját a kör megrajzolásához. Az Inkscape illesztésvezérlő eszközeinek használatával ez a művelet leegyszerűsödik, ugyanis kényszeríti a kurzort két segédvonal metszetéhez ugrásra, ha elég közel van hozzájuk.

Az illesztésvezérlő-sáv zavaros lehet. A Nézet menü alsó beállításától függően az eszköztár megjelenhet vízszintesen az ablak tetején vagy függőlegesen a jobb oldalon. Ha nem látod, nézd meg, hogy a Nézet menü –> Megjelenítés/Elrejtés almenüjében van-e pipa az "Illesztésvezérlő-sáv" előtt. Ahhoz, hogy a segédvonalak metszetébe ugorva kört rajzolj, legalább ezeknek a gomboknak aktívnak kell lenniük (lásd felső kép).

20

Az első gombbal tudod az illesztést ki- és bekapcsolni (vagy használhatod a "%"-ot is). A gombcsoportok az első ikonjukkal kapcsolhatóak ki és be. Ebben az esetben a második csoport van bekapcsolva. Ha a gomb fölé viszed a kurzort, a "Csomópontok vagy vezérlőelemek illesztése" gyorstippet kapod. Amint elkezdjük rajzolni a kört, a segédvonalak fogantyúi kezdő- és végpontokként kezelhetőek.

Észrevehetted, hogy az utolsó ikon is aktív. Ez mondja meg az Inkscape-nek, hogy a segédvonalakhoz illesszen. A három bekapcsolt gomb az eszköztáron egyszerűen azt jelenti, hogy "Illesztés bekapcsolva – Segédvonalak fogantyúihoz való illesztés". Az Ellipszis eszközt kiválasztva, a segédvonalak metszéspontjához közeledve egy apró gyorstipp jelenik meg: "Vezérlőelem ehhez: segédvonal metszet".

Ha innen rajzolod a kört a szemközti sarokba, ugyanez a gyorstipp jelenik meg a két segédvonal metszeténél. Nagy kört rajzolunk, mellyel az importált kép rajzolatát szeretnénk létrehozni. Sajnos ez egy zavaros bitkép, így bármi mást lehetetlen rajta csinálni. Talán még a színe is rossz, de ezzel majd később foglalkozunk.

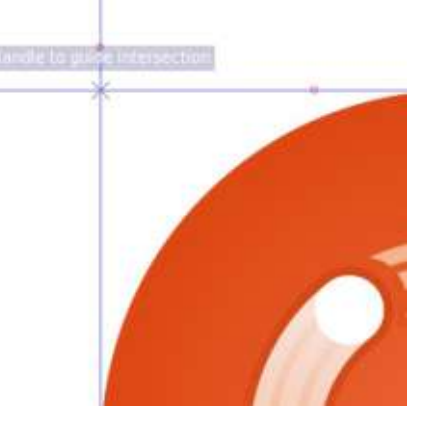

A legnyilvánvalóbb megoldás a kép zavarásának kivédésére, ha egyszerűen eltolod az útból. Ezt a megközelítést szoktam használni, így kevesebb utómunka szükséges. Egyszerűen csak megrajzolom az összes darabját, aztán a következő megrajzolása előtt oldalra mozgatom. A Shift billentyű nyomva tartásával és a kurzormozgató gombokkal mozgatom az objektumot, pont annyira, amennyire szükséges, így a nagyítási szint sincs figyelembe vége. Szóval ha 10 gombnyomás kell, hogy elvidd a kört az útból, ugyanúgy 10 gombnyomás kell a rajzolat többi részének is.

₩

A másik megközelítés, hogy eltünteted az új körödet – legalábbis ideiglenesen. Ha minden megrajzolt objektumnak új réteget vagy alréteget hozol létre, akkor a rajzolat különálló részeit tudod megjeleníteni vagy elrejteni. Ez a megoldás csak néhány objektummal működik jól, azonban körülményes lesz, ha valamilyen bonyolult kép rajzolatát csinálod. Ilyenkor talán az összes objektumot egy rétegre kell mozgatnod, attól függően, hogy a rajzolat elkészítése után mit akarsz vele csinálni.

Ahelyett, hogy teljesen eltüntetnéd az objektumokat, áttetszővé is teheted őket. Az átlátszatlanság felugró beállítás az állapotsoron (kattints jobb gombbal az "Á:" dobozra) egy gyors módja ennek – vagy a teljes rétegnek, amin rajzolsz megváltoztathatod az átlátszatlanságát a Rétegek

full circle magazin 76. szám 👩

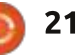

### HOGYANOK – INKSCAPE – 16. RÉSZ

dialógusablakban. Ne felejtsd el visszaállítani az objektumok teljes láthatóságát miután végeztél, mert ezzel a megközelítéssel még 25%os átlátszatlanságnál is határozatlanok lehetnek azok az apró részletek, amelyeknek a rajzolatát készíted.

Az utolsó rész a képregény írók között igen gyakori. Az importált képréteget a csökkentett átlátszatlansággal a rajzréteg fölé helyezzük. Mivel a képréteg zárolt, a rajz műveletek az alsóbb rétegekben hajtódnak végre, tehát az eredeti kép sose takarja el a készülő rajzolatot. Bármikor megváltoztathatod a bitképréteg átlátszatlanságát, mivel a rajzréteg teljesen látható, nem lesz szükség utómunkára.

Próbáld ki az összes megközelítést, hogy megtaláld a neked tetszőt, és még egy egyszerű kép rajzolatának készítésekor se ijedj meg a különböző módszerek keverésétől.

A bitkép összes elemének a megrajzolása után ez a végeredmény. Megtippelheted, hogy melyik az én változatom és melyik az eredeti... (jobbra)

Ha különösen figyelmes vagy, talán észrevetted, hogy az én változatom színei nem egészen egyeznek az eredeti képével. Valójában az én színeim nem néznek ki túl jól együtt, egy összecsapott képet mutatnak a forrás aprólékos kidolgozásához képest. Ez valójában szándékos volt. Sokkal könnyebbnek éreztem az egymáson lévő részek rajzolását, ha azoknak rikító, kontrasztos színeket adok. Így még feltűnőbb, ha valami hiányzik vagy feljebb, esetleg lejjebb kell mozgatni a képen, illetve segít követni, hogy mely részeket rajzoltad már meg és melyeken kell még dolgoznod.

Ezért a következő feladat az eredeti színek helyreállítása. Ehhez az Inkscape "pipetta" eszközét

használjuk, melyet az eszköztáron lévő "szemcseppentő" ikonra kattintva, az F7 vagy a "d" billentyű lenyomásával tudsz aktiválni.

Mielőtt aktiválod az eszközt, ki kell választanod a színezendő objektumot. Ebben az esetben én a háttér-

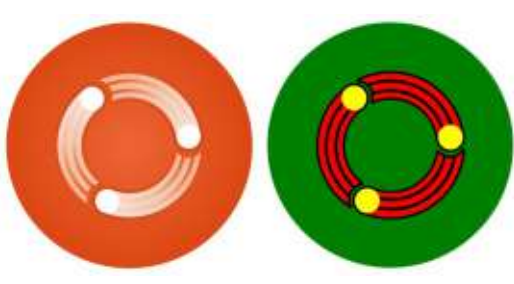

ben lévő nagy zöld körrel kezdem. A kiválasztott objektummal aktiválhatod a pipettát az ikonjával vagy a gyorsbillentyűjével. Most egyszerűen kattints bárhova az Inkscape rajzodon belülre, mely lehet importált bitkép, vektor objektum vagy akár a háttér is, és a kiválasztott objektumod feltöltődik annak a pixelnek a színével, amire kattintottál.

Néha nem egy adott pont színére van szükséged, hanem egy adott terület színeinek az átlagára. Ez JPEG képeknél gyakori, amikor a veszteséges tömörítés miatt a különálló pixelek jelentősen különböznek a szemed által összerakott végeredménytől. Ezért inkább kattints a pipetta eszközzel, majd ne engedd el az egérgombot, hanem húzd, hogy egy kör jöjjön létre. Így a kiválasztott objektumod a kör által összefogott pixelek színeinek az átlagával lesz feltöltve.

Ha kitöltés helyett körvonalat szeretnél a kiválasztott objektumodra, akkor ugyanezt a kattintáselhúzás technikát kell alkalmaznod, csak tartsd lenyomva a Shift billentyűt. Azt Alt billentyű lenyomásával az objektum a kiválasztott szín inverzével lesz feltöltve, illetve az Alt és Shift egyidejű lenyomásakor ugyanez történik, csak a körvonallal. Kiegészítve még a pipetta trükkjeit, ha lenyomod a CTRL-C billentyűkombinációt miközben az eszköz aktív, a kurzor alatti pixel színének a 8 jegyű hexadecimális értéke a vágólapra kerül (RGB és Alpha).

Mikor a pipetta eszközt használod, figyelj oda a vezérlősávra is. Csak két gomb van rajta, melyekkel megmondhatod, hogy az alpha szint benne legyen-e az átvett színben, és hogy ezt alkalmazza-e a kiválasztott objektumra. Nincs hatásuk, ha átlátszó színen alkalmazod őket, de átlátszó objektumok esetén megfontolandó lehet az eredmény. Általában én mindkét opciót bekapcsolva hagyom, de ha a pipetta rossz eredményt ad, érdemes lehet kísérletezni.

A pipettával meghatároztuk a használható egyszerű színeket, így a rajzolatunk sokkal közelebb került az eredetihez.

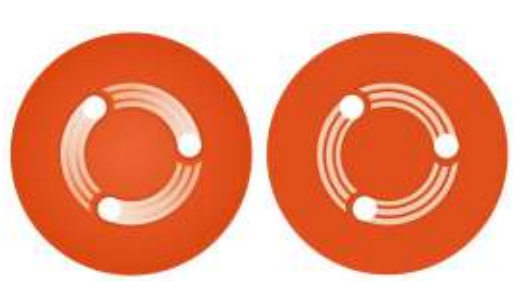

Az utolsó lépés az eredeti kinézet felé a színátmenetek reprodukálása. Észben tartva, hogy az SVG

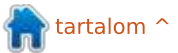

#### HOGYANOK – INKSCAPE – 16. RÉSZ

(így az Inkscape is) csak az egyenes és sugárirányú színátmeneteket támogatja, néhány könnyűnek tűnő, egyszerű kép vagy logó rajzolatának készítése valójában bonyolult lehet, ha különböző színátmenet típusokat használ.

A színátmenet reprodukálása hasonló az egyszerű színekéhez: még mindig a pipetta eszközt alkalmazzuk a színek másolására a rajz egyik részéből a másikba. Annyi a különbség, hogy egyszerű kitöltés vagy körvonal szín helyett itt minden színnek beállítunk egy stop pontot az átmenetnél. Ebben az esetben ez azt jelenti, hogy egyszerűen van egy start és egy stop pont. Egy színátmenetet akár több stoppal is reprodukálni lehet.

Válaszd ki azt az objektumot, melynek a kitöltés vagy a körvonal színátmenetét meg szeretnéd változtatni. Ezen a ponton még fontosabb, hogy megfelelő számú stop legyen a színátmenetben, mint a színek miatti aggódás, tehát újra választhatsz rikító színeket is. Az ikonjával, a CTRL-F1 vagy a "g" billentyűvel válts

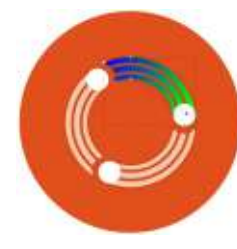

a Színátmenet eszközre, ha még nem lenne aktív. Így már a megfelelő helyre tudod mozgatni a színátme-

net stopjait. Ennél a pontnál a rikító színek miatt úgy néz ki az egész, mintha egyet visszaléptünk volna.

A még mindig aktív színátmenet eszközzel kattints egy stop vezérlőre, hogy kiválaszd (a színének kékre kell váltania). Most válaszd a pipetta eszközt, majd az előzőekben leírt módon határozd meg a színátmenet stopnál alkalmazandó színt azzal a kivétellel, hogy ez a szín csak a következő stoppig terjed és nem az egész objektumra vonatkozik. A még mindig aktív pipetta eszközzel kattints egy másik átmenet stopra a kiválasztáshoz – nem szükséges visszaváltanod a színátmenet eszközre minden alkalommal –, majd add meg a színt a rajzból. Addig ismételd ezt, amíg az összes stoppod ki nem lesz színezve.

Néhány átmenet és a stop helyek beállításának végére megkapjuk az eredeti kép vektorizált változatát, annak minden előnyével együtt.

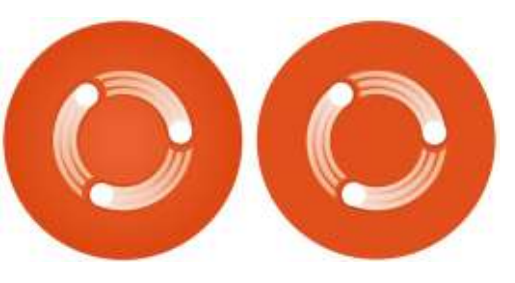

Mivel egy viszonylag magas felbontású bitképen kezdtünk el dol-

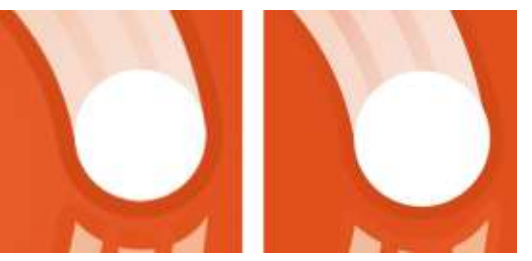

Az utolsó lépés természetesen az eredeti képet tartalmazó bitkép réteg törlése. Ebben az állapotban valószínűleg minden objektumot egy egyszerű rétegre szeretnél mozgatni. Ha így van, csoportosítsd őket.

Bár a cikk névlegesen a bitképek rajzolatával foglalkozik, a segédvonalakról és a pipettáról szóló tudás általánosan használható az Inkscape-ben, akkor is, ha csak vektor objektumokat használsz. A következő alkalommal – hasonló ürüggyel – folytatjuk a bitképek rajzolatát, de ravasz módon még több általánosan használható eszközt fogunk megismerni.

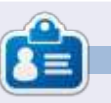

**Mark** Inkscape-pel készült webes képregénye, a "Monsters, Inked" könyv formában is megvásárolható az alábbi címen: http://www.peppertop.com/shop/

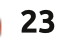

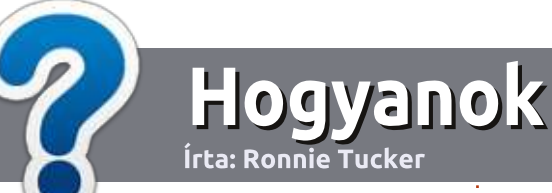

# Hogyan írjunk a Full Circle-be

### **IRÁNYELVEK**

A z egyetlen szabály, hogy a cikknek valahogy kapcsolódnia kell az Ubuntuhoz, vagy valamelyik változatához – Kubuntu, Xubuntu, Lubuntu, stb.

# **S**ZABÁLYOK

 Nincs korlátozva a cikk terjedelme, de a hosszú cikkeket több részre bontva közöljük sorozatban.

• Segítségül olvasd el a **Hivatalos Full Circle Stílua iránymutatást** a <u>http://url.fullcirclemagazine.org/75</u> <u>d471</u>

• A cikket bármilyen programmal írhatod, én ajánlom a LibreOffice-t, de a lényeg: ELLENŐRIZD A HELYESÍRÁST ÉS A NYELVHELYESSÉGET!

• A cikkedben jelöld meg, hogy hová szeretnél elhelyezni képet, úgy, hogy egy új bekezdésbe írod a kép nevét, vagy ágyazd be a képet, ha ODT (Open-Office) dokumentumot használsz.

 A képek JPG típusúak legyenek, 800 pixel szélességnél ne legyenek nagyobbak és alacsony tömörítést használj.

• Ne használj táblázatot vagy *dőlt*, **kövér** betűformázást.

Ha a "Fókuszban" rovathoz írsz, kövesd az itt látható irányelveket.

Ha kész vagy elküldeni a cikket, akkor ezt e-mailban tedd az <u>articles@fullcirclemagazine.org</u> címre.

# Fordítóknak

Ha szeretnéd saját anyanyelvedre lefordítani a magazint, küldj egy e-mailt a <u>ronnie@fullcirclemagazine.org</u> címre és adunk hozzáférést a nyers szövegekhez. Ha kész a PDF, akkor feltöltheted a Full Circle Magazin weboldalára.

# FÓKUSZBAN

### JÁTÉKOK/ALKALMAZÁSOK

Ha játékokról, alkalmazásokról írsz, légy szíves érthetően írd le a következőket:

- a játék nevét
- ki készítette a játékot
- ingyenes, vagy fizetni kell a letöltéséért?
- hol lehet beszerezni (letöltési-, vagy honlapcím)
- natív Linuxos program, vagy kell-e hozzá Wine?
- hogyan osztályoznád egy ötös skálán?
- összegzés a pozitív és negatív véleményről

#### HARDVER Ha hardverről írsz, világosan írd le:

- a hardver gyártója és típusa
- milyen kategóriába sorolnád
- a hardver használata közben fellépő hibákat
- könnyű működésre bírni Linux alatt?
- kell-e hozzá Windows driver?
- hogyan osztályoznád egy ötös skálán?
- összegzés a pozitív és negatív véleményről

<u>Nem</u> kell szakértőnek lenned, hogy cikket írj – írj azokról a játékokról, alkalmazásokról és hardverekről, amiket mindennap használsz.

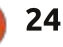

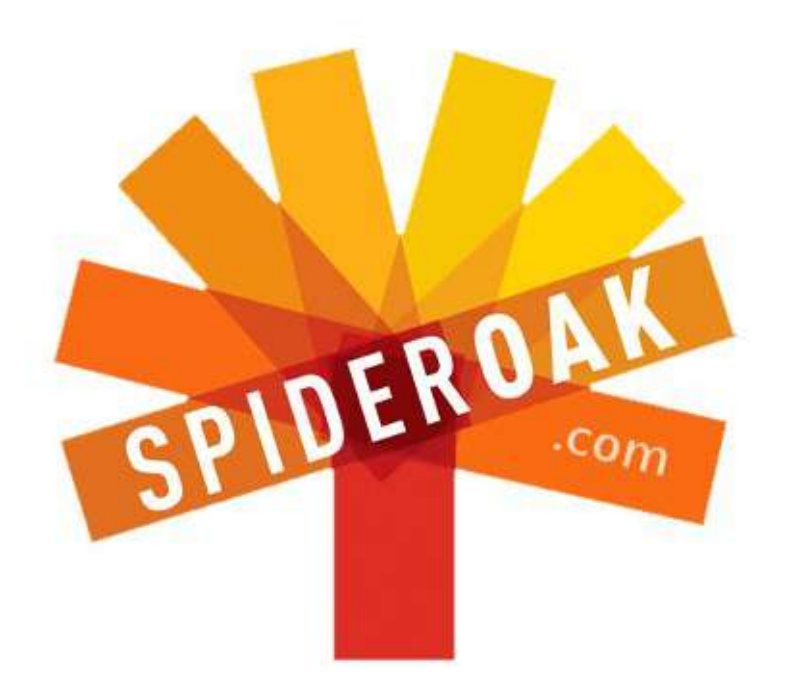

Access all your data in one de-duplicated location

- Configurable multi-platform synchronization
- Preserve all historical versions & deleted files
- Share folders instantly in web ShareRooms w / RSS
- Retrieve files from any internet-connected device
- Comprehensive 'zero-knowledge' data encryption
- 2 GBs Free / \$10 per 100 GBs / Unlimited devices

# https://spideroak.com

# Online Secure Easy SYNC SHARING

Whether you need to access a document you have stored on a remote server, synchronize data between a Mac, Windows or Linux device, share important business documents with your clients, or just rest easy knowing all of your data is safely, securely, and automatically backed up -SpiderOak's free online backup, online sync and online sharing solution can handle all your needs!

SpiderOak offers a different approach to online backup by combining a suite of services into one consolidated tool free online backup, synchronization, sharing, remote access, and storage. This difference is further measured in our zeroknowledge privacy policy - the first one ever employed in this setting. Our flexible design allows you to handle data from any operating system (Mac, Windows and Linux) or location (external drives, network volumes, USB keys, etc...) using just one centralized account.

Download mobile clients for iOS & Android JOIN SPIDEROAK NOW Get 2 Free GBs

Get 25% off any SpiderOak package with the code: FullcirclemagFans

# Kérdezd az új fiút

a van egy egyszerű kérdésed, és a Linux olyan magas neked, hogy a "kép fájl" szerinted egy zongorázó macskáról készült fotót jelent, akkor erre a címre írj nekem: <u>copil.yanez@gmail.com</u>.

A mai kérdés:

**K:** Mostanában sokat hallottam az Ubuntu Edge-ről. Ez valami olyasmi, ami hasznomra válik golfozás közben?

V: Nem, az Ubuntu Edge nem olyasmi, amit egy doboz Linux-ízesítésű energia ital felhörpintése után kapsz. Hanem egy nem létező eszköz, mely hamarosan elkészül (vagy nem), és forradalmasíthatja a számítástechnikát a mobil korszakban (vagy nem), és elég tiszteletet harcol ki neked a geek közösségben, hogy szöveges szerepet kapj az Agymenőkben (vagy nem).

Kezdjük az elejéről. A Canonical néhány héttel ezelőtt figyelemfelkeltő kampányt indított el az Ubuntu honlapján. Nagyon visszafogott volt, arról a pontról beszélt, ahol egy vonal a térrel találkozik vagy egy ellenállhatatlan erő összeütközik egy szilárd tárggyal, vagy a csokoládé

összekerül a mogyoróvajjal, vagy valami találkozik valami egész mással, és nekem fogalmam sem volt, miről is beszélnek, de mégis nagyon-nagyon izgalmas volt.

Az Ubuntu rajongók megőrültek tőle. Vaion ez az Ubuntu Phone OS végleges verziója? Vagy egy új Ubuntu tablet van a láthatáron? Esetleg újra összeáll az ABBA? Tudnom kell! Valaki villámgyorsan megfejtette a rejtvényt, és az Ubuntu Edge, bármi is az, látszott a legvalószínűbb megoldásnak. Még mindig sötétben tapogatóztunk, de legalább már összekapaszkodtunk, és nem éreztük magunkat egyedül, mert összekötött minket rajongásunk tárgya és a találgatás izgalma, hogy vajon hogyan néz majd ki a nagy rejtély. Nagyjából, mint az előzenekar játéka alatti őrjöngés a küzdőtéren egy Lady Gaga koncert előtt.

Amikor az Ubuntu Edge végre maga is megjelent a nyilvánosság előtt, az emberek eldobták az agyukat. Az izgatottság miatt világszerte megemelkedett az átlaghőmérséklet a kockák által sűrűn lakott területeken. Az Akihabara kerületben konkrétan néhány napra le kellett állniuk, míg

feltakarították azt a hatalmas mennyiségű elcsorgatott nyálat. Mindenki repdesett az örömtől annyira, mintha újra forgatnák a Macguyver sorozatot és Felicia Day alakítaná Macguyvert.

Kiderült, hogy az Ubuntu Edge egy semmihez sem hasonlítható telefon. Lehetne Ubuntu és Android alatt is használni. A képernyője hold-

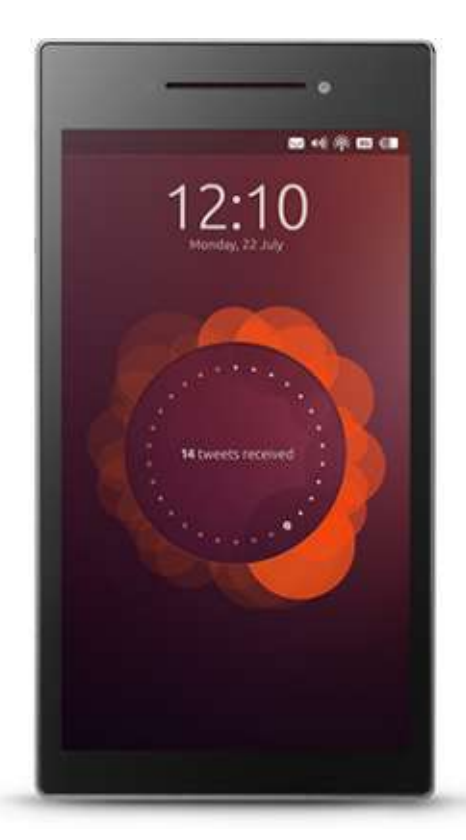

kőzetből készülne (vagy valami hasonlóan különleges anyagból). Az akkumulátora annyira kísérleti lenne, hogy még egyik másik telefonba sem építettek be hasonlót. Hozzáférhetnél vele az Ubuntu App Store-hoz. És szép lenne. És ami az igazi áttörést jelentené, hogy lehetne hozzá billentyűzetet és képernyőt csatlakoztatni, illetve eredeti, teljes Ubuntu futna rajta, és így áthidalná a telefonod és az asztali géped közötti szakadékot.

Nem voltam ilyen izgatott, mióta megtudtam, hogy a Disney felvásárolta a Lucas Films stúdiót.

Aztán visszatértünk a valóságba. Az Ubuntu Edge nem egy telefon volt. Még csak nem is egy termék. Csak egy elképzelés. Nem olyasmi, amit meg tudsz szerezni, hanem olyasmi, amit finanszíroznod kell. És még nem készült el, hanem hónapok múlva juthatsz hozzá, amikor összerakták, terheléses teszteknek vetették alá és leszállították.

Ez valójában az Ubuntu Edge: egy Indiegogo közösségi finanszírozási kampány, amely az itt bemutatott és leírt eszköz megalkotásához szükséges pénz összegyűjtésére volt hivatott:

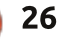

## KÉRDEZD AZ ÚJ FIÚT

http://www.indiegogo.com/projects/ub untu-edge. Különböző finanszírozási kategóriák vannak: a 20 dolláros Alapító (Founder) szinttől kezdve, mely némi beleszólási jogot ad és azt a lehetőséget, hogy elmondhatod mindenkinek, te már a kezdetektől tudtad, az Ubuntu Edge valami különleges; egészen a Vállalkozói Csomagig (Enterprise Bundle), mely 80 000 dollárba kerül, és 115 Ubuntu Edge készüléket ad, valamint VIP hozzáférést a fejlesztőkhöz és a támogatáshoz.

Annak a lehetősége, hogy egy Ubuntu Edge készüléket szállítsanak ki neked (amint elkészül és feladásra kerül) 695 dollár.

A közösségi finanszírozás tulajdonképpen a Medici-da Vinci modell a modern korhoz igazítva. Regényektől kezdve filmeken át egészen az órákig és a robotokig az égvilágon minden megvalósult már az Indiegogo, a Kickstarter vagy másik közösségi finanszírozással foglalkozó oldalak segítségével. Feltöltöd az ötletedet, elmondod, hogy miért kellene neked adnunk a pénzünket, és tessék! Már mehetsz is, és elkészítheted azt a hipszter biciklis nadrágot, amiben beépített boros üveg tartó van.

Én is használtam ezeket az oldalakat. Olyan művészeket és mérnököket támogattam, akiknek több sütnivalójuk volt, mint pénzük, és segítettem őket az álmaik megvalósításában. Közben olyan termékekkel és élményekkel gazdagodtam, amelyekhez sehol máshol nem juthattam volna hozzá.

Az Edge a közösségi finanszírozási kampányában egy jól bejáratott mintát követ. És kezdetben eszméletlen sikeres is volt, mindenféle rekordot megdöntött: a legnagyobb összegyűjtött összeg egy nap alatt, a leggyorsabban elért 1 millió dollár, majd 2 millió dollár, a legnagyobb

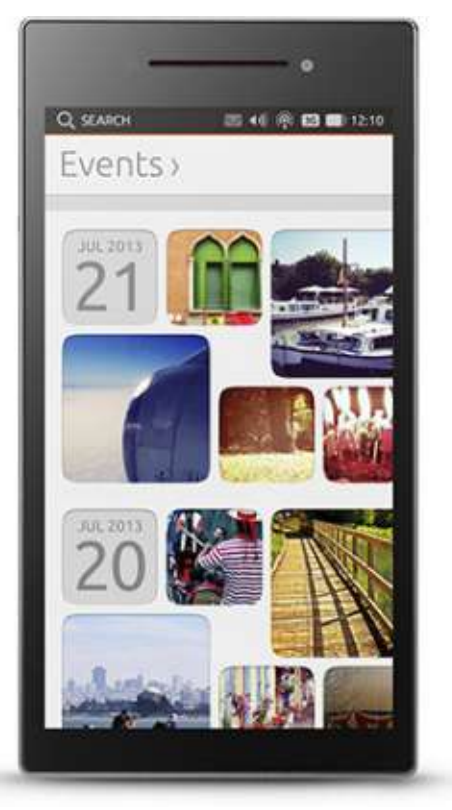

kampány, stb. stb. A célul kitűzött 32 millió dolláros összeg finoman fogalmazva is nagyra törő volt, de közösségi finanszírozási kampányok természetüknél fogva ilyenek, hiszen álmodozók találják ki őket. A Canonical egyértelműen tudta, mit csinál.

A kezdeti támogatási hullám mellett az Edge kampány helyes irányát talán az ellendrukkerek tábora jelezte a legvilágosabban, akik amellett kardoskodtak, hogy elkaszálják a projektet.

Én Fujjolóknak nevezem őket, Fujjolók minden közösségben vannak. Nagyon otthon vannak az adott témában, hihetetlenül intelligensek, jártasak a legjobb gyakorlatokban és elszánták magukat, hogy eltiporják az álmaidat. Nem az a feladatuk, hogy támogassák a lelkesedésed vagy bátorítsanak. Küldetésük megmutatni, mennyi mindent tudnak azáltal, hogy rámutatnak, neked miért nincs igazad.

Most nem az átlagos szkeptikusról beszélek, egy jó emberről, akinek jogos kétségei vannak egy ki nem próbált termékkel kapcsolatban. Ezek a szkeptikusok a jó katonák, akik azért harcolnak, hogy a rossz ötletek eltűnjenek, a jó ötletek még jobbá, a remek ötletek pedig csodálatossá váljanak. És az igazat megvallva, a

szkeptikusoknak sok okuk volt, hogy figyelmüket erre a kampányra fordítsák. Az Ubuntu Edge egy technológiai csoda, melyben legalább 10 olyan dolog van, amit még sosem próbáltak ki korábban. A megvalósításához vezető út tele van aknákkal, amelyekből egy is elég, hogy eldöntse a termék sorsát. Sokakat már az is elgondolkoztat, hogy 695 dollárt fizessenek egy álomért.

De én hiszek a termékben és a kampányban, és szívesen odaadtam volna az Ubuntu Edge szinthez kellő összeget, amiért telefont is kaptam volna (ha lett volna annyi parlagon heverő pénzem). Én Alapító szinten járultam hozzá, és másokat is erre biztattam. Továbbá szerintem az 695 dollár nagyon jó ár.

Méghozzá ezért.

Először is telefon csak akkor készül el, ha mind a 32 millió összejön. És ha már megkaptad a telefonod, és nem tetszik, még mindig dönthetsz úgy, hogy visszaadod. Így igaz, 28 napod van, hogy visszaadd a telefont a teljes összeg visszatérítéséhez.

Másodszor a 695 dollár nem is olyan sok. Tudom, ez őrülten hangzik. Úgy értem ez Dagobert bácsi szintű összeg. Ha lenne ennyi pénzem, akkor egyesekre váltanám, és meztelenül hemperegnék benne. Áhh, azzal a

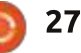

# KÉRDEZD AZ ÚJ FIÚT

pénzzel is megcsinálnám, amennyim most van, de a negyed dollárosok mindig kidörzsölik a hátsófelem.

Komolyra fordítva a szót a 695 dollár ésszerű ár azért, amit kapsz:

• A legeslegújabb akkumulátor technológia, ami 5-ször vagy 10-szer annyit bír, mint a jelenlegi akkumulátorok • Egy zafír kristály kijelző, amit szinte lehetetlen megkarcolni, ugyanilyen anyagot használnak a legjobb óra márkák, a Rolex és az Omega is.

• Egy teljesen független telefon, amin Android fut, így a jelenlegi szolgáltatómat tovább használhatom (ami nagyjából ugyanannyiba kerül, mint egy teljes árú, független, hűség szerződéstől mentes telefon bármelyik szolgáltatónál)

• Egy asztali gép, ami belefér a zsebembe vagy egy zseb méretű telefon, amin fut a kedvenc asztali oprendszerem

Szerintem a telefon legérdekesebb vonása, ami nem kap túl sok figyelmet, hogy ez nem olyan, mintha a legújabb HTC okostelefont vennéd meg a Verizontól. Ezt az eszközt álmodozók építik álmodozóknak. A végletekig feszíti a határokat, és kihívás elé állítja a többi eszköz gyártót, hogy állják vele szemben a sarat. El tudsz képzelni egy telefont, ami azt üzeni, hogy "ide figyeljetek, az a sok, a si-

rám a konvergenciáról és arról, hogy a telefonod végül is egy számítógép a zsebedben? Igen, mi tényleg csináltunk eqyet." Bumm. Az Edge eldobja a mikrofonját és lemegy a színpadról.

Nem, ez nem egy átlagos telefon, amit csak egy újítás különböztet meg az összes többitől a piacon. Ebben a megszokotthoz képest annyi újítás van, hogy utcai játékokat játszik Nate SIlver, amerikai statisztikussal a völgyben. Michael Schumacher ilyen telefont építene, ha a telefonok érdekelnék az autók helyett.

Az eszköz nemcsak csak egy tesztelési környezet, hanem lehetőséget ad a finanszírozásban résztvevő felhasználóknak, hogy beleszóljanak a következő lépésekbe. A Canonical sejteni engedte, hogy ha sikerrel jár a finanszírozás, akkor a felhasználók befolyásolhatják a a következő tele-

fonok tulajdonságait. Azt szeretnéd, hogy a következő telefonodon fusson a Steam, mert akkor tudnál játszani a felhőben tárolt játékaiddal? Mondd meg nekik. Ha elég sok van belőled, akkor meg is valósulhat. Képzeld el, hogy ellátogatsz egy autó bemutatóra, és előveszel egy 8 cm vastag pénzköteget, majd azt mondod: "Elviszem azt a Mercedes koncepció autót. És itt van a listám azokról a dolgokról, amelyeknek mindenképpen bele kell kerülniük a következő verzióba." Pillanatok alatt repülő autók jelennének meg.

Ha ennek az új mobil platformnak a közösségi finanszírozására tett kísérlet elbukik, elképzelhető, hogy a valódi üzenet elveszett valahol a kitalálók és a fogyasztók között. Ez nem egy telefon, ez egy ötlet. Ez egy módja a mindennapi életben használt technológiákról való gondolkodásnak, és

annak megfizetése, hogy fejlődjenek, nem számtanilag egy szexi, új háttér vagy egy ingerlő felhasználói felület hozzáadásával, hanem exponenciálisan az összes csúcs technológia integrálásával.

Mire ezt a cikket olvasod, addigra kiderül, hogy sikerül-e elérni a 32 milliós határt. Ha igen, büszke leszek, mert már a legeslegelején beszálltam. Ha nem, akkor várni fogom a következő alkalmat, amikor a Canonical megint feszegeti a határokat és valami újat talál ki.

A Fujjolók mindig akadékoskodni fognak, és ha az Indiegogo kampány elbukik, mondhatják, hogy ők megmondták.

Ha sikeres lesz, bosszankodni fognak, mert csak dupla áron tudnak egy ilven telefont beszerezni az eBay-en, hiszen azért mégiscsak akarnak egyet. Amikor ez bekövetkezik, én nem mondom, hogy én megmondtam.

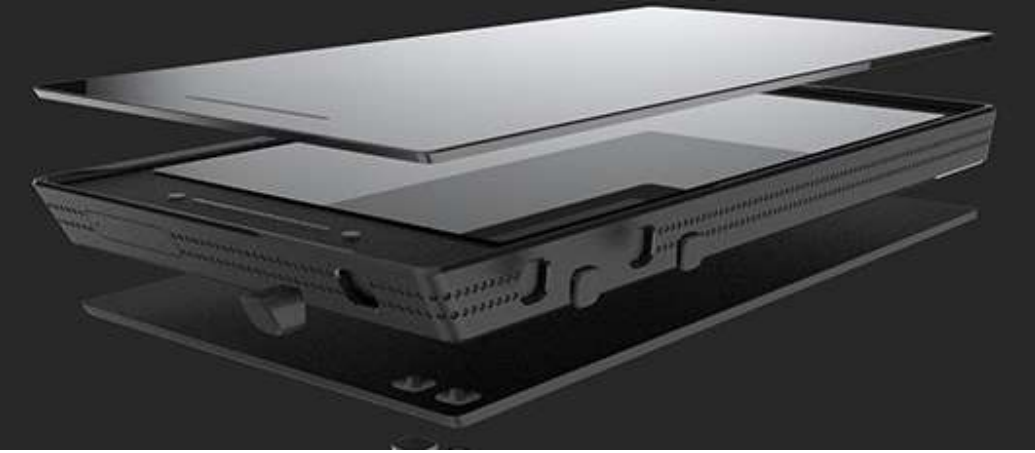

**Copil** egy Azték név kb annyit jelent "szükséged van a szívemre, már megint?" Az ő szerelme a női cipők után bővebben kifejtve a

vaconfidential.blogspot.com-on található. Megnézheted továbbá a Twitteren (@copil) hogyan hozza magát zavarba.

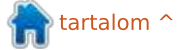

# Linux Labor

# Egyszerű biztonsági kamera

UNIX-szerű operációs rendsze-Arek egyik erőssége mindig is az a tény volt, hogy a legtöbb eszköz együtt használható más eszközökkel. [1] Így amikor megkérdezték tőlem, holeve gyan lehet Linuxhoz egyszerű bizton-[1] sági kamerát beállítani, egy kicsit aondolkodnom kellett, hoavan tud-[1] ja ezt elvégezni valaki, ha nincs túl sok tapasztalata. A ZoneMinder egy bámulatos alkalmazás, de úgy tűnt, túlzás ebben a helyzetben, amely csak egy ajtóra irányított kamerát igényelt.

Az egyetlen dolog, melyet figyelembe vettünk, annak lehetősége, hogy a tároló számítógép elmozdítható vagy tönkremehet. Olyan megoldásra volt szükségünk, amely csak mozgás esetén készít képeket. Ezeket egy felhőszolgáltatással is szinkronizálni akartuk.

A Dropbox mellett döntöttünk az Ubuntu One-nal szemben, mert olyan kliensre volt szükségünk, amely futott a Blackberry-s mobiltelefonjainkon. A különböző videórögzítő kliensekkel folytatott küzdelem után jutottunk a legközelebb ahhoz, amit tenni akartunk a "motion" parancssoros programmal.

Amikor először futtattuk, képek százait készítette, így a motion-t az -s (beállítás) kapcsolóval futtattuk. A motion a következőket jelenítette meg:

| [1] Changes: | 0 - noise |
|--------------|-----------|
| level: 18    |           |
| [1] Changes: | 1 - noise |
| level: 18    |           |
| [1] Changes: | 0 - noise |

level: 18

Használd a Ctrl+C-t a motion leállításához. A motion -s kapcsolóval történő futtatása képváltások sorozatait hozza létre, így képes felismerni, mi jelenet és mi zaj.

Úgy találtuk, hogy az /etc/motion/motion.conf útvonalon lévő, alapértelmezett konfigurációs fájl még mindig túl sok képet készített. Felülírhatod a fájlt, ha létrehozol egy motion.conf-ot a saját könyvtáradban (figyelj, hogy ez nem ponttal kezdődő nevű fájl). Ha nem szeretné a saját könyvtáradban üldögélő motion.conf fájlt, mindig elnevezheted valami másra, és használhatod a -c (konfigurációs fájl) kapcsolót, hogy rámutass a konfigurációs fájlra.

A következő paraméterekkel hoztunk létre egy motion.conf fájlt:

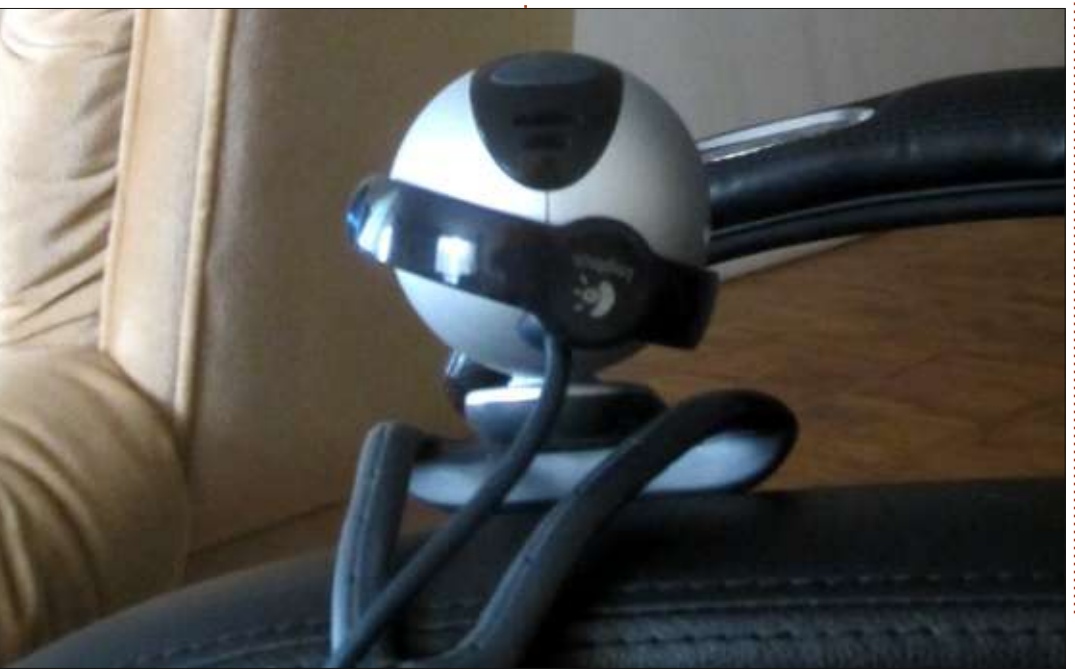

webcam\_motion on noise\_level 255 framerate 2

A webcam motion opció állapota lehet be- vagy kikapcsolt. Alapértelmezetten kikapcsolt állapotban van – mivel az alapértelmezett webcam maxrate értéket normál esetben másodpercenként 1 keret per másodpercre állítjuk. Ha a webcam maxrate értéket magasabbra állítjuk, a webcam motion bármilyen rögzítést másodpercenként 1 keretre korlátoz, ha nem észlelt mozgást. Ennek bekapcsolásával úgy tűnt, csökkent a rögzített képek mennnyisége. Az /etc/motion/motion.conf fájlban lévő alapértelmezett zajszint 32, ezt magasabbra (255-re) állítottuk, így a webkamerát nem indítják el olyan gyakran a fényváltozások.

Amikor besétáltam a keretbe, odamentem a kamerához, majd el, a motion 254 képet készített. Ez soknak tűnhet a szinkronizáláshoz, de 8k-10k méretű képeknél a Dropbox gyorsan szinkronizált.

A Dropbox telepítéséhez először meglátogattuk a dropbox.com honlapot és létrehoztunk egy fiókot. Nekem volt már egy regisztrációm, rá

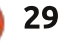

### LINUX LABOR

|                          | det free  | free space' 🚑 Charles |  |
|--------------------------|-----------|-----------------------|--|
| 😵 > Motion               | 🧯 🗰 🐲 🦉 ( | Q Search Dropbox      |  |
| Name A                   | Kind      | Modified              |  |
| 01-20130812204514-16.jpg | Image jpg | 8 secs ago            |  |
| 01-20130812204514-17.jpg | image jpg | 8 secs ago            |  |
| 01-20130812204514-18.jpg | image jpg | 8 secs ago            |  |
| 01-20130812204514-19.jpg | Image [pg | 8 secs ago            |  |
| 01-20130812204514-20.jpg | image  pg | B secs ago            |  |
| 01-20130812204514-21.jpg | image jpg | 8 secs ago            |  |
| 01-20130812204514-22.jpg | image (pg | 8 secs ago            |  |

kellett kattintanom a képernyő bal alsó részében lévő Több gombra, hogy megnyíljon egy menü a Telepítés opcióval. Miután a erre kattintottam, olyan oldalra vezetett, ahol letölthettem a Dropbox parancssoros eszközének 32 vagy 64 bites verzióját. Jelenleg Linux Mintet futtatok, a 32bites Ubuntus .deb fájl szépen települt.

A telepítés után a következő parancs futtatásával telepítened kell a Dropbox többi részét is:

#### dropbox start -i

A Dropbox letölt egy fájlt és tele-<sup>:</sup> píti a nautilus támogatást. Látnod kell

egy kis Dropbox ikont a paneleden. Telepítés közben kapsz néhány kérdést, beleértve azt is, hová szeretnéd, hogy a Dropbox mappa kerüljön, mi ezt alapértelmezettként a saját könyvtárunk gyökerében hagytuk. Létrehoztunk egy Motion nevű mappát is a ~/Dropbox útvonalon, így egy ~/Dropbox/Motion nevű mappába kerültünk.

Ezután telepítettük a Dropbox appot a Blackberry mobiltelefonjainkra. A motion képeket tárol, akárhonnan futtatjuk, biztosítva, hogy a könyvtára írható legyen. Mi a motion-t a ~/Dropbox/Motion mappánkban futtattuk, majd tesztelésképpen elsétáltunk. A Motion képeket készített, a

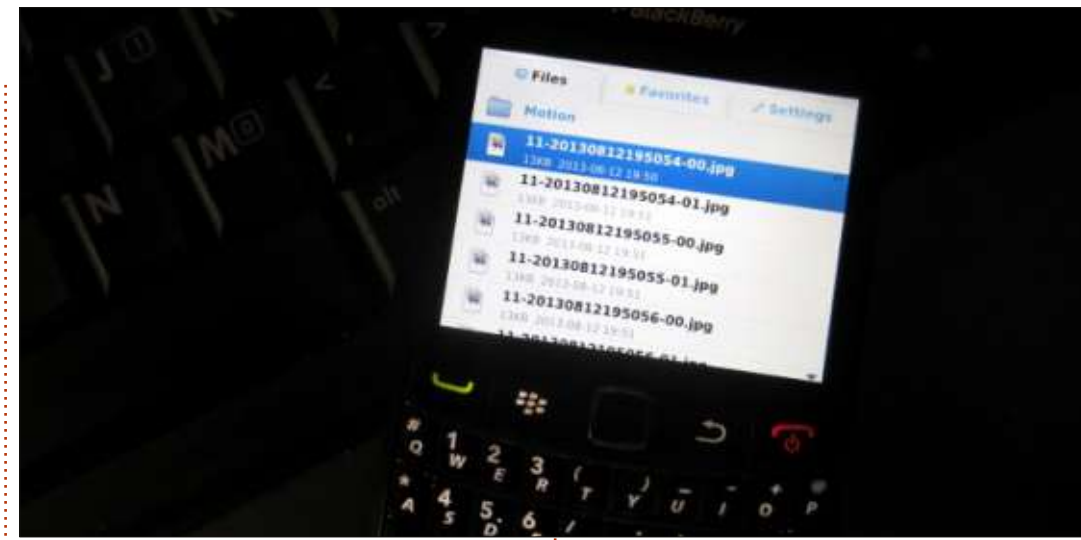

Dropbox pedig azonnal elkezdte lekérdezni az általunk rögzített adatokat.

A Dropbox szoftvert nem szükséges számítógépre telepíteni ahhoz, hogy megnézhessük az adatait. A weboldalra történő egyszerű belépéssel megnézhettük az összes, motion által rögzített fotót.

A Dropbox PC-n vagy a Blackberry készülékeinken való futtatásának rugalmassága biztosította ezt számunkra, akár számítógép közelében voltunk, akár máshol. Természetesen sokkal több kifinomultabb megoldás van, mint pl. a Zoneminder, de a motion és a Dropbox kombinációja olyan gyors megoldást nyújtott, mellyel nem kellett sok beállítást végeznünk, és elérhettük a biztonsági kameránkat, akárhová mentünk.

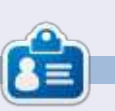

**Charles McColm** az Instant XBMC, azaz az XBMCbuntu, egy \*buntu+XBMC kiadás telepítéséről és konfigurálásáról szóló rövid könyv szerzője. Charles egy non-profit számítógép-újrahasznosítási terv projektmenedzsere. Amikor nem épít PC-ket, távolít el rosszindulatú kódokat, bátorít embereket a Linux használatára vagy tart helyi Ubuntu órákat, Charles a következő weboldalon blogol:

http://www.charlesmccolm.com/.

Teljesen véletlenül bukkantam a szabad szoftverek világára. 1999 környékén történt. Több szobatárssal éltem együtt akkoriban, és az egyikük részt vett egy szoftverfejlesztő kurzuson a főiskolán. Windows 98 futott a gépemen, benne egy analóg TV kártyával, mely akkor sem volt hajlandó teljesképernyős módban működni, ha az összes legfrissebb drivert telepítettem.

Egyik nap észrevettem, hogy a szobatársam egy vadonatúj operációs rendszerrel szórakozik a számítógépén: a Red Hat Linux-szal. Sokat használt parancssort és gépelt a fekete-zöld képernyőn – de engem akkor is lenyűgözött. Egyszerűnek tűnt és a szobatársam azt állította, azonnal használható. Nem kellenek hozzá driverek. Megkérdeztem, kipróbálhatom-e a saját gépemen. Akkor árulta el, hogy ingyenes és nincs szükség hozzá licensz kulcsra – ezzel végképp levett a lábamról. Nem kell többet azzal szenvednem, hogy egyáltalán elinduljon a gépem, és ne omoljon össze minden 5-10 percben.

CD-re kiírt nekem egy másolatot (ez még a 14.4 Kbps-os betárcsázós modemek időszakában volt, így a

program letöltése egy-két nap késedelmet jelentett volna.) A Windows 98 mellé telepítettem fel, kipróbáltam, minden működik-e. És működött! A modemem kivételével, mely egy Winmodem volt. De ezt könnyen lehetett orvosolni némi szörfölgetéssel az interneten az AltaVista Search segítségével, ez még a Google előtti időkben történt.

A számítógépekkel 13 éves koromban kerültem kapcsolatba a 80-as évek közepén egy Commodore 64 segítségével. Persze nagyrészt játékra használtam, de megkíséreltem egy kis BASIC-et programozni. Utána PCre váltottam DOS 1.0-et használva. majd jött sorban a Window 3.1, a Windows 95 (még a Windows Millennium Edition-nel is akadt egy kis kalandom!), így nem volt ismeretlen számomra a parancssor. Mindig is érdekelt, hogyan működnek a dolgok belül, így rögtön otthon éreztem magam az új Linux-alapú masinámmal. Két hét elteltével – ami alatt meggyőződtem róla, hogy minden működik, még a TV Capture kártyám is jobban muzsikált Linux alatt – lementettem a fájljaimat, leformáztam az egész merevlemezt és átléptem a szabad szoftver világába – vissza sem néztem.

Az első Ubuntu, melyet feltelepítettem, a 5.04-es volt még 2005-ben. Sokat olvastam róla a Linux hír oldalakon, és addigra már elegem lett a KDE-ből, valami újat akartam kipróbálni. Azóta sem hagytam el az Ubuntut. Egyszer-egyszer kipróbáltam a Fedora LiveCD verzióiát. de equik sem volt olyan használható és stabil, mint az Ubuntu. Annak kifejezetten örülök, hogy nem számít, régi vagy új gépről van-e szó. Azt is szerettem, hogy az új alkalmazások először Ubuntu klienssel jelennek meg (pl. a Steam a Valve-tól), és rögtön használható: a legnépszerűbb alkalmazásokat kapjuk valamennyi kategóriában, valamint az elsődleges felhasználó kénytelen a "sudo" parancsot alkalmazni, és nem léphet be automatikusan mint rendszergazda. Szerintem ez a megoldás nagyon sok bosszúságtól kíméli meg a tapasztalatlan felhasználókat. A másik dolog, amit szeretek az Ubuntuban, bár kissé ellentmondásos, az a Unity interfész. Kell némi idő, hogy hozzászokjon az ember, főleg ha tapasztalt Linux-os, de ha egyszer megszokta, gyerekjáték használni és megakadályozza, hogy zűrzavar keletkezzen az asztalon. Tapasztalatom szerint a számítógépek területén kevésbé jártas

emberek is könnyebben megértik, mikor néhány percben elmagyarázom nekik az alap dolgokat. Annyira hozzászoktak már a rosszul megtervezett felhasználói felületekhez, hogy kell néhány perc, mire rájönnek, az Ubuntu/Unity mennyivel egyszerűbb...

Azóta néhány barátomat, családtagomat és még egy-két ügyfelemet is rábeszéltem az Ubuntura – és sokkal elégedettebbek a számítógépükkel, mint előtte.

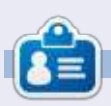

Amichai számítógépes pályafutását egy C64-essel kezdte. Ma számítógépes szolgáltatás és megoldás nyújtással foglalkozik. Elsősorban Szabad és Nyílt Forráskódú megoldásokat ajánl háztartásoknak és kisvállalkozásoknak a szülővárosában.

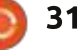

# Különvélemény

Vége a kapcsolatnak, melyet a Dapper Drake-kel tartottam fenn 2007 óta. Megvolt a Nagy Váltás. Már nincs olyan gépem, amin Ubuntu futna. Immár mindenemen a Debian 7 Wheezy található.

A dolog már érlelődött egy ideje, de csak ez év elején vált nyilvánvalóvá: az Ubuntu immár nem tud nekem nyújtani semmit, amire szükségem lenne.

Nem mondom, hogy ez könnyű volt. Isten látja lelkem (pedig ateista vagyok, nem hiszek Márk apostolnak), próbáltam szeretni a Unity-t. Tényleg. Az Ubuntu Netbook-kal megjelenő remek ötlet, mely egy klassz kisképernyős felületnek indult, egyáltalán nem olyan irányba fejlődött, amilyenre én gondoltam. A Unity-nél folyton gépelnem kellett. A Unity-t sosem tudtam úgy személyre szabni, ahogy akartam. Mindig csak félkész volt, a gyorsmenük és az ikonok érkezése pedig túl későn történt.

Lehet, hogy régimódi vagyok, de hiszem, hogy a grafikus kezelőfelület önmagában még nem elég ahhoz, hogy az ember eldobja az egeret és öt másodpercenként gépelgessen.

Nyilván nem akarok ikonoktól hemzsegő felületet sem, amihez meg kellene tanulni egy sor gyorsbillentyűzést is. Amikor a 11.04-gyel bejött az új kezelőfelület, az az én szememben egy akkora botlás volt, amit azóta sem sikerült kiheverni. A globális menü nem ott volt, ahol én szerettem volna, folyton eltűnt mint egy rossz Mac-Apple utánzat, az értesítések sem úgy vi-

selkedtek, ahogy én

elképzeltem.

A HUD (Head Up Display, fejmagasságú kijelző) sem jött be igazán soha. Attól sem lett jobb, hogy hozzácsaptak pár lencsét a Unitv műszerfalára – főleg azt, ami folyton az Amazon keresőoldalára ugrott, valahányszor egy programot akartam megnyitni. Az is különösen zavaró volt, hogy nem lehetett kikapcsolni az "include online search results" (online keresési eredményeket is) opciót. Értem, hogy az Ubuntu most már pénzt is akar hozni a konyhára, hisz vannak fenntartási költségei. Nincs

ezzel semmi gond, amennyiben hajlandók vagyunk így is használni. Én inkább különválasztanám a vásárlást meg az operációs rendszeremet, köszi.

Nekem az sem jött be, hogy egybe tu TV? akarták csapni az asztali gép, a

tévé és a telefon kezelőfelületét. Lehet. hogy valami közös kódalapot akartak volna létrehozni, közös eszközöket, közös használati eseteket, de egyre inkább úgy tűnik, hogy noha egy kaptafára akartak ezek mind készülni, végül nem érték el céljukat, mert a józan ész háttérbe szorult a fanfárzúgás és a marketingvideók mögött, kicsit valahogy úgy, mint a vörös hajú gyerek az osztályfényképezésen.

Őszintén szólva, a Canonical egyre jobban szaporázza az iramot: új termékek, új piac, új technológiák, egyre több innováció, mindenhova eljuttatni a Linuxot, de ezek közül egyik sem olyan hely, ahová én akarok menni. A folyamat erőteljes és kétségtelenül újító – de egy olyan valakinek, aki még annak idején az Ubuntu-QA-t is tesztelgette, ez egy szög a koporsóba.

Különben is, hol marad az Ubuncu TV?

Nagyon úgy fest, az Ubuntu verem a 11.04 óta finoman fogalmazva is instabil – lehet, hogy a Unity és az értesítések körüli hercehurca van a háttérben: kiszedték a Gnomekomponenseket és hozzátették a Canonical saját kódját. Az eredménye ennek viszont az, hogy a programok sorra omlanak össze az elmúlt 4 megielenés óta, pont akkor, amikor az lenne a cél, hogy egy alaposan kifejlesztett, megbízható operációs rendszert mutassunk fel. A legutóbbi megjelenések már egyre stabilabbak, de a 12.04 és a 12.10 sem volt mentes az összeomlásoktól, és akkor a 13.04-ről már ne is beszéljünk.

Az a helyzet, hogy az első hónapban három különböző laptopon próbálkoztam. Mindhárom más gyártó terméke, az élettartamuk is eltérő, akárcsak a processzoraik. Egyedül a Debian nem omlott össze.

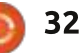

Vannak dolgok, amik hiányozni fognak. Ilyen pl. az Ubuntu felhőszolgáltatása, az Ubuntu One. Iszonyú bugos, indításkor összeomlik, de három hónap alatt a biztonsági mentéseim sziklaszilárd és megkerülhetetlen alapja lett. Az Ubuntu One most már hozzáférhető Mac és Windows alatt is. De van más olyan, ami Linux? Aligha. És nem szeretem a zárolást. Meg azt, hogy rám erőltetnek dolgokat, melyekre nincs szükségem.

Aztán jöttek a mindenféle ellentmondások; írtam róla a blogban is (http://catlingmindswipe.blogspot.co .uk/2013/05/opinion-respect-incommunity.html), úgyhogy most nem megyek bele a részletekbe, mennyire lesüllyedt a közösség színvonala, ahogy abba se, a Mir titkos fejlesztésű grafikáival foglalkoznak a Wayland helyett. Legyen elég most csak annyi, megvan a módja annak, hogyan kell kommunikálni az emberekkel. Létezik ám olyan is, hogy elvárás. Ne csodálkozzon senki a közösség felháborodásán: a Canonical 8. éve mondogatja, hogy ez egy közösségi disztró, mindenki számít, a Baráti Kör az emblémánk és az Ubuntu mindenkié: egészen mostanáig úgy tudtuk, hogy ez nem így van.

De ez nem is lenne gond: nem fizettünk semmit, így miért is lenne beleszólásunk. Egyébként is, ki mondja

ki a végső szót? Mondjuk ki nyíltan, egyáltalán nem vagyok elragadtatva, hogy a Canonical megegyezett a kínai állammal az Ubuntu használatáról. Kína és a szabad szoftver nem említhető egy lapon, teljesen mindegy, milyen mázzal öntik le és hogyan akarják tálalni.

Szóval, itt álljunk meg, mert én ki akarok szállni.

Gondoltam a hivatalosan elfogadott variánsokra is; már majdnem a Linux Mintet választottam. Aztán rájöttem, hogy ezeknél nagyon erős az Ubuntu-derivációktól való függőség, maga a Mint pedig a Debian deriváltja. Hát akkor miért ne válasszam inkább az eredetit?

Hozzá kell tennem, a Debian nem tökéletes. A Gnome-3 (Gnome-Shell) továbbra is rettenetes és használhatatlan, de a helyzet az, hogy kb. 3 percig tartott visszaállítani a Gnome-2 paneleit és menüit. Úgy állítom be és szabom személyre, ahogy akarom. Egyszerű lélek vagyok, egyszerű felületet akarok.

Az is tény, hogy a Debian nem kínál olyan grafikus felületet, mint az Ubuntu, a KDE vagy a Mint. És igen, gyakrabban kell terminált nyitnom, hogy bizonyos dolgokat megcsináljak, mint a többinél. De ehhez már

eleget tudok, nem vagyok kezdő, el tudom viselni. A Debian mögött aktív közösség áll és pillanatok alatt meg lehet találni a válaszokat a kérdésekre.

Még mindig Linux-felhasználó vagyok és erre büszke. És épp most gyakorlom a szabad választás jogát. Ugyanis semmi kedvem egy pótkocsiban zötyögni valaki más sztrádáján.

# Full Circle Podcast 34. rész, Raspberry Jamboree 2013

Házigazdák:

- Les Pounder
- Tony Hughes
- Jon Chamberlain
- Oliver Clark
- és Freaky bohóc

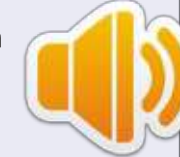

A blackpooli (UK) Linux Felhasználói Csoporttól <u>http://blackpool.lug.org.uk</u>

Üdvözlünk mindenkit a kétrészes konferencia első részében. A mostani epizódban betekintést nyerhetünk a legelső **Raspberry Jamboree**-be, mely a Manchester Central Conference Centre-ben volt 2013. március 9-én.

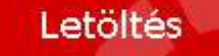

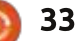

# **Blender Master Class**

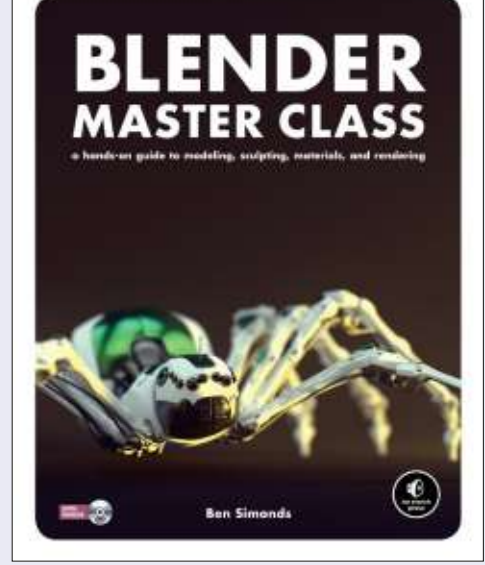

Könyvkritika

**Blender Master Class** – Kézikönyv modellezéshez, szobrászmunkákhoz, alapanyagokhoz és a hozzájuk kapcsolódó munkákhoz Írta: Ben Simonds

Megjelenés: 2013. február, 288 oldal, DVD-vel ISBN: 978-1-59327-477-1 Színes

Nyomtatott könyv és INGYENES e-könyv: 49.95 USD E-könyv (PDF, Mobi és ePub): 39.95 USD <u>http://nostarch.com/blendermasterclass.htm</u>

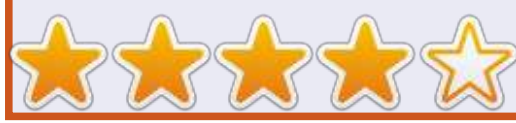

könyv három módon mutatja be a Blender működését: egy denevér, egy pókrobot és egy dzsungel elkészítésével. Ezekkel meg lehet tanulni a Blender különböző funkcióit, többek közt a modellezést (a robot részei, anatómiája, téglák), mintázat készítését és effekteket, mint pl. haj/szőr és víz.

Szokatlan módon kezd a könyv, ugyanis elsőnek a GIMP-et mutatja be. De mivel a textúrák nagy részét a GIMP-ben csináljuk majd, ez nem is olyan nagy baj.

A 3. fejezet tárgyalja az előkészületeket. Megemlít néhány alapvető dolgot a Blenderről, és össze is gyűjthetjük az alapanyagok egy részét a denevérhez, ill. a dzsungelhez. A 4. fejezetben már, ahogy mondani szokás, "piszkos lesz a kezünk", itt már elkezdődik az élek, csúcsok és arcok szerkesztése. Ránézésre nem tűnik bonyolult eszköznek, de az árnyalat alkotó móddal kombinálva, igen hatékonnyá válik.

Az 5. fejezetre már meg is van az alapmodell, de még jócskán kell rajta csiszolni. Itt megtanulhatjuk, hogyan lehet további részletekkel gazdagíta-

könyv három módon mutatja be a Blender működését: egy deneegy pókrobot és egy dzsungel eltésével. Ezekkel meg lehet tanulni gakat és karmokat a denevérnek.

> A 6. fejezetben tanulhatjuk meg a szobrászkodást. Ez kicsit hasonlít a Windows-os zSculpt-hoz. Ha megvannak a modell alapvető elemei, itt is elkezdhetjük a finomítást.

> A 7. fejezet nekem magas volt. "Új geometria készítésének menete meglévő hálóra, miközben megmarad az alakzat eredeti formája, a topológiájának újraépítésével". Biztosan igazatok van.

> A 8. fejezetben kezdjük el a modellünk textúrázását. A 9. bemutatja, hogyan lehet szőrszálakat varázsolni a denevérre. A 10. a textúrázást tárgyalja, a 11. a textúra színezését GIMPben, a 12. pedig az anyagok megalkotását (Blender-ben).

> Függetlenül attól, hogy a modellünk mennyire részletes, fény nélkül semmit sem ér az egész – ezt tárgyalja a 13. fejezet. A megfelelő fény által lesz a modell (avagy kép) világos és derűs, illetve sötét és ijesztő.

A 14. fejezet mutatja be a végleges képet. Lehet egy lépésben renderelni, de akár többfélét is alkalmazhatunk egy képen belül.

A könyv elsősorban a Blenderről szól, de egyúttal egy általános leírás is a modellezésről, mivel nem úgy tanítja a Blendert, hogy "klikkeljünk ide, aztán klikkeljünk oda". Ahhoz nem erre a könyvre lesz szükségünk (esetleg az FCM "Hogyanok"-sorozatából a Blenderes részre). A könyv leírja ugyan, hogy hol találhatóak a különböző gombok és funkciók a Blenderben, de ennél mélyebbre nem megy.

Nem a legolcsóbb könyv, de színes és nagyon tetszetős a külseje. Mindkét árkategóriában jár hozzá egy PDF/mobil verzió, a nyomtatott formához pedig egy DVD.

Röviden: ha már ismerjük a Blender működését (vagy legalábbis van némi alapvető ismeretünk a programról) és szeretnénk valami komolyabbat is alkotni a modellezés/textúrázás terén, akkor ezt a könyvet mindenképpen érdemes beszerezni.

full circle magazin 76. szám 🙆

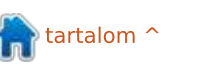

# Google Drive vagy Google Docs?

mennyire rájöttem, a Google A Drive az a felhőszolgáltatás, amely a Docs-nak, a Sheets-nek és a Slides-nek a kiszolgálója. Ezt a három alkalmazást foglalja magába a Google Office, bár általánosságban Google Docs néven szokták emlegetni ezt a szolgáltatást. De ha például a Docs-ban megírunk egy dokumentumot, az automatikusan bekerül a Drive-ba is.

Fókuszban

Ez lehet, hogy elsőre kicsit zavaró, mindenesetre a telepítés egyáltalán nem az: nem kell telepíteni semmit. Csak írjuk be a böngészősávba azt, hogy https://drive.google.com és ha van Gmail azonosítónk, azonnal be tudunk lépni. Az azonosítóval együtt kapunk 5 GB-nyi állandó és ingyenes tárhelyet, de ha hajlandóak vagyunk fizetni, ez a tárhely akár 1 TB is lehet. Ha beszerzünk egy Chromebook-ot vagy Chromebox-ot, akkor 100 GB tárhelyet kapunk ajándékba 2 évre.

Emellett nincs másra szükségünk, mint egy számítógépre, táblagépre vagy okostelefonra, internet-hozzáférésre és a Chrome [\*] böngészőre.

Jól hangzik? Az is. De pár dolgot azért szem előtt kell tartani.

• A Chrome nemcsak ajánlott böngésző, hanem az egyetlen olyan, amelyben bizonyos funkciók – mint például az offline szerkesztés – működnek. Amennyiben más böngészőt részesí- tunk: tünk előnyben, bizonyos dolgokhoz nem fogunk tudni hozzáférni.

• Az alapszolgáltatás a Docs-ot, Sheets-et és Slides-ot foglalja magában. Ezeken kívül több mint 100 alkalmazás található a Google Web Storeban, egészen a haladóknak való programoktól kezdve a zenelejátszókig (ami azért egy kicsit furcsa egy irodai alkalmazásokból álló csomaghoz).

• A fájlokat a Google Drive-ba tudjuk elmenteni, esetleg a Chrome saját gyorsítótárába (utóbbi offline szerkesztés esetén ajánlott, erről majd később). Emiatt az internet-hozzáférés alapvető fontosságú, akkor is, ha főleg offline akarunk dolgozni. Amennyiben a netkapcsolatot úgy akarjuk megoldani, hogy a közeli motel ingyenes wifijét lopjuk havi egy alkalommal, akkor más megoldás után kell nézni. Emellett a fájlokat httpsalapú biztonsági hozzáférésen keresztül lehet elérni, így ha megosztott vezeték nélküli netet használunk.<sup>1</sup> mindenképpen nézzünk utána, hogy

a biztonságos weboldalak hozzáférhetők-e.

Ha követjük a protokollt, ide ju-

Google

Drive

CREATE

Ez a saját menünk. Mielőbb szokjunk hozzá, rengeteget fogunk még vele találkozni. A többit pedig szép sorban megtaláljuk később. A Google az egyszerűséget tartja szem előtt, így a Create gomb egyértelmű szövetségesünk, övé a munka oroszlánrésze.

Vegyük sorjában, külön-külön az alkalmazásokat (mert ezek végső soron nem programok). Az alábbiakkal találkozhatunk (lásd: táblázat).

🕋 tartalom ^

| A Martine                        |                                                                                                   | ~ .                                                                                                    |                                                                                                    |
|----------------------------------|---------------------------------------------------------------------------------------------------|----------------------------------------------------------------------------------------------------|----------------------------------------------------------------------------------------------------|
| Alkalmazás                       | Használat                                                                                         | Előnye                                                                                                    | Hátránya                                                                                                    |
| Docs (avagy<br>Dokumentumok)     | Szövegszerkesztés-<br>hez. Ugyanúgy műkö-<br>dik, mint a Word, a<br>Wordperfect vagy a<br>Writer. | Magában foglalja a fent említett<br>programok alapvető funkcióit. Meg<br>tudja nyitni az MS- és .odt-fájlo-<br>kat. A dokumentumokat .gdoc-formá-<br>ban menti a Drive-ba, de<br>bármelyiket le tudjuk tölteni<br>.doc, .html, .pdf, .odt, .txt és<br>.rft-formátumban, sőt, egyenesen<br>publikálhatjuk őket webes felüle-<br>ten.                                                           | A lehetőségei korlátozottak, pl.<br>összesen csak 16 font áll rendelke-<br>zésre, a kezelőfelületet pedig nem<br>lehet beállítani (max. azt lehet<br>elérni, hogy teljes képernyőre<br>váltson, meg hozzá lehet adni egy<br>matematikai jeleket tartalmazó esz-<br>köztárat). A sablont még az alkal-<br>mazás megnyitása előtt ki kell<br>választani. Ha be akarunk állítani<br>pl. vízjelet, azt csak kódolás se-<br>gítségével tudjuk megtenni. |
| Sheets (avagy<br>Táblázatkezelő) | Excel-kompatibilis<br>táblázatok készíté-<br>séhez.                                               | Meg tud nyitni .ods-fájlokat is,<br>több felhasználó is szerkesztheti<br>egyszerre a táblázatokat. Excel-<br>formulákat használ, szinte teljesen<br>megegyezik az említett programmal.<br>A fájlokat .gsheet-kiterjesztéssel<br>menti a Drive-ba, de letölthetjük<br>bármelyiket .xls/.xlsx, .ods, .pdf,<br>.csv, .txt vagy .html-formában,<br>ill. egyből publikálhatjuk webes<br>felületre. | Túl sok nincs, a legtöbb felhasználó<br>nagyon lelkesen nyilatkozik róla, még<br>akkor is, ha a bája nagyjából egy da-<br>rab penészes kenyérrel egyenlő.                                                                                                    |
| Slides (avagy<br>Diavetítő)      | A PowerPoint klónja<br>- de a fentiek mind-<br>egyike gyakorlatilag<br>egy-egy klón.              | Meg tud nyitni .ppt/.pptx és .odp<br>formátumokat.                                                                                                    | A fent említettekkel ellentétben nem<br>lehet .odp-formátumban elmenteni (a<br>LibreOffice alapértelmezett kiterjesz-<br>tése), ehelyett .gslides-nek menti el.<br>Letölthető .pdf, .svc, .png, .jpg és<br>.txt-formátumban, illetve közvetlenül<br>lehet webes felületre publikálni.                                                                                                    |

35

Kinézetre pedig ilyen lesz. **Docs**, a szövegszerkesztő. Hát nem fantasztikus? **Sheets**, a táblázatkezelő. Semmi csiricsáré, ellenben működik. **Slides**, színekkel!

Nem, nem lett senki sem színvak. Én sem operálok olcsó, fekete-fehér képekkel – ezek az adott színsémák, melyek lényegében a szürke, a fekete és a fehér különböző árnyalatai. Sajnos ez az "ára" az online hozzáférhető termékeknek: a feltételek adottak, vagy elfogadjuk, vagy keresünk másikat. Egyedül a Slides-ben található némi szín, de azok is csak az alapszínek, és azok is csak akkor jelennek meg, ha a diákat egyenként beállítjuk. Egyébként minden más a megszokott módon működik.

Mennyire lehet őket testre szabni? Nagyjából semennyire, mivel az egész csak online hozzáférhető. A Chrome-mal lehet kísérletezgetni, de a Google Docs-szal vagy a Driveval nem.

És mi a helyzet a kék gombbal ott a jobb felső sarokban? Az a Megosztás funkció, azzal bármit meg lehet osztani másokkal, ami a Drive-ban található. Ha rákattintunk, megnyílik egy ablak, a fájljainkat pedig megoszthatjuk Gmail-ben, Google+-on, Facebookon, ill. Twitteren.

Annyit megjegyeznék, hogy a képernyőképeket teljes képernyős üzemmódban csináltam, ezért nem látszik sehol a böngésző széle.

### Hatékonyság

Gondolom, időközben mindenki belátta, hogy mindez eléggé "könnyűsúlyú" a többi (megvásárolható) alkalmazáshoz képest. Ami bizonyos, 100 %-al olcsóbban lehet hozzájutni, mint a többihez. Na jó, a LibreOffice-t kivéve.

Mint mindennek, ami ingyenes, ennek is megvannak a maga hátrányai, amikre mindenképpen oda kell figyelni.

Először is, sok helyen látható, hogy nem tudja megnyitni az MS- és Open-Office-fájlokat. Ez tényleg így van?

Részben igen. De ha ismerjük a – több lépcsőfokból álló – menetét a dolgoknak, akkor egyszerűbb lesz az életünk. (Az alábbi egyébként minden más, nem Google-formátumú fájlra is igaz.)

1. Töltsük fel a fájlunkat/fájljainkat a Google Drive-ba. Bármilyen formátumot feltölthetünk, de ez nem jelenti azt, hogy a Docs automatikusan meg is nyitja őket. Az MS- és LibreOffice-

| and the second | File Edit View Insent                  | Format Tools T<br>test - Ariat | able Help<br>- 31 - 8 Z | <u>u A</u> · 10 · co             | 1 <b>1</b>                        | 10 - 10 10 an 1            | n J.           |
|----------------|----------------------------------------|--------------------------------|-------------------------|----------------------------------|-----------------------------------|----------------------------|----------------|
|                |                                        |                                |                         |                                  |                                   |                            |                |
|                |                                        |                                |                         |                                  |                                   |                            |                |
|                | Untitled spreads<br>File Edit View Ins | sheet<br>ert Format Dat        | a Tools Help            |                                  |                                   |                            |                |
| fx             | erat i                                 | % 123 - Arial                  | · 10 ·                  | 8 Z S <u>A</u> · ·               | • ⊞ • <u>⊡</u> • ≣                | • <u>1</u> · <b>5</b>      | <u>ω</u> τ Σ · |
| 1              | Á                                      | 6                              | c                       | 0                                | E                                 | 4                          | G              |
| 3 4            |                                        |                                |                         |                                  |                                   |                            |                |
| 5<br>6<br>7    |                                        |                                |                         |                                  |                                   |                            |                |
| 8<br>9<br>10   |                                        |                                |                         |                                  |                                   |                            |                |
| 11<br>12       |                                        |                                |                         |                                  |                                   |                            |                |
| 1              | Untitled preser<br>File Edit View I    | ntation 🕯 I<br>nsent Slide F   | ormat Arrange           | Tools Table Help<br>Background L | All changes sa<br>ayout +   Theme | wed in Drive<br>Transition |                |
|                |                                        |                                |                         |                                  |                                   |                            |                |

Click to add subtit

### FÓKUSZBAN – GOOGLE DRIVE/DOCS

formátumokat örömmel megnyitja, de a Wordperfect-állományokat el lehet felejteni. (Nekem legalábbis egyik sem nyílt meg.) Az általános kiterjesztésű állományokat (.txt, .rtf, stb.) szintén meg lehet nyitni és szerkeszteni is lehet őket. PDF-fájlokat fel lehet tölteni, de szerkeszteni már nem, legalábbis nincsenek .pdf-szerkesztési opciók.

2. "Nyissuk meg a fájlt a Drive-ban." Milyen egyszerűen is hangzik. A valóság viszont már nem biztos, hogy ilyen egyszerű. A Docs igazából csak a saját .gdoc-, .gsheet- és .gslidesfájljait tudja megnyitni, tehát ha bármit meg szeretnénk nyitni vele, a kiterjesztésnek tartalmaznia kell a kis ".g"-előtagot. Ez még nem olyan bonyolult, de azért lehetnek buktatók. \* A Docs-ban összesen 16-féle font található. Ha a feltöltött dokumentumunkban olyan karakterek is találhatók (pl. ékezetes betűk), melyek a Docs fontjaiban nem szerepelnek, akkor bizony így jártunk. Megpróbálhatjuk a dokumentumot átalakítani, és még sikerülhet is (hozzáteszem, nem azonnal, de sikerülhet), de az eredeti fontjaink el fognak veszni és legfeljebb a Google-ös megfelelőjét kapjuk meg (mely, ahogy láttam, még csak meg sem közelíti az eredetit). \* Ha vízielet szeretnénk, az a Docsban lehetetlen (legalábbis majdnem). Amennyiben az eredeti dokumentu-

munkon van vízjel, azzal sem járunk jobban.

3. Ha megvagyunk a szerkesztéssel, különböző formátumokban le is tölthetjük a fájlt. Ez lehet .docx, .pptx, .odt, .rtf, .txt, .html, .pdf vagy csomag, vagy akár a webre is publikálhatjuk. Természetesen a Drive-on is fenn hagyhatjuk.

\* Hátrább az agarakkal, pajtás. Valamit tisztáznunk kell. A Drive-ban csak a Google formátumaiban tudsz fájlokat menteni. Szinte minden egyéb formátumot lehet importálni, de ha elmented, mindenhol ott lesz a .g is. Van viszont egy érdekessége a dolognak. Ha pl. letöltünk egy fájlt .odtformátumban, akár vissza is tölthetjük Drive-ba – ugyanabban a formátumban!

\* Vagy legyen itt egy példa. Ezt a cikket a Docs-ban írtam, .odt-ben töltöttem le és találtam benne pár hibát. Kijavítottam őket, visszatöltöttem a Drive-ba, az konvertálta, most pedig van két egyforma fájlom. Szerencsére a Drive mindegyik mellett megjelöli a mentés dátumát és idejét.

Ugyanezek a problémák fellelhetőek a táblázatkezelőnél és a diavetítésnél is. Az eredeti fájljaink opciói egyáltalán nem működnek Docs-ban, de az igazság az, hogy ez minden olyan esetben felmerül, amikor állományokat küldünk oda és vissza. Ha esetleg

bárki próbált MS Office és LibreOffice között fájlokat ide-oda csereberélni, azok tudják, miről beszélek.

Másodsorban, hozzá kell szokni bizonyos változásokhoz.

Például, a legtöbb esetben az van, hogy megnyitjuk a megfelelő programot és kiválasztunk egy sablont. A Docs-ban és a Sheets-ben kiválasztjuk a sablont és az megnyitja a megfelelő alkalmazást. (A Slides-ben a sablonok a menüben találhatóak.)

Ha pedig egészen erőt vesz rajtunk a hiperaktivitás, számíthatunk az alkalmazásokba beépített automatikus mentés funkcióra. Ahogy elkezdünk begépelni valamit, az automatikus mentés azonnal aktivizálódik. Nem is várja meg, hogy mondjuk párszáz karaktert begépeljünk; ha pl. megállunk gondolkodni vagy egyszerűen csak abbahagyjuk a gépelést, a rendszer azonnal ment.

A többi pedig a szokásos, bár azon is sok múlik, hogy milyen az internethozzáférésünk. Ha lassú, akkor előfordulhat laggolás. Párszor azt csináltam, hogy kikapcsoltam a vezeték nélküli netemet és offline módban dolgoztam, mikor a jel túl gyenge volt.

### **O**FFLINE ÜZEMMÓD

Mi a helyzet az offline szerkesztéssel, amiről annyit beszélnek? Működik, de csak akkor, ha ismerjük a menetét. Sajnos nincs automatikusan beállítva és csak a főmenün keresztül lehet elérni. De ha beállítottuk, akkor az összes Docs-ban készített fájl hozzáférhető lesz offline is. Bár láttam már felhasználókat, akik azért fordultak el a Docs-tól, mert nem lehet benne offline üzemmódban dolgozni – aztán rájöttek, hogy dehogynem, csak be kell állítani pár dolgot. (Tipp a Google-nek: ezt jó lenne automatikusan elérhetővé tenni.)

Ráadásul az offline fájlok a Chrome gyorsítótárában találhatóak. Hallgassatok rám: nem kell túlzásba vinni a gyorsítótár ürítését, főleg, ha online üzemmód előtt offline szeretnénk dolgozni a fájljainkon. Ha kiürítjük a gyorsítótárat, azzal az offline fájlokat is töröljük (a Drive-ban megmaradnak, csak a gyorsítótárból tűnnek el).

Hozzáteszem, sok leírás szerint csak a Docs és a Slides működik offline – nekem úgy tűnt, hogy azért helyenként a Sheets is.

Meg kell értenünk, hogy az offline egyúttal azt is jelenti, hogy előbbutóbb muszáj lesz online módban is dolgoznunk, így a Drive automatikusan el tudja menteni a változtatásokat (ezt egyébként észrevétlenül

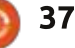

## FÓKUSZBAN – GOOGLE DRIVE/DOCS

csinálja). Ha a gyorsítótárunk valamiért kiürül, mielőtt újra online módban dolgoznánk, akkor a változtatások is elvesznek.

# Összegzés

Miért is vagyok még mindig itt, holott az egész csak arról szól, hogy mi az, ami nincs és mi az, ami nem működik?

Az alapvető dolgok megtalálhatóak benne. Ingyen van. Szinte minden eszközön (számítógépen, táblagépen, okostelefonon) működik. Próbáljuk csak ki ugyanezt a többi irodai alkalmazással. Az MS, a Corel, de még az OpenOffice/LibreOffice is messze le van maradva a felhőszolgáltatások terén – vagy még nem értek el odáig, vagy, mint az első kettő, túl drága az átlagfelhasználónak.

Vajon mindenki igényeinek megfelel? Egyáltalán nem. Diákoknak, akiknek komoly, összetett dokumentumokat és táblázatokat kell szerkeszteniük, egészen biztosan nem lesz elég. Ugyanígy másoknak sem. De az átlagfelhasználónak nagyon is kapóra jöhet, főleg olyanoknak, akik több hordozható eszközről dolgoznak. Sokszor én magam is úgy vagyok, hogy csak a táblagépem van nálam és hirtelen elkap az ihlet. Bejelentkezem a Docs-ba, jegyzetelek

vagy éppen új fájlt nyitok, közben a laptopom sem akar kigyulladni – ráadásul lehet, hogy nincs is kéznél.

Értem én, hogy olykor több a hátránya, mint az előnye, meg a lehetőségei is korlátozottak, ráadásul a kinézete nagyjából olyan szép, mint a széttaposott beton. De észrevettee valaki, hogy a legtöbb ilyen alkalmazás olyan bonyolult, hogy az embernek már-már az az érzése, hogy

olyan, mintha valami idegen nyelvet tanulna? A kevesebb olykor több, és ha szemmel tartjuk a határokat, kitűnően tudunk az adott keretek között dolgozni.

#### NYILATKOZAT:

A Full Circle Magazine minden egyes cikkjének szerkesztése a Google Docs-ban történik. A mindenkori szerkesztők imájára a lehető legmegfelelőbb válasz: ingyenes, online és egyszerre több ember tud dolgozni ugyanazon a cikken. – Gord Campbell

Amen! – Ronnie

| Google                                                                                                    |               | <u>ج</u>                                                                 | ronnietucke      | @gmail.com () + Share   |
|----------------------------------------------------------------------------------------------------|---------------|--------------------------------------------------------------------------|------------------|-------------------------|
| Drive                                                                                                    | 10            |                                                                          |                  | Sort - 🔳 💷 🗘            |
| CREATE                                                                                                    | My Drive + FC | см 176                                                                   |                  |                         |
| The second second second second second second second second second second second second second second second s | [] m          | TLE                                                                      | OWNER            | LAST MODIFIED           |
| My Drive<br>ICI FCM #34 - #39                                                                                  |               | FCM76 - Ask the New Guy Shared                                           | Copil Yanez      | 16 Aug ma               |
| FCM #40 - #49                                                                                                  |               | FCM76 - Book Review - Blender Master Class Shared                        | me               | 16 Aug Gerd Campbell    |
| FCM #60 - #69                                                                                                  |               | FCM75 - Command & Conquer - LaTeX CLI Cookbook Shared                    | Lucas Westermann | 16 Aug Gerit Campbell   |
| 11 FCM #70                                                                                                    | 0 🖈 🖬         | FCM76 - Contribute Shareii                                               | me               | 9 Aug me                |
| 副 FCM #71                                                                                                    | 0 ± 6         | FCM76 - Graphics - Blender Part 07 Shared                                | me               | 16 Aug Gard Campbell    |
| IR FCM #72<br>IR FCM #73                                                                                       | 0 ± 🖬         | FCM76 - Graphics - Inkscape Pt16 Stured                                  | me               | 14 Aug Michael Kennedy  |
| 119 FCM #74                                                                                                    | 口文日           | FCM76 - HowTo - LibreOffice Pt29: Draw Polygons, Arcs, and Curves Shared | Elmer Perry      | 14 Aug Michael Hennedy  |
| BR FCM #75                                                                                                    |               | FCM76 - HowTo - Programming in Python Pt 46 Shared                       | Greg Walters     | 16 Aug me               |
| ECM #77                                                                                                    |               | FCM76 - HowTo - Spring Integration Shared                                | Oleg Tikhonov    | 16 Aug me               |
|                                                                                                    |               | FCM76 - Linux Labs - Simple security camera Shared                       | Charles McColm   | 10:49 me                |
| Zeenneeliterriteriteree                                                                                        | 0.4 6         | FCM76 - My Desktop Shared                                                | me               | 15 Aug Gold Campbell    |
| Shared with me<br>Starred                                                                                      | C 🕆 🖬         | FCM76 - My Opinion Shared                                                | me               | 15 Aug Michael Hennedy  |
| Recent                                                                                                    | 日☆ 6          | FCM76 - My Story - Amichai Shared                                        | me               | 16 Aug Jash Hertel      |
| More +                                                                                                    |               | FCM76 - Q&A Shared                                                       | Gord Campbell    | 14 Aug stichast Kennedy |

# Szoftverek a ringben

# **Tessék mosolyogni!**

C zinte az összes Linux disztribúci-**J**óban van olyan az alapból feltelepített programok között, mely a fotók kezelését szolgálja. A legtöbb felhasználónak ezek meg is felelnek. Ezért fontos és meghatározó az elsőségért vívott harc. Ha egy GNOME disztrót használsz, biztosan belebotlottál már az F-Spot vagy a Shotwell két népszerű fényképkezelő – egyikébe. A Shotwell alapértelmezett az Ubuntuban és a Fedora-ban. míg az F-Spot az openSUSE-ben. Megéri leragadni az alapértelmezett fényképkezelőnél vagy van értelme továbblépni? Ez a cikk segít a döntésben.

#### EREDET

A cikk megírásához kapcsolatba léptem Jim Nelsonnal, a Shotwellt készítő Yorba szoftveres csoport ügyvezető igazgatójával. Megkérdeztem tőle, hogy miért és mikor készült a Shotwell. Nelson azt felelte: "A Shotwell feilesztése 2009 Márciusában indult. Adam Dingle volt a Yorba ügyvezető igazgatója akkoriban és én az egyetlen alkalmazott. Adam (és a Yorba) célja a GNOME asztali élmény fejlesztése. Egyetértettünk benne, hogy ez az élmény fotókezelés területén hiányt szenved, így nekikezdtünk a Shotwell fejlesztésének."

Az F-Spot 2003 körül jelent meg. Azonban néhány közreműködőnek kétségei voltak a kód akkori méretét illetően, figyelembe véve, hogy a Mono 2004-ben jelent meg (az F-Spot Monoban írt alkalmazás). A kérdésre, hogy miért készült az F-Spot, Adam Tauno Williams, az egyik feilesztő azt válaszolta: "Gondolom, mert a világnak szüksége volt egy jobb fényképkezelő alkalmazásra".

### **FELHASZNÁLÓI FELÜLET**

Az F-Spot felhasználói felülete (UI) kétoszlopos. Az első oszlopban van egy legördülő menü, mellyel

egy adott könyvtárban levő címkével ellátott fotók között böngészhetünk vagy a fotószerkesztési opciókat mutatja. A második – a hely nagyobb részét elfoglaló – oszlop csempeként mutatja a fotókat. Felül található egy csúszkával ellátott idővonal, mellyel nagyon könnyen és intuitívan rendezheted a fotóidat hónap vagy év alapján. Az ikonok mérete csúszkával állítható – ez egy nagyon kényelmes funkció és azt bizonyítja, hogy a fejlesztők tisztában vannak vele, nem mindig megfelelő ugyanaz a méret. A témát a "Beállítások" menüben változtathatjuk meg. Sok le-

tartalom ^

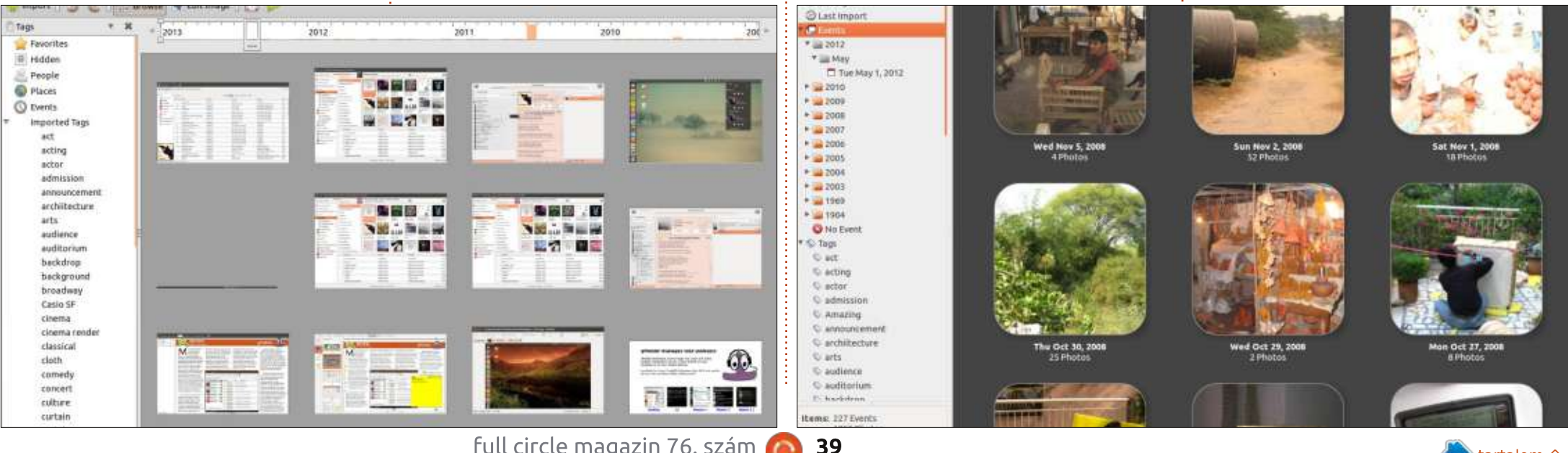

#### **S**ZOFTVEREK A RINGBEN

hetőség közül választhatsz, kezdve a mindenütt felbukkanó Ambiencetől a kevésbé ismert New Wave-ig.

A Shotwell felülete szintén kétoszlopos. Az első oszlopban van a teljes fénykép könyvtár, mely tartalmazza a Gyűjteményt, Eseményeket, az összes címkét és a kukát. A következő oszlopban vannak az előnézeti képek. Az F-Spothoz hasonlóan itt is csúszkával lehet állítani a méretüket. Az F-Spot idővonal-csúszkája helyett a Shotwell másik lehetőséget ajánl: az Eseményeket. Ha ezt választod az első oszlopban, akkor a második oszlopban szögletes (illetve majdnem szögletes, mert a sarkok lekerekítettek) csempék jelennek meg. Minden csempe egy készítési dátum szerint csoportosított fénykép és videó kollekciót takar. Átnevezheted az eseményeket, mely a csempéket még inkább albumhoz teszi hasonlatossá. Össze is vonhatsz eseményeket. Ez nagyszerű és esztétikus mód a fotóid böngészésére. Használhatod a szerény és hasznos keresőmezőt is. A téma testreszabási lehetőségek azonban hiányoznak.

## IMPORTÁLÁSI LEHETŐSÉGEK

Emlékszem, költözéskor a szüleim nehéz fényképalbumokat cipeltek ide-oda és egy új fényképkezelő beállítása időnként hasonlóan fárasztó lehet. Itt jön képbe az importálás funkció.

róla, hogy minden importált fotóról

másolatot készítsen a saját mappá-

gyors és hatékony volt. De amikor

később egy SD kártyáról próbáltam

képeket importálni az F-Spot vona-

kodó, szinte elutasító volt az új fo-

tók elfogadásával kapcsolatban.

Végül kénytelen voltam bezárni a

átváltani a Shotwellre.

nem válaszoló importáló ablakot és

A Shotwell szinte zaklat, hogy

közel kerüljön a képeidhez. Termé-

hozzájuk férni: megadod a mappát

és ő megszerzi őket. De ez a kis lo-

szetesen képes a szokásos úton

jába, ezt leszámítva a folyamat

Fontos képessé-

ge egy fénykép-

kezelőnek, hogy

könyvtárakban,

SD kártván vagy

másik program

levő képekhez.

Az F-Spot

ben könnyű volt

fényképeket im-

portálni. Csak le

kellett beszélni

beállítása köz-

könvvtárában

hozzáférien

ból (ez már elég merész). Ez kétségtelenül könnyebbé teszi a költözést. Ha behelvezel eqv SD kártyát a Shotwell gyorsan kiszimatolja az ott levő fényképeket, egy kattintással importálhatóvá téve őket. A Shotwell importálási lehe-

tőségei egész tűrhetővé teszik a máskülönben fájdalmas procedúrát.

pás nem is kellemetlen. Az "Impor-

tálás F-Spotból" opcióra kattintva

kikapja képeidet riválisa adatbázisá-

# **Keresés**

Képzeld el a következő helyzetet: szeretnél megtalálni egy jó képet, amit valaki régen rólad készített. Elindítod a fényképkezelő programodat, aztán hirtelen megállsz. Szörnyű felismerésre jutsz: nem tudod a kép nevét és nem emlékszel világosan a készítésének évére sem. Rejtélyes nevű fényképek tengerében elveszve a keresősávhoz fordulsz. A most leírt helyzet nem olyan ritka, mint amilyennek tűnik, a képek elnevezése gyakran ötletszerű és néha csak nagyon trükkös módon lehet megtalálni, amit szeretnél.

Az F-Spotnak van néhány nagyszerű keresési opciója a menüsor "Keresés" pontja alatt (egyértelmű, kedves Watson). Több címkét is behúzhatsz a keresősávba, hogy megtalálj egy képet. Azonban a leghasznosabb a "Dátum szerint" opció, mellyel az időtartományt adhatod meg, amin belül keresni akarsz. Kutakodhatsz értékelés szerint is és átnézheted az importált címkéket a hiányzó fénykép után. Az egyetlen kifogásom az F-Spottal kapcsolatban, hogy hajlamos a hirtelen eltűnésre. Ez a hóbortos viselkedés, ami értelmetlenné teszi a gondos keresésed, sürgősen javításra szorul. Hovatovább ez a Houdini trükk bármely műveletnél előfordulhat, nem csak keresésnél, és ez meglehetősen zavaró.

A Shotwellnek szintén egész sor keresési opciója van. A keresősávban tudod leszűrni a találatokat értékelés, címke, formátum szerint, és hogy a kép/videó meg van-e jelölve vagy sem. A "Szerkesztés" menü "Új mentett keresés" pontját választva egy bővített keresőablak jön elő. Ez nagyon hatékony és ha elég türelmes vagy, megtalálhatod a ke-

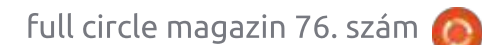

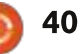

#### **SZOFTVEREK A RINGBEN**

resett képet. Talán a Shotwell keresője nem olyan jó, mint az F-Spoté, de mindenképpen részletesebb.

# **Képszerkesztés**

Szépia. Vörös szem eltávolítás. Levágás. Szavak, melyek néhány éve értelmetlenek voltak a legtöbb embernek, most már minden okostelefon tulajdonos szótárának részét képezik. Egy képkezelő programnak ma már tartalmaznia kell néhány alap szerkesztési lehetőséget.

Az F-Spot első oszlopának legördülő menüjében a "Szerkesztés" pontra kattintva a következő lehetőségek tárulnak elénk: Levágás, Vörösszem-csökkentés, Telítetlenítés, Tintaárnyalat, Kiegyenesítés, Lágy fókusz, Automatikus szín és Színek módosítása. Ez az eszköztár segít a felhasználóknak, hogy tökéletesítsék a képeiket, de a kevésbé tapasztaltaknak zavaróan bőséges lehet. Az oldalsávon látható még a kép hisztogramja, és egy legördülő menü, ahol visszaállítható az eredeti állapot. Megnyugtató volt a tudat, hogy az eredeti biztonságban van, amíg kísérletezem, ez szerintem az F-Spot egyik legjobb tulajdonsága. A program lehetővé teszi, hogy

külső programmal (képmegjelenítő, böngésző, képszerkesztő) nyissuk meg a képet.

A Shotwellel levághatod a kép egyes részeit, eltávolíthatod a vörös szemeket. állíthatod az expozíciót, az árnyalatot és a telítettséget. De legjobb funkciója a "Feljavítás" gomb. Ha rákattintasz erre a varázspálcás gombra, átvarázsolja a fényképet, általában az előnyére. Ezt az egyszerű funkciót biztosan sokan fogják értékelni. Végül, mivel a Shotwell tisztában van a határaival, a képre jobb gombbal kattintva előugrik egy ablak, mely felkínálja a lehetőséget, hogy külső szerkesztőben (mint a csodálatos GIMP) folytassuk a munkát.

# **EXPORTÁLÁSI MÓDOK**

Közeledünk utazásunk végéhez. Miután fényképezőgépről importáltuk és szerkesztettük képeinket, készek vagyunk megtenni az utolsó lépést. Hogy melyiket? Online elérhetővé tesszük őket a világ (legalábbis egy része) számára. Az F-Spot exportálni tudja képeidet a Flickr, Google Fotók és egyéb oldalakra. Súlyos hiányosság, hogy Facebookra nem tudunk feltölteni. A Shotwellel közzéteheted képeidet Flickren, Google Fotókon vagy akár Facebookon. Az F-Spottal készíthetsz fénykép-CD-t is, mely szintén jól jöhet.

# Következtetés

Mindkét képkezelő nagyszerű funkciókkal bír, egyszerű a kezelőfelületük és hatékony a címkekezelésük. Számomra egyértelműen a Shotwell a nyertes. Kicsit szebb a felülete, a keresés valamivel hatékonyabb és több exportálási lehetőséget kapunk. Mindazonáltal az F-Spot is nagyszerű képkezelő az intuitív idősávjával és biztosan jobban tetszik majd azoknak, akik több képszerkesztési lehetőséget szeretnének.

# AZONBAN...

Ha számodra az említett két lehetőség nem kielégítő, akkor várd meg az FCM következő számát, ahol még egy szabad szoftveres képkezelő alkalmazás kerül sorra: a digiKam. A Lifehacker szerint a digiKam a legjobb képkezelő alkalmazás Linuxra, talán éppen rá van szükséged.

# Epilógus – Mosolyogni tessék

Még valami. Az interjún megkérdeztem Nelsont, hogy az F-Spotot riválisnak tartja-e. A válasza elgondolkodtató volt. Miután tisztázta, hogy nem szeretné temetni az F-Spotot, azt mondta "Ha az emberek valamilyen szabad szoftvert használnak az már siker!" Hát ez nem elég ok a mosolygásra?

# Összegzés

F-Spot (következő oldal fent)

#### Jó

• Egyszerű és intuitív felület kényelmes idősávval

- Változatos képszerkesztési lehetőségek
- Jó címkekezelő rendszer
- Egyszerű és hatékony keresési lehetőségek

#### Rossz

• Figyelmeztetés nélkül összeomlik

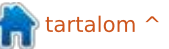

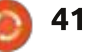

#### **S**ZOFTVEREK A RINGBEN

• Facebook exportálás hiánya

Honlap: http://f-spot.org/Main\_Page

Elérhetőség: Csak Linux.

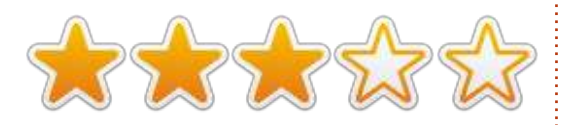

#### Shotwell (jobbra lent)

#### Jó

- Szép felület, különösen "Események" módban
- Feljavítás egy kattintással
- Gyors és hatékony importálás
- Jó exportálási módok

#### Rossz

• A keresősáv gyakran nem elég, meg kell nyitni a mentett keresést

Honlap: http://www.yorba.org/projects/sho twell/

#### Elérhetőség: Csak Linux.

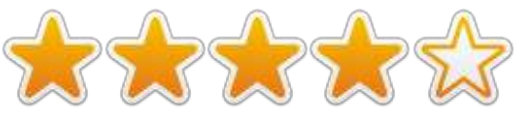

#### A mostani győztes:

Shotwell!

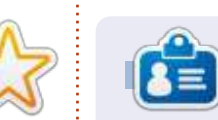

Tushar 17 éves indiai, aki imádja az Ubuntut és a FOSS-t. Javában és C++ban programozik, szeret írni és Android alkalmazásokat készíteni. Küldj neki levelet a tusharbhargava.wordpress.com címre, a tárgyban "Software Showdown"-al.

full circle magazin 76. szám 🙆 42

Þ 🔲

Name

Version

Events

\* 2009

2008

2005 ► <u></u>2004 S Tags

Trash

Date: Size.

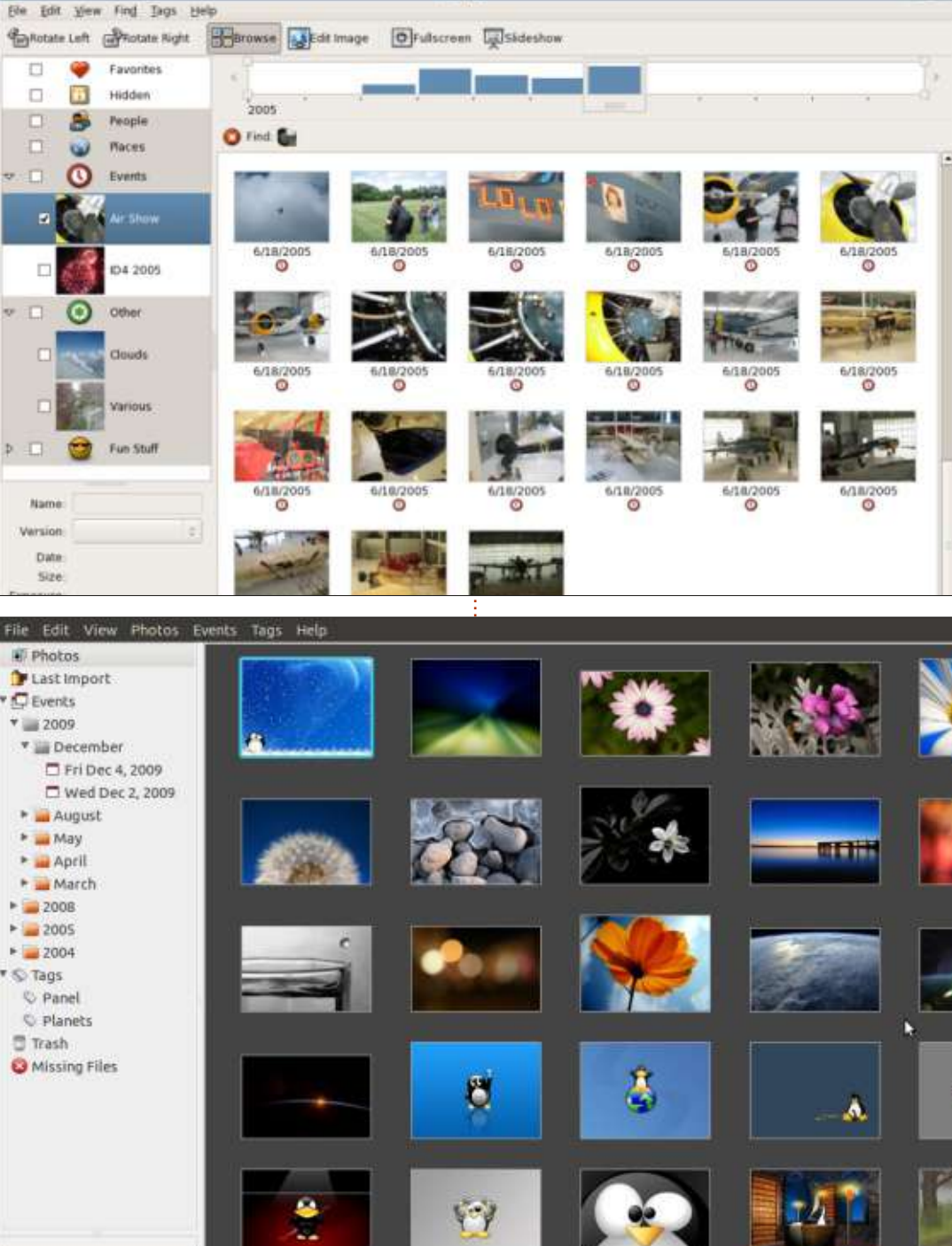

I-Spot

m tartalom ^

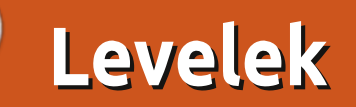

Ha szeretnél írni nekünk, cikket küldenél, esetleg szeretni akarsz minket, netán panaszkodni, akkor írj a <u>letters@fullcirclemagazine.org</u> mailcímre. FONTOS: a leveleket esetleg szerkesztve közöljük (helyhiány miatt).

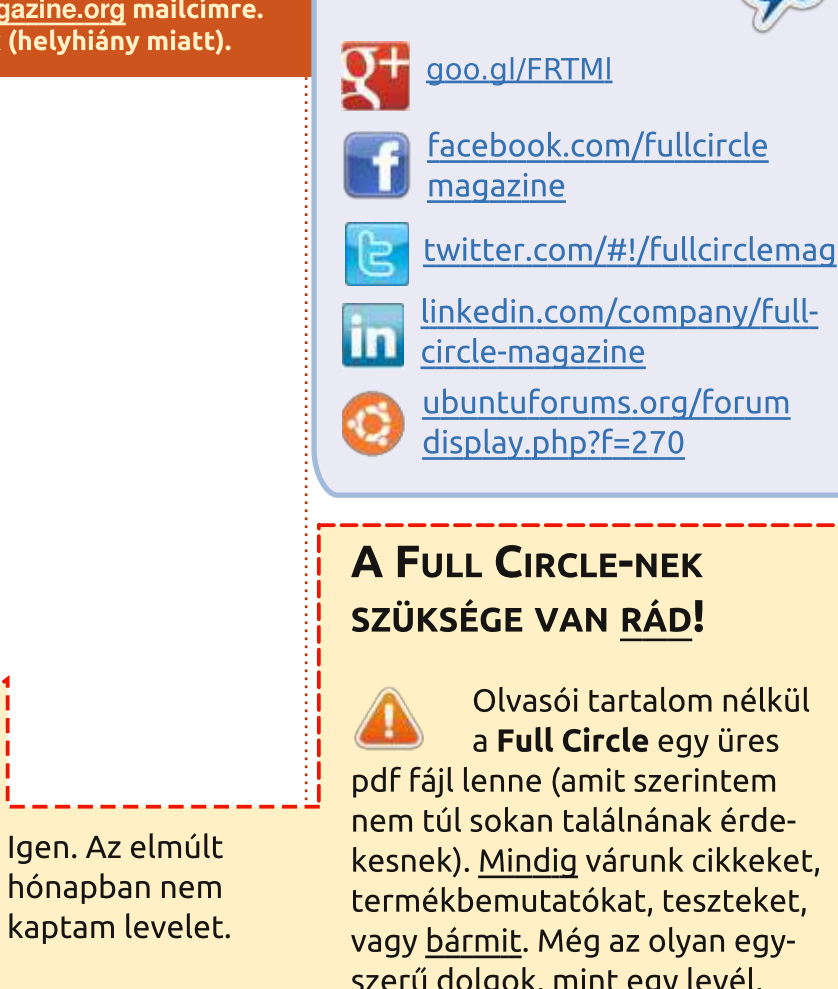

vagy <u>bármit</u>. Még az olyan egyszerű dolgok, mint egy levél, vagy egy képernyőkép is segít megtölteni a magazint.

**Csatlakozz:** 

Az irányelveinkről a **Hogyan írjunk a Full Circle-be** cikkben olvashattok.

Az utolsó oldalon találjátok, hogy hova kell küldeni a cikkeket.

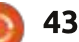

Hüpp...

Összeállította: Gord Campbell

Ha Ubuntuval kapcsolatos kérdéseid vannak, küldd el őket a <u>questions@fullcirclemagazine.org</u> címre és Gord válaszolni fog rá valamelyik későbbi számban. Kérjük, annyi információt küldj a problémáddal kapcsolatban, amennyit csak tudsz!

Vannak olyan programok, ahol nem tudok az ablak alsó részére kattintani, mert a képernyő széle alá esnek, én pedig nem tudom az ablakot a képernyő felső szélénél feljebb vinni.

V Tartsd lenyomva az Alt gombot, akkor már sikerülni fog feljebb vinni az ablakot. Állítsd be a méretét, aztán már visszateheted az eredeti helyére.

K Használtam már régebben is ezt a parancsot, de valamiért ma ezt a választ kaptam: sudo: ./waltop.sh: command not found

V Használd ezt a parancsot:

#### locate waltop.sh

aztán cd-vel megoldhatod a helyét.

Folyton azt az üzenetet kapom, hogy nincs elég hely a merevlemezemen. Szeretném tudni, hogy van-e valamilyen módja annak, hogy helyet szabadítsak fel a lemezen. V (köszönet a válaszért mojo706nak, oldfred-nek és JoseeAntonioR-nek az Ubuntu Forums-ról): Kövesd ezt a leírást:

https://sites.google.com/site/easyl inuxtipsproject/clean

Továbbá futtasd ezeket a parancsokat:

sudo update-grub

sudo apt-get autoremove

Továbbá olvasd el a közösségi oldalnak ezt a leírását: <u>https://help.ubuntu.com/communit</u> <u>y/RecoverLostDiskSpace</u>

#### Hogyan lehet hibernálni a Xubuntu 12.04 LTS-t?

V (köszönet a válaszért 2F4Unak az Ubuntu Forums-ról): Az Ubuntu 12.04-ben deaktiválták a hibernálás funkciót. Ha szeretnéd újra aktiválni, kövesd a hivatalos leírást:

https://help.ubuntu.com/12.04/ub untu-help/power-hibernate.html K Telepítettem a Linux Mint Cinnamon 15-öt. Hogyan juthatnék hozzá az Ubuntu Szoftverközpontban azokhoz a programokhoz, amikért korábban már fizettem? Szeretném őket Linux Mint-re is telepíteni.

V Telepítsd a VirtualBox-ot az Extension Pack-kel együtt. Telepítsd az Ubuntu 12.04-et a VirtualBox-ba, töltsd le a kifizetett programjaidat, a .deb-fájlokat másold ki egy pendrivera majd telepítsd őket Mint-re. Figyelj oda, mert lehet, hogy találkozol ilyen parancsokkal, hogy pl. somprogram.deb might require thislib.deb, thatlib.deb, awholebunchoflibs.deb. Ilyenkor a someprogram.deb-nek van valamilyen függősége.

Tudna valaki ajánlani valamilyen eszközt, amellyel videofelvételeket csinálhatok a képernyőmön lévő aktivitásról? Szeretnék oktatóvideókat készíteni.

A "recordmydesktop" a legnépszerűbb program. Videók szerkesztéséhez ott van a Cinelerra, de ahhoz idő kell, mire megtanulja az ember, emellett lehet, hogy több is, mint amire szükséged van. A "Cinelerra for Grandma" oldalon kitűnő leírást találhatsz róla.

**K** FTP-szervert futtatok és szeretném tudni, hogy lehetne korlátozni a felhasználók hozzáférését a mappáikhoz.

V (köszönet a válaszért LHammonds-nak): Leírás itt: http://www.hammondslegacy.com/for um/viewtopic.php?f=40&t=197

Dedikált soros porthoz keresek konzol alkalmazást.

A Minicom lényegében ugyanaz, mint a Telix (a jól ismert MS-DOS program). De ott van még a Putty is.

Futtatom a megszakító programot, kiválasztom a portot és azt az üzenetet kapom, hogy "Permission denied".

ls -l /dev/ttyUSB0

shows: crw-rw---T 1 root dialout 188, 0 Feb 12 12:01 /dev/ttyUSB0

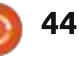

# KáVé

| Én ezt a parancsot futtattam:<br>sudo adduser <felhasználónév><br/>dialout</felhasználónév> | * Kernel pánik – nincs szinkron, az<br>init nem található. Try passing<br>init=option to kernel<br><u>http://goo.gl/3U217K</u> | * Chromebook: Keresőgomb feltér-<br>képezése ctrl billentyűkombinációkhoz<br>http://goo.gl/Ps6uOm                                               | * Van valami "könnyebb" módja an-<br>nak, hogy rootként nyissam meg a<br>gedit-et?<br><u>http://goo.gl/acAXns</u> |
|---------------------------------------------------------------------------------------------|----------------------------------------------------------------------------------------------------|----------------------------------------------------------------------------------------------------|----------------------------------------------------------------------------------------------------|
| aztán indítsd újra a gépet.                                                                 | * Ubuntu törlése, visszaállás Win-<br>dows 7-re:<br>http://goo.gl/gPxrZo                                                       | * Erintőképernyő eddig működött a "try<br>without install" (kipróbálás telepítés<br>nélkül) üzemmódban, de most már nem<br>http://goo.gl/TRFwmK | * Hogyan kell telepíteni 32 bites<br>Oracle JDK 7-et 64 bites Ubuntura?<br>http://goo.gl/rOTGgg                   |
| / Le akartam tölteni forráskódot a                                                          | <u>Incep.//goo.g/gr xr20</u>                                                                                                   |                                                                                                    | <u>11669.77900.947 Q 1 0 94</u>                                                                                   |
| magazin Python-sorozatáboz de                                                               | * Ubuntu 12 04 yaqy 13 04 nem tud                                                                                              | * Nem tudok Galaxy Nexus-t csatla-                                                                                                    | * Tudok terminálból gombovomást                                                                                   |
| a megadott weboldal egészségügyi jel-                                                       | csatlakozni vezetékes/vezeték nél-                                                                                             | koztatni Ubuntu 12 04-höz aMTP-n                                                                                                    | szimulálni weboldalra?                                                                                            |
| legű nem pedig programozóknak szóló                                                         | küli hálózatra:                                                                                                    | keresztül                                                                                                    | http://goo.gl/mmBLiv                                                                                              |
|                                                                                             | http://aoo.al/iNaoWp                                                                                                    | http://aoo.al/ahbcL5                                                                                                    | <u></u>                                                                                                    |
| Greg oldala .net-re végződik,                                                               |                                                                                                    |                                                                                                    | * Ubuntu 12 és 13 alatt a boot menü                                                                               |
| V nem .com-ra.                                                                              | * Hogy lehet a CUPS-ot konfigurálni                                                                                            | * Linux energiafelhasználási problémák                                                                                                    | után egyből fekete képernyő jelentkezik.                                                                          |
|                                                                                             | és átváltoztatni a SAMBA beállítása-                                                                                           | http://goo.gl/ubJf6T                                                                                                    | http://goo.gl/cBOELl                                                                                              |
|                                                                                             | it nyomtató nélkülire?                                                                                                    |                                                                                                    |                                                                                                    |
| 🖌 Dell Latitude D610 laptopom                                                               | http://goo.gl/UtzfSF                                                                                                    | * Most melyik telepítési módszert                                                                                                    | * Acer Aspire S3 alatt nem lehet be-                                                                              |
| 🔪 van, rajta Xubuntu 12.04 LTS                                                              |                                                                                                    | használjam?                                                                                                    | állítani a képernyő fényerejét                                                                                    |
| Precise Pangolin. Fogalmam sincs,                                                           | * Könyvtárak temérdek fájllal:                                                                                                 | <u>http://goo.gl/Mirx4l</u>                                                                                                    | http://goo.gl/69IH4X                                                                                              |
| hogy tudnám manuálisan emelni a                                                             | <u>http://goo.gl/ygaQSt</u>                                                                                                    |                                                                                                    |                                                                                                    |
| ventillátor fordulatszámát.                                                                 |                                                                                                    | * Milyen paranccsal lehet minimali-                                                                                                    | * Hogy lehet lpc parancsot használ-                                                                               |
|                                                                                             | * Hogy tudnám eltávolítani a python 2.7-                                                                                       | zálni a terminált?                                                                                                    | ni cups 1.4.3-nál Ubuntu 10.04 alatt?                                                                             |
| (köszönet a válaszért Toz-nak az                                                            | et, miután telepítettem a python 3.3-at?                                                                                       | <u>http://goo.gl/SXTpos</u>                                                                                                    | <u>http://goo.gl/kgl4rR</u>                                                                                       |
| V Ubuntu Forums-ról): Olvasd el ezt:                                                        | http://goo.gl/ot4fow                                                                                                    |                                                                                                    |                                                                                                    |
| http://www.cyberciti.biz/raq/controlling-                                                   |                                                                                                    | * Nem tudom használní a terminált,                                                                                                    | * Miert kell "./"-t gépelnem, mielőtt egy                                                                         |
| dell-fan-speeds-temperature-on-ubuntu-                                                      | * Szeretnem latni, hogy a hardvereim-                                                                                          | ha gedit parancs fut                                                                                                    | programot a megfelelo mappaba tennek?                                                                             |
| <u>dedian-linux/</u>                                                                        | nez a megrelelo megnajto van illesztve.                                                                                        | <u>http://goo.gl/u4kUDk</u>                                                                                                    | nttp://goo.gl/6E4pZW                                                                                              |
|                                                                                             | <u>http://goo.gt/t680DC</u>                                                                                                    | * Mi a Capopical I TS támogatáci al                                                                                                    | * Milyon programpyolyo(ka)t kall                                                                                  |
| <b>A</b> - <b>A</b> - <b>. . . . . . . . . .</b>                                            | * Wine telepítése és konfigurálása:                                                                                            | Milla Canonical ETS-tamogalasi et-                                                                                                    | magtapulpom ba Linux-feilesztő aka-                                                                               |
| AZ ASKUBUNTU LEGAKTIVABB                                                                    | http://goo.gl/i1/Diz                                                                                                    | http://goo.gl/029gb0                                                                                                    |                                                                                                    |
| TÉMAKÖREI:                                                                                  | <u>http://g00.gi/htbl2</u>                                                                                                    | <u>http://g00.gt/029qb0</u>                                                                                                    | http://goo.gl/u7vmM1                                                                                              |
|                                                                                             | * Használbatok-e Ubuntut Windows-os                                                                                            | * Letöltöttem egy FPLIB fáilt bogy                                                                                                    |                                                                                                    |
| * Ubuntu 13.04 telepítése CD-ről                                                            | merevlemez- és RAM-problémák orvos-                                                                                            | tudnám áttenni Ubuntura az iPad-                                                                                                    | * Akaria-e folytatni? [Y/n]? Miért van                                                                            |
| más ubuntu 13.04-re:                                                                        | lására?                                                                                                    | emről?                                                                                                    | az Y nagybetűvel, a n meg kicsivel?                                                                               |
| http://goo.gl/hgJW3U                                                                        | http://goo.gl/PO70jl                                                                                                    | http://goo.gl/NNxpoj                                                                                                    | http://goo.gl/sLiLua                                                                                              |
|                                                                                             | full circle magazin 76 szám 🌈                                                                                                  | 45                                                                                                    |                                                                                                    |
|                                                                                             |                                                                                                    |                                                                                                    | for tartalom ^                                                                                                    |

# <u>KáVé</u>

\* Félreérthetőség az "ls -l" és a "file" parancsok használatakor fájloknál <u>http://goo.gl/EuY9gl</u>

\* Annak elkerülése, hogy a gép a Power gomb megnyomásakor kikapcsoljon <u>http://goo.gl/fdCTDh</u>

\* Hogy lehet megváltoztatni 12.04ben az alapértelmezett bejelentkezési képernyőt? <u>http://goo.gl/3LC2BW</u>

\* Problémák 12.04-gyel és Asus 1015E-vel http://goo.gl/DlTi0e

#### **TIPPEK ÉS TECHNIKÁK** Könnyűsúlyú?

E bben a hónapban életet leheltem egy 9 éves számítógépbe. Az őskövület Compaqban egy Athlon 3000+ CPU futott, 768 MB memóriával, a tápegysége viszont teljesen gajra ment. Amikor egy ismerősöm gépében az alaplap bemondta az unalmast, elkértem tőle a tápegységet és beletettem a tetszhalott Compaq-ba. Így lett két működésképtelen PC-ből egy működő.

Az asztali gépemen Xubuntu fut, így arra gondoltam, hogy most talán itt az ideje kipróbálni a legújabb 32 bites Lubuntu 13.04-et. Telepítettem a Geditet és a Nemo-t, mindkettő működött. Kifejezetten jó pontnak számított nálam

az, hogy nagyon alacsony volt a memóriahasználata, a teljesítménye pedig általánosságban véve jónak bizonyult. Volt néhány probléma, amit később a hardver számlájára írtam, de egyik sem volt különösebben nagy horderejű. Mindkettő mellett futott a rendszer. Youtube-videókat pl. csak azért nem tudtam nézni, mert a CPU-hoz már nem volt Adobe Flash Player-támogatás!

Mi legyen hát a következő lépés? Rágugliztam a "lightweigt Linux" kifejezésre, így találtam rá a Crunchbag-re, amiről már korábban sokat hallottam. Telepítettem, de a kernelje öregebb volt, mint az országút, ráadásul nem támogatta az USB-s vezeték nélküli adapteremet, amit pedig még az Ubuntu 11.10 is támogatott!

Következett a Linux Mint 15 32 bites verziója, Mate-tel. A Youtube ezzel sem működött, de ezen kívül minden más igen. A "Videos" alkalmazás lejátszotta a letöltött .flv-fájlokat, bár a CPU nem mindig bírta szusszal a 720x480-as felbontású H.264-es videókat. helvenként néhány képkockát átugrott. Sőt, helyenként nemcsak néhányat, hanem többet is. Telepítettem a Conky-t, így folyamatosan láthattam a processzor és a meghajtók hőmérsékletét, a CPU és a memória teljesítményét, stb. De már az megnövelte a CPU-t, hogy odébb toltam egy ablakot. Kétszer annyi memóriát használt, mint a Lubuntu (vagy akár a Crunchbag), viszont simán meg

tudtam vele nyitni egy 50 oldalas PDFet, a Chrome-ban pedig egyszerre több fül is meg volt nyitva, a memóriahasználat pedig így sem lépte túl a 400 MB-ot.

A Banshee összeomlott; szerintem azért, mert az Adobe Flash Player-hez hasonlóan ez is SSE2 instrukciókat használ, azt pedig ez a processzor nem szereti. A "Videos"-ban le tudtam játszani a zenéimet, még DVD-t is tudtam nézni. (Úgy tűnik, a "Videos" lesz a nyerő lejátszó.) A vezeték nélküli internet is párszor megszakadt, de annyira gyakran nem, hogy zavaró legyen. Összességében azt kell, hogy mondjam, hosszú távon nem biztos, hogy megoldható az ilyen régi gépek működtetése a fent említett oprendszerekkel. Emellett voltak kisebb problémák is, pl. a rendszer teljesen spontánul újraindította magát, de úgy, hogy fogalmam sem volt, hogy mi idézhette elő. Arra is gondoltam, hogy odaadom ezt a gépet egy hölgyismerősömnek. Neki egyáltalán nincs számítógépe, és ha e-mailt akar írni, mindig el kell mennie a közeli könyvtárba. Ahhoz viszont nem elég stabil ez a rendszer, hogy egy teljesen kezdő biztonsággal tudja használni, nekem pedig folyamatos telefonos segítséget kellene nyújtanom.

Később az Arch Linux teszteléséhez használtam ezt a régi gépet. Mire összehoztam egy működő parancssort, addigra minden, amit addig a Startx-ben összetákoltam, szétesett. Ráadásul csinált nekem egy kimeneti képernyőt és közölte velem, hogy az X normálisan bezárt. Na nem.

Végül teljesen spontánul telepítettem rá a Xubuntut, erre ráadásul korábban nem is gondoltam. Ezzel is voltak problémák, de aztán rájöttem, hogy az első 5 percben jelentkező összes probléma gyökere az volt, hogy rátenyereltem a Power gombra. Nyilván ez is olyasmi, mint azok az elektromos dolgok, amiknek "fel kell melegedniük" ahhoz, hogy működni tudjanak. Lehet, hogy a CPU-foglalat volt a hibás, de a CPU ventillátorát nem tudom kicserélni, nem tudom áthelyezni sem a CPU-t, sem újratelepíteni a hűtőjét.

A Xubuntu végül egész jól működik, és még kicsit kevesebb memóriát is használ, mint a Lubuntu. Úgyhogy most van egy régi számítógépem, ami tökéletesen működik, csak kell neki kb. 5 perc, mire bemelegszik, emellett a Youtubeot sem lehet vele nézni. Nem ez lesz az első számú számítógépem, de biztonsági mentésekhez tökéletes lesz.

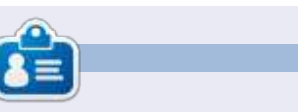

Egy hosszú számítógépes karrier után, miközben a Computing Canada and Computer Dealer News szerkesztője volt, **Gord** most többé-kevésbé visszavonult.

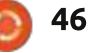

# The Mana World

Játékok Ubuntun

ation.php

Mana World (The Mana World – **A**TMW) 2004-ben egy sivataggal és egy maréknyi szörnnyel indult el; azóta egy kidolgozott, kifejezetten többjátékos, anime-témájú világgá nőtte ki magát, ahol számos város és több száz szörnytől hemzsegő terület található. A Mana World különlegessége, hogy folyamatos, nagy mértékű fejlődésen megy keresztül és aktív közösségi élet övezi. Például: az ünnepek táján rendszerint új dolgok jelennek meg benne – például múlt húsvétkor néhány új tojáshéj kalap a hozzájuk tartozó kalanddal együtt. Ezek az alkalmak rövid ideig tartanak, és utána az ekkor szerzett tárgyak ritkasággá válnak, mert már csak a karakterek tudják adni-venni őket egymás között. Más, tartósabb kalandok és tárgyak általában 4-8 havonta jelennek meg, de előfordul, hogy ennél gyakrabban.

Ahogyan már utaltam rá, a Mana World egy kliens/szerver alapú játék, csak akkor lehet vele játszani, ha a kliens kapcsolódik a szerverhez. Az 57es számban már írtam egy TMW szerver felállításáról, de nem kell feltétlen, hogy saját szervered legyen, mert már nagyon sok jó elérhető. A legtöbb esetében elég a manaplus

klienst futtatni (http://manaplus.org/): kapcsolódni és regisztrálni. Ez azonban már nem igaz a főszerverre a server.themanaworld.org oldalon. A profil spammelés megakadályozása miatt kézzel kell regisztrálni a weboldalon keresztül: http://www.themanaworld.org/registr

Sokszor az Ubuntu és néhány má-

sik disztribúció háttértárjában ott van a szerverrel párhuzamosan fejlesz-

a mana world kliens valamelyik verziója. Én mindig jobban szerettem a manaplus oldalról szerezni a klienst. Vannak verziók Mac OS X-re, Windowsra és Android bétára (egyszer futtattam a Pivos Xios DS média lejátszón is, és annyira jól működött, hogy irányítani lehetett a billentyűzettel).

A Mana World csapat eredetileg

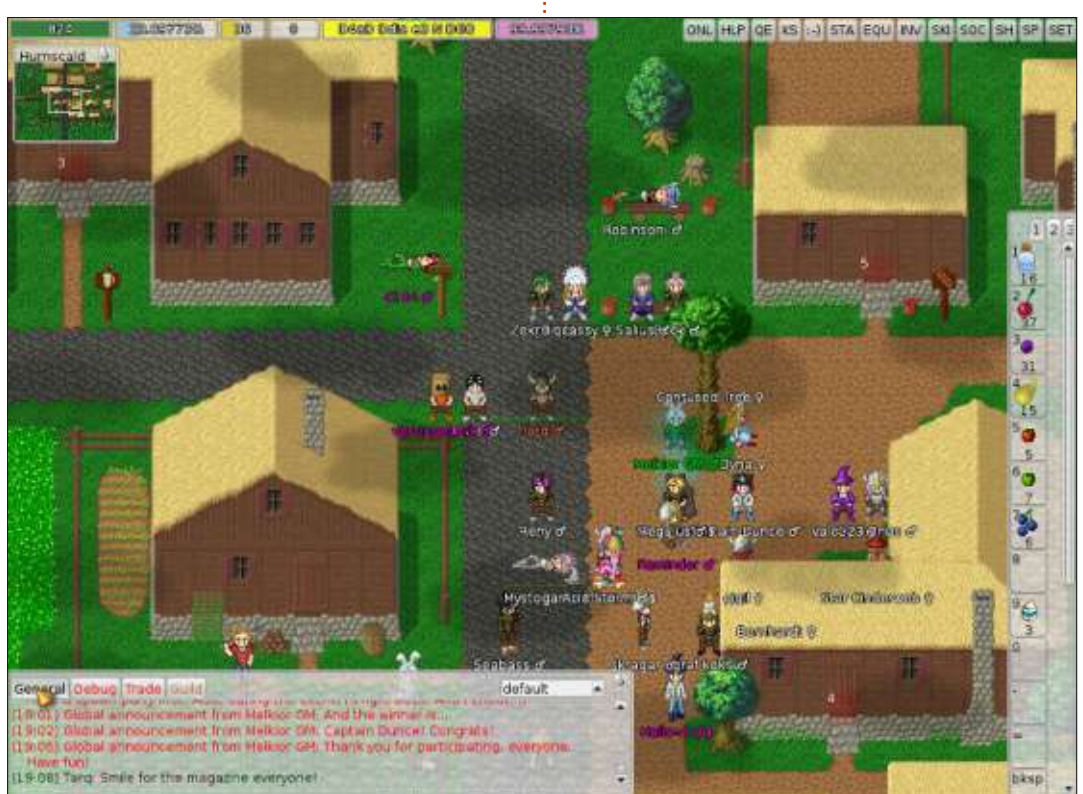

tette a klienst is. Néhány évig azonban sokan jobban szerettek egy másikon, az ún. "4144's manaplus kliensen" játszani – mely azóta hivatalos, a Mana World csapat által ajánlott kliens lett.

Miután regisztráltál, kapcsolódtál és beléptél, létre kell hoznod egy karaktert. Megalkotása a következőkből áll: névadás, hajszín és stílus megváltoztatása, valamint 24 tulajdonságpont elosztása az Erő, Gyorsaság, Egészség, Intelligencia, Ügyesség és Szerencse képességek között. Kezdetben leafeljebb 9 pontot rakhatsz egy tulajdonságra. Ahogy a játék folyamán egyre magasabb szintekre lépsz, tulajdonságpontokat szerzel, melyeket már bármelyik képességre rárakhatod. Új játékosként jól teszed, ha 8-8 pontot raksz az Erőre, az Egészségre és az Ügyességre. Így biztosan túléled az első néhány szintet. A Mana World másik egyedi tulajdonsága, hogy nincsenek kőbe vésett szakmák. Lehetséges, hogy az egyik szakmának megfelelő tulajdonságokat erősíted, megtanulod minden csínját-bínját, majd később átnyergelsz egy másikra. Általában a játékosok az első 30 valahány szinten harcos stílusú karakterrel játszanak,

full circle magazin 76. szám

## JÁTÉKOK UBUNTUN

azután átváltanak az íjász osztályra, ahol az Ügyességen és a Gyorsaságon van a hangsúly (a gyorsaság miatt). Magasabb szinteken a játékosok már hibrid osztályokat hoznak létre, mint például íjász/mágus, hogy meg tudják gyógyítani magukat (mert az íjászok nem túl erősek, de gyorsan ölnek), és ehhez hasonlókat.

Amikor legelőször megjelensz a fő szerveren. szinte meztelenül állsz egy szürke hajú asszony, Sorfina mellett. Ennek oka: egy hajón voltál, összeestél és egy csapat tolvaj meglépett a ruháiddal. Így kezdődik egy laza bemutató, melyet ha végigcsinálsz, megismered a játék alapjait: hogyan beszélgess az emberekkel (NJK-kal) és kezelj dolgokat (például nyiss ki ládákat). Amikor Sorfinával beszélsz (jobb gombbal kattints rá), nyelvet kell választanod, és felolvassa neked a törvényekeket (vagyis a szerverszabályokat). A szabályok átlagosak: tilos a botok használata (vagyis olyan programot futtatni, mely mindent megcsinál helyetted), másokkal szemben tisztelettel kell viselkedni, tilos a koldulás, a városban angolul kell beszélni (egyéb szerverek esetleg engedélyeznek más nyelvet is a városban és a városon kívül) és még néhány egyéb szabály.

Ebben az első kalandban Sorfina megkér, hogy egyszerűen sétálj el a vörös függönyig a billentyűzeten található nyilak segítségével (ezt az egérrel is megteheted, de tapasztaltom szerint a játék annyira a billentyűzeten alapszik, hogy a legtöbb feladathoz egyszerűbb azt használni). Majd Sorfina kinyitja a mögötte található ládát, és megkér, hogy nyomd meg az N (next-következő) gombot, mellyel váltogathatod a beszélgetőpartnereid, és hogy beszélj a ládával a T (talk-beszéd) gomb segítségével. Miközben a ládával beszélsz, kapsz egy szakadt rövidnadrágot. Minden dolog, melyet ezután összeszedsz (mondjuk ládából) vagy szörnyektől, a láthatatlan hátizsákodba kerül. Elő kell

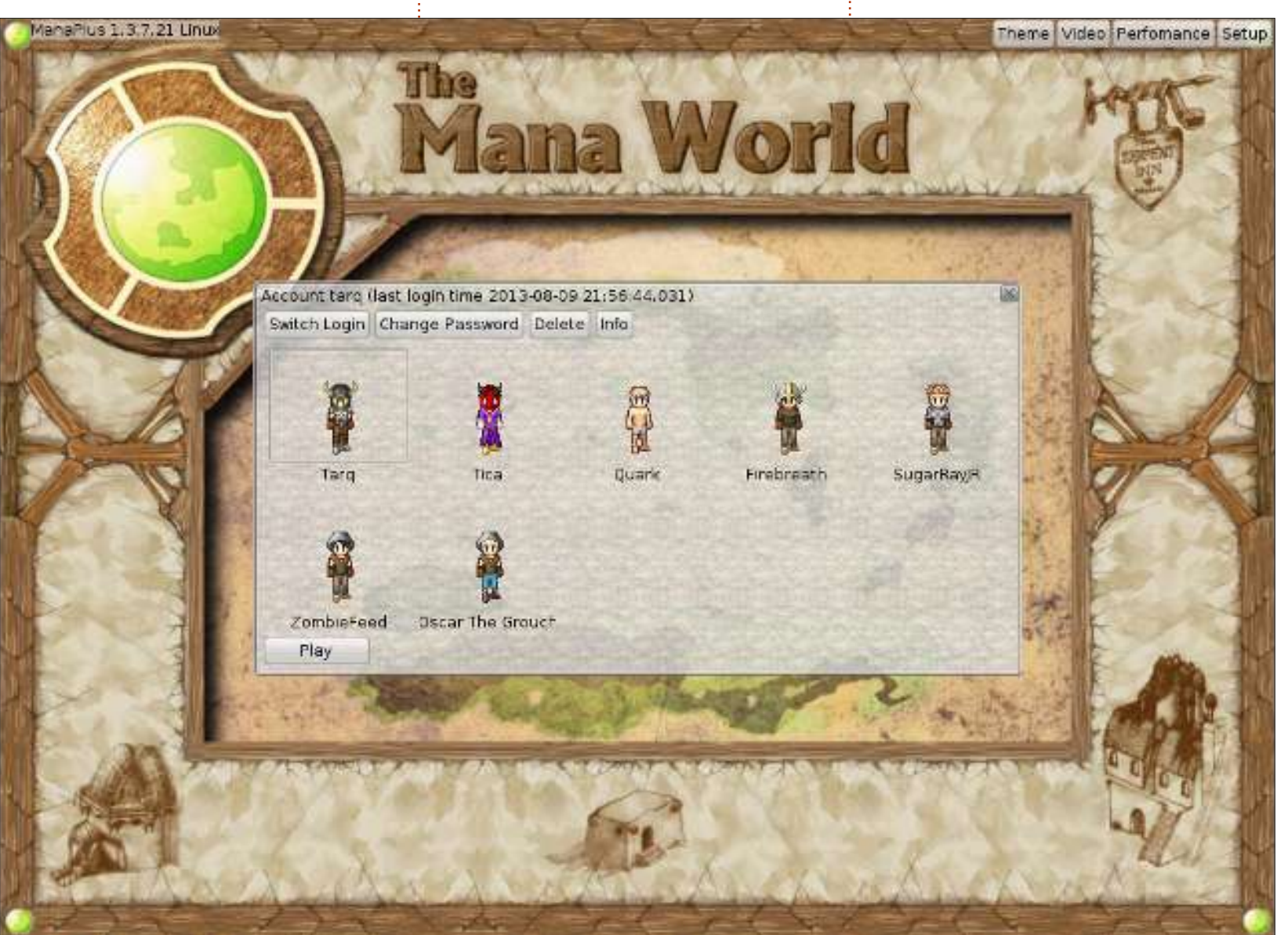

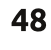

### JÁTÉKOK UBUNTUN

venned azt, amit használni szeretnél. Az F3 gyorsbillentyű kinyitja a hátizsákod/raktárad ablakát, ahol elővehetsz/lerakhatsz/eldobhatsz dolgokat. Jól figyeld meg a képernyő jobb felső sarkában található gombokat, az INV jelű ugyanazt a funkciót tölti be, mint az F3. A másik, amivel azonnal meg kell ismerkedned, a SET (F9) SETup gomb. Kattints a beállításokra (setup), majd az Inputra a megjelenő felső ablak tetején: több fület fogsz látni tele billentyű parancsokkal (több, mint százat). Ne ijedj meg, a legtöbb csak haszontalan dolgokat tesz könnyen elérhetővé, mint például bizonyos smiley-kat, de akad néhány nagyon hasznos is (mondjuk az, amivel a szörnyek által elejtett dolgokat lehet felvenni).

Miután előhalásztad a pamut inget és a rövidnadrágot a hátizsákodból, ideje indulni. Megállítanak, amint elindulsz. Nyomd meg az N gombot, hogy Sorfinára figyelhess és megint társaloghass vele; azt tanácsolja, hogy beszélj az unokájával, akit az innen dél-keletre lévő épületben találsz. Megemlít még egy Aidan nevű illetőt, és valami jutalmat, ami a szörny vadászatért jár. Aidannel mindenképpen érdemes minél hamarabb megismerkedni. Miután túljutottál az alapképzésen és megérkeztél Tulimshar városba, keresd fel Aidant minél

előbb, hogy elkezdhesd gyűjteni az ún. "szörny pontokat". Ha anélkül kezded el irtani a őket, hogy beszélnél Aidannel, nem gyűjtesz pontokat, és azokat a tárgyakat sem kapod meg, melyeket egy Ishi nevű hölgy oszt ki (ő Aidan mellett közvetlenül áll). Ezek nagyon hasznosak lesznek, amikor már 90 feletti szinten leszel (csirke lábak és az Illia nővérek küldetése). Addig nem tudsz Aidanhez jutni, amíg be nem fejezted az alapküldetéseket, úgyhogy menj el Tanishához a dél-keleti épületbe (elhaladsz majd egy másik NJK mellett, akit Lianának hívnak – nem minden NJK csinál hasznosat). Beszélj Tanishával, miután megtalálod, elküld férgeket irtani, és egy késsel jutalmaz, amikor végeztél. Mielőtt megtámadod a férgeket, ne felejtsd el elővenni (F3) a kést, melyet Tanishától kaptál. Ha végeztél ezzel a küldetéssel, szintet lépsz (akár kettőt is). Nyomd meg az F2 billentyűt, hogy fejleszthesd a tulajdonságaidat. Én általában az Ügyességet és az Erőt növelem ilyenkor.

Ha valamelyik tulajdonságod 10 ponttal nő, a többire is hatással lesz. A fő tulajdonságaidtól jobbra találod a többit, mint például Támadás, Védelem, % Pontosság, % Kitérés, % Túlütés és Másodpercenkénti sebzés, hogy néhányat említsek. Mielőtt nagyon messzire jutnál, jobb, ha vetsz egy pillantást a Mana World wiki oldalára:

http://wiki.themanaworld.org/index.ph p. Itt szinte az összes küldetés vázlata megtalálható. Ha arra számítasz, hogy a wiki oldal végigvezet a küldetéseken, részben igazad lesz, de sosem mondja meg a küldetések pontos helyét, és nem tudhatod, mennyire erősek a szörnyek vagy nehezek a küldetések, míg próbát nem teszel velük.

Vannak olyan küldetések, melyekhez valamilyen tudásra van szükség, mint például színelmélet, másokban le kell mondani néhány dologról, hogy másokat lehessen készíteni. míg megint máshol szörnyeket kell irtani (vagy elég rossz fiút lenvomni és összeszedni az általuk elejtett tárgyakat). A TMW egyik előnye, hogy nemcsak a hentelés a lényeg (bár a Candor egy mészárló fesztivál); sok küldetés szól tárgy(ak) megtalálásáról. A tavalyi húsvéti játékban például kincset kellett keresni a húsvéti tojások alatt (elég nehéz, amikor száz másik ember is ugyanezt csinálja, és a tojások eltűnnek bizonyos számú megtekintés után).

A 20-as szint környékén érdemes megkeresned a Luca nevű NJK-t, hogy megismerkedhess a "képzettségekkel". A legtöbb nem érhető el addig, amíg nem találkoztál a megfelelő NJK-val és teljesítetted a szükséges küldetést. Minden képzettséghez egy vagy több küldetés kapcsolódik. Egyes képzettségek megszerzéséhez el kell érni bizonyos tulajdonságértéket vagy szintet. A wiki oldal itt is segítségedre lesz.

Szóval nekiállsz tárgyakat gyűjteni. Ahogy már korábban említettem, néhány tárgy idővel "elérhetetlenné" válik, vagyis csak egy másik játékostól szerezhető meg. Más tárgyak egyszerűen ritkák, mert bár megszerezhetőek, de csak magas szintű (90+) játékosnak. Néha teljesen haszontalan eszközöknek is magas az áruk, mert már nem tudod őket megszerezni. Sok játékosnak óriási gyűjteménye halmozódik az évek alatt összeszedett tárgyakból.

A Mana World érzés egyik fontos eleme a szociális jelleg. Sok, magas szitű játékos csak ül a városban (leginkább Hurnscaldban, mely nyugatra található a kezdővárostól. Tulimshartól), és beszélget vagy valami eseményre vár, amit a KM-ek vagy a játékosok kitalálnak. A Candor is egy ilyen esemény, melyet egy szigeten lévő barlangban tartanak. Díj ellenében egy NJK több mint 20 hullámban szörnyeket enged el, ezek egy része a lehető legerősebb, ami a játékban előfordul. Minimum 5 játékos kell egy Candor eseményhez, de a sikeres befejezéshez 10 vagy még annál

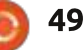

### JÁTÉKOK UBUNTUN

is több szükséges. A túlélők minden hullám végén megkapják "a főszörny pontokat", melyeket különleges tárgyakra válthatnak be (jelenleg egy tolldíszes kalapra).

Korábban említettem az osztályokat, és utaltam rá, hogy a játékosok hibrid csoportokat hoznak létre. Az alap játékos osztályok a harcos, az íjász és a mágus, bár nincs szigorú osztálvrendszer – a besorolás inkább attól függ, hogy a játékos mely tulajdonságait erősíti és milyen képzettségeket szerez. Mindegyiknek vannak előnyei és hátrányai. A mágusok például nagyon komoly villámlást tudnak varázsolni, ami akár 1000 pontot is sebezhet (a megfelelő felszereléssel), viszont nem viselhetnek fémet. A harcosok felölthetik a komoly védelmet nyújtó páncélokat, de emiatt nagyon kiszolgáltatottak a mágusok villámtámadasaival szemben a JVJ (játékos versus játékos) küzdelmekben. Az íjászok hihetetlenül gyorsak és magas szinten komoly sebzést tudnak véghez vinni másodpercenként, de ők sem hordhatják a legjobb páncélokat anélkül, hogy hátrányokat ne szenvednének.

És igen a játékos versus játékos küzdelmekkel is ki kell békülnöd előbb-utóbb. Sokan jobban szeretnek együttműködni a többiekkel, mint megküzdeni velük, de akad néhány terület, melyeket kifejezetten a JVJ küzdelmeknek tartanak fenn. Az egyik ilyenen van a kulcs (nem a kulcs maga, hanem olyan szörnyek, melyek elejtik a szükséges tárgyakat), hogy meg tudd szerezni a legjobb páncélzatot (nadrág, felső, sisak). Ha nem szereted a JVJ harcot, szerezz egy-két erős barátot vagy csatlakozz valamelyik mana world céhhez (Google-n utánanézhetsz). 2004 óta követem figyelemmel ezt a játékot, nagyjából folyamatosan, azóta elismerésre méltó fejlődésen ment keresztül. Amitől nagyon érdekes, hogy a tartalma állandóan bővül. A játékmenet egyesek szerint túlságosan lassú, főleg az elején, de ez a későbbiek változni fog. Néhány játékos szívesen segít az újaknak (feltéve, ha nem könyörögnek), hogy megcsináljanak bizonyos küldetéseket vagy megszerezzenek egyes tárgyakat.

Ha szereted a MMORPG-ket (Massively Multiplayer Online Role-Playing Game – nagyon sok szereplős online játék), és nem zavar a 2Ds grafika, próbáld ki a Mana World-öt.

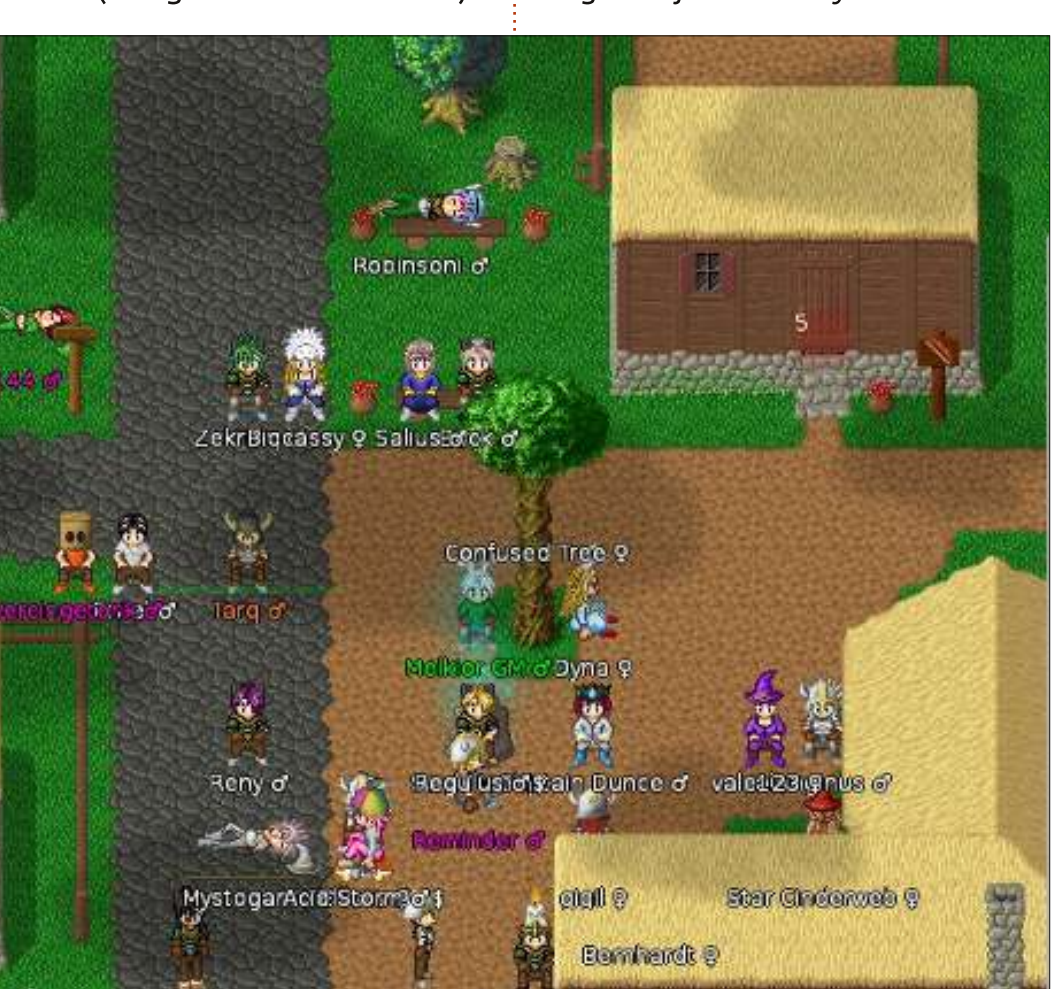

**Charles McColm** írta az Instant XBMC című rövid könyvet az XBMCbuntu (a \*buntu+XBMC disztribúció) telepítéséről és konfigurálásáról. Charles polgári foglalkozása, hogy egy non-profit, számítógép újrahasznosítási program projekt menedzsere. Charles, ha éppen nem PC-t épít, vírust irt, embereket beszél rá a Linuxra vagy helyi Ubuntu óráknak ad otthont, illetve ezt a bolgot írja: http://www.charlesmccolm.com/.

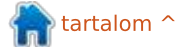

Az én asztalom

Itt az alkalom, hogy megmutasd a világnak az asztalodat (desktop) vagy a PC-d. Küldj képernyőképeket és fényképeket a misc@fullcirclemagazine.org e-mail címre! Kérlek, mellékelj egy rövid szöveges leírást az asztalodról, a saját gépedről vagy az asztalod illetve a PC-d bármely egyéb érdekességeiről.

> 07:47:58 Sunday 06/30/2013

PA (18337

Ubunta 12.10 Kernel: 3.5.0-34-generic

Intel(R) Core(TM)2 Due CPU E6750@ 2.66GHz

Load: 0.35 0.70.0.84 RAM: 8%

Swap: 0% ocal IP: 192.168.0.102 (wlan0) Upload: 0.0 KB/s Download: 0.0 KB/s Network statistic Upload: 44.8 KB Download: 416.6 KB

> 5.0G of 101G / 6% sda4 /media/schol/DRIVE 133G of 285G / 47% Uptime: 1:24

**Rehaltunh** 

Milford 68/81

2.0% CPU1

1.0% CPU2

🐗 Applications 🛛 Places 🛐 😭 🔢 🛃 🗿 🗐 🎉 🚱 🏠 👹

0 = 5 4 40 7:47 AM Már 2008 óta Ubuntut használok.

Ubuntu 12.10-et futtattok Gnome Classic Shellel és a következő "kiegészítőkkel": Docky, Greybird téma, Pidgin, Deluge, Picasa, Wine, Beatbox és Audacious Music Players, valamint a Screenlets alkalmazások.

A gépem egy Dell Optiplex Intel Core2 Duo 6750 4 GB-os memóriával és 750 GB-os Samsung merevlemez-meghajtóval.

A monitorom egy Dell P1130 21" CRT, melynek felbontása 1280 x 1024.

Jim Nagy

ubuntu

full circle magazin 76. szám 👩 51

/ 🛃 😭 🗹 🖬

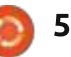

🚔 💽 🧶 🦢 or i

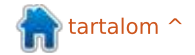

### Az én asztalom

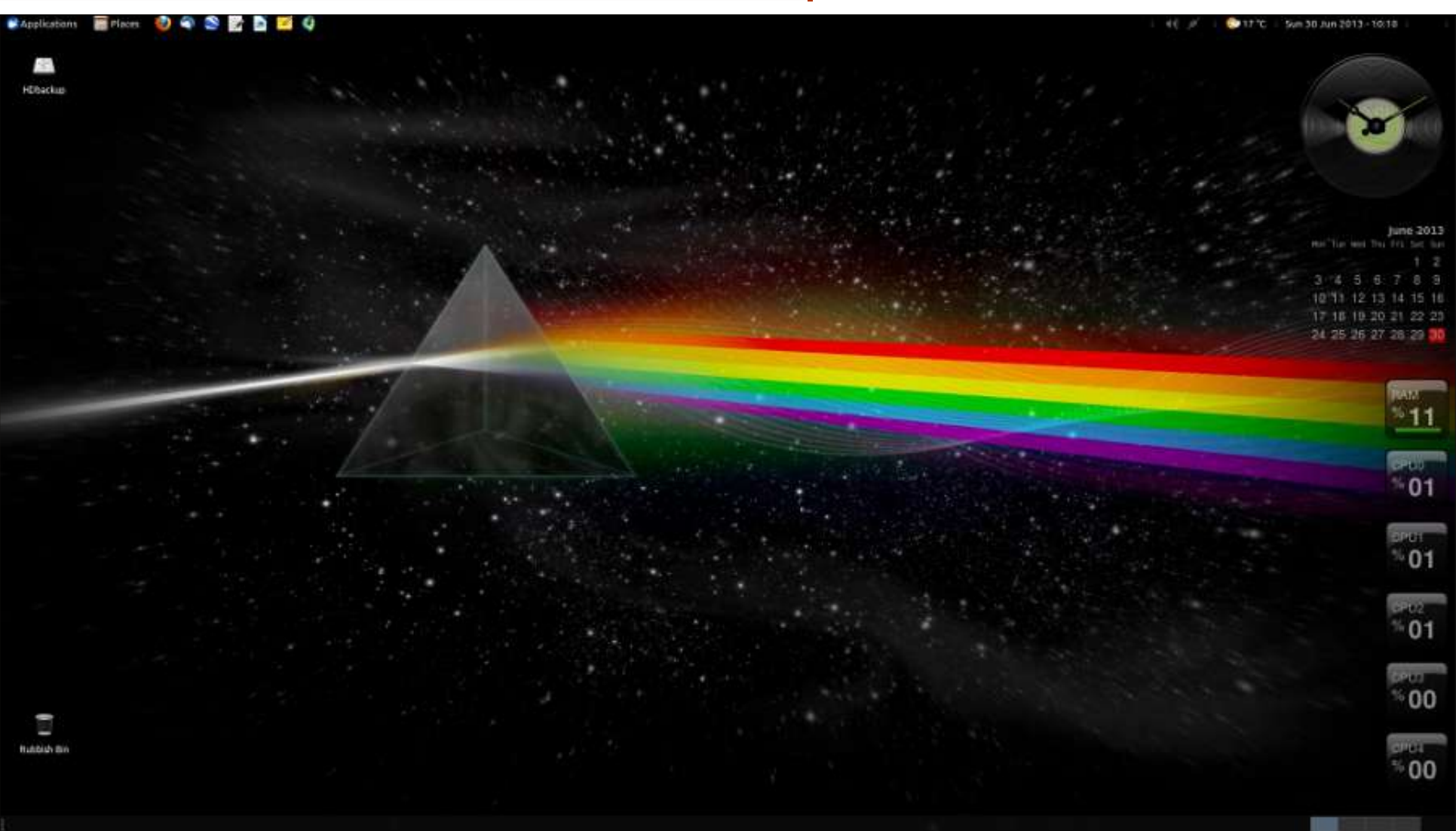

Xubuntu 13.04-et használok XFCE 4.10-zel. Imádtam a régi Gnome 2-t, ezért amennyire lehet, az XFCE-vel igyekszem reprodukálni. A témám Greybird, de nem a 13.04-ben szereplő új verzió, hanem a régi, a 12.04-esből, mert ennél a lecsukódó menük szépen elsötétülnek, és

még átlátszóvá is teszem őket. Használok néhány Screenlets alkalmazást – CPU és RAM mérőt, egy naptárt és egy órát, mely egy bakelit lemezre hasonlít.

A háttérképem természetesen a Pink Floyd Dark Side Of The Moon

full circle magazin 76. szám 🙆

c. album borítójának újragondolása.

Specifikáció: CPU: AMD Bulldozer FX-4100 Quad Core @ 3.6 GHz Grafikus kártya: NVidia GT430 Alaplap: Asus M5A78L-M LX RAM: 8 GB DDR3

52

Merevlemez-meghajtó: Western Digital Green 1 TB SATA2 (nem túl gyors, de naaagyon csendes!)

David Wright

tartalom ^

### Az én asztalom

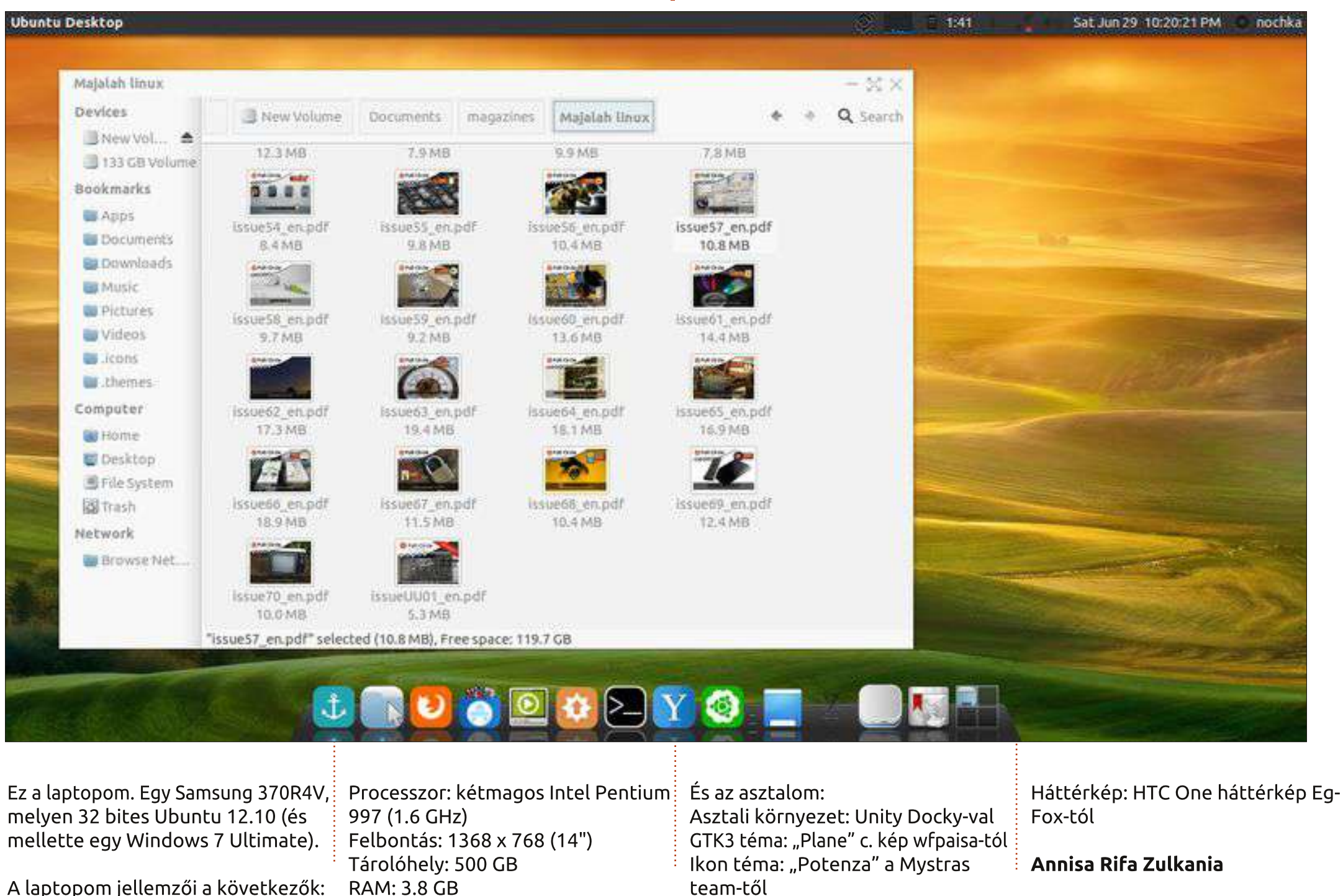

A laptopom jellemzői a következők:

full circle magazin 76. szám 🙆

RAM: 3.8 GB

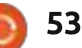

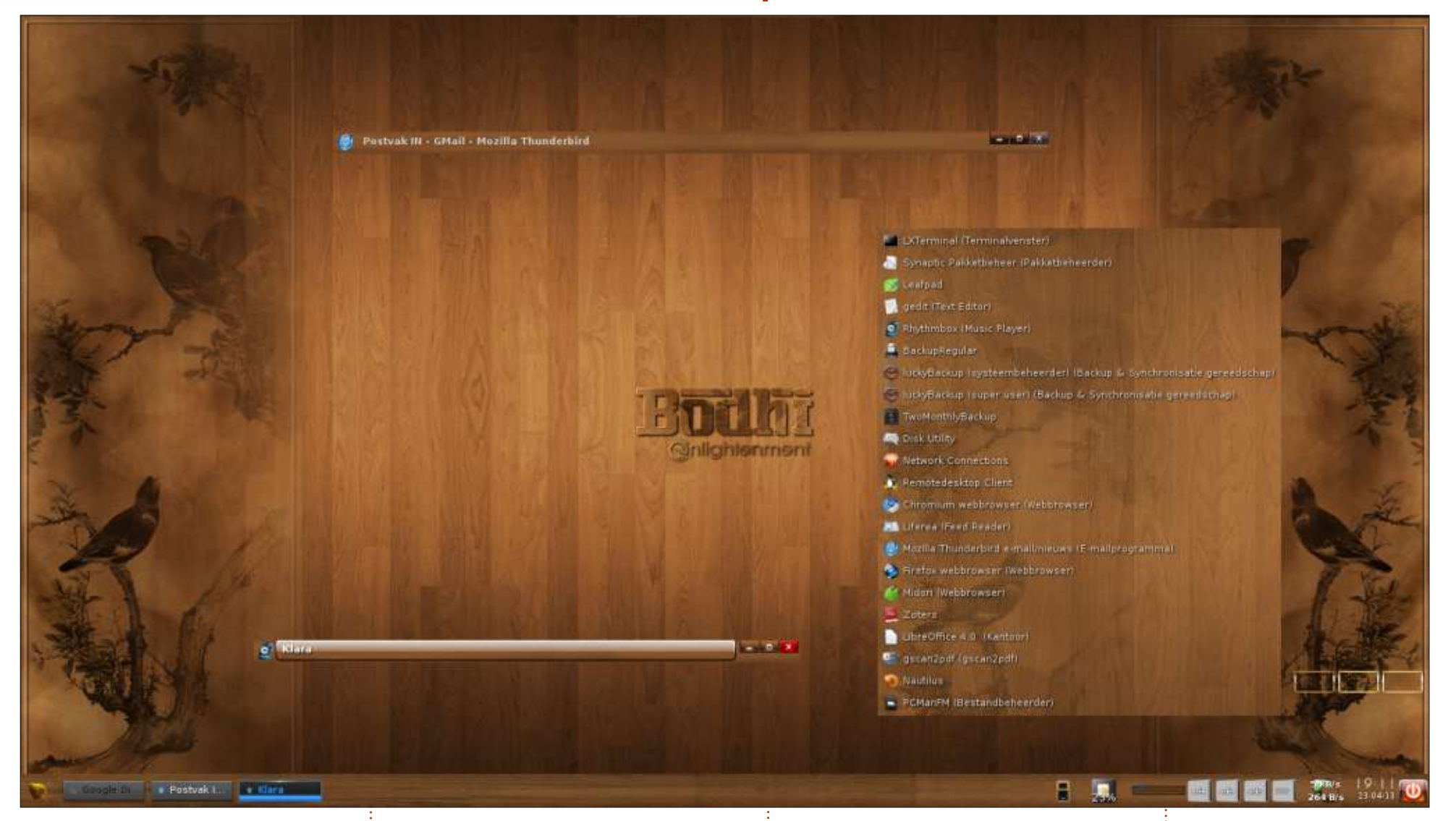

2010 óta használom az Ubuntut és különböző változatait (Mint, Lubuntu, ...), mindet imádom. Szeretek egy régi vasat naprakész, erős és hatékony állapotba hozni. Így ismerkedtem meg a Bodhi Linux-szal, köszönhetően annak a véleménynek, melyet Art Shrec-<sup>+</sup> kengost írt róla az FCM59-es számában.

A fő asztali gépem leginkább ezzel a disztróval fut, és Enlightenment az ablakkezelője. Nagyon fürgén fut ezen a kilenc éves gépen.

Specifikáció: mobo: ASRock K7VT4A+ CPU: AMD Athlon XP 2800+ (2082

MHz) – egymagos Memória: 1 GB RAM Grafikus kártya: Radeon 9200 SE 2 ATA merevlemez: 75 GB + 150 GB Oprendszer: Bodhi Linux 2.3.0 (amin kernel 3.7.0-7-generic fut) Téma: Nogal-Bodhi, és néhány más téma elemei

A képernyőképen a kedvenc programjaim listája látható (az asztalra kell jobb egérgombbal kattintani, hogy előjöjjenek).

**Floris Vanderhaeghe** 

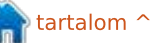

```
54
```

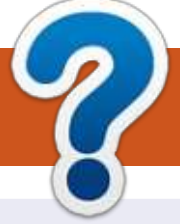

# Közreműködnél?

# A FULL CIRCLE-nek szüksége van rád!

Egy magazin, ahogy a Full Circle is, nem magazin cikkek nélkül. Szükségünk van játékok, programok és hardverek áttekintő leírására, ezenkívül bármire, amit elmondanátok a \*buntu felhasználóknak. A cikkeiteket küldjétek a következő címre: articles@fullcirclemagazine.org

Folyamatosan keressük a cikkeket a magazinba. Segítségül nézzétek meg a Hivatalos Full Circle Stilus Útmutatót: http://url.fullcirclemagazine.org/75d471

Véleményed és Linuxos tapasztalataidat a letters@fullcirclemagazine.org címre, Hardver és szoftver **elemzéseket** a reviews@fullcirclemagazine.org címre, Kérdéseket a KáVé rovatba a questions@fullcirclemagazine.org címre, Képernyőképeket a misc@fullcirclemagazine.org címre küldhetsz, ... vagy látogasd meg a fórumunkat a fullcirclemagazine.org címen.

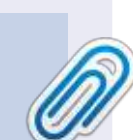

FCM 77. szám

2013. szeptember 8. vasárnap

2013. szeptember 27. péntek

Lapzárta:

Kiadás:

#### A Full Circle Csapat

Szerkesztő – Ronnie Tucker ronnie@fullcirclemagazine.org Webmester – Rob Kerfia admin@fullcirclemagazine.org **Podcast** – Les Pounder & Co. podcast@fullcirclemagazine.org

#### Szerkesztők és Korrektorok

Mike Kennedy, Lucas Westermann, Gord Campbell, Robert Orsino, Josh Hertel, Bert Jerred

Köszönet a Canonical-nek. a fordítócsapatoknak a világban és Thorsten Wilms-nek az FCM logóért.

> Full Circle Magazin Magyar Fordítócsapat

#### Koordinátor: Pércsy Kornél

#### Fordítók:

Dorozsmai Ágnes Nagypál Ildikó Palotás Anna Pugner Éva

Csapó Gábor Csikós Donát Kiss Gábor Takács László

Lektor: Balogh Péter

Szerkesztő: Lelovics Zoltán Korrektor: Kiss László

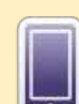

#### A Full Circle Magazin beszerezhető: EPUB – Az utóbbi kiadások megtalálhatók epub formátumban a letültési oldalon. Ha bármi

**Google Currents** – Telepítsd a Google Currents programot az Android/Apple eszközödre, keress rá a "full circle"-re (a programon belül) és hozzáadhatod az 55., vagy újabb kiadásokat. Vagy letöltheted az FCM letöltési oldaláról.

problémád lenne az epub fájllal, küldj e-mailt a mobile@fullcirclemagazine.org címre.

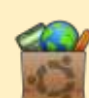

Ubuntu Szoftver Központ – Megszerezheted a magazint az Ubuntu Szoftver Központból is https://apps.ubuntu.com/cat/. Keress rá a "full circle"-re, válassz egy kiadást és kattints a letöltés gombra.

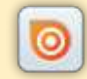

Issuu – Olvashatod a Full Circle Magazint online az Issuu-n: http://issuu.com/fullcirclemagazine. Oszd meg és értékeld a magazint, hogy minél többen tudianak a magazinról és az Ubuntu Linuxról.

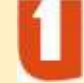

Ubuntu One – Letöltheted a kiadásokat a saját Ubuntu One tárhelyedre, ha rákattintasz a "Send to Ubuntu One" gombra, ami elérhető az 51. kiadástól.

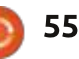

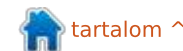